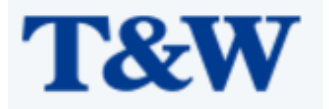

# catalog

| 3, | Quick start                                            | 4  |
|----|--------------------------------------------------------|----|
|    | 3.2Log in to the web client                            | 4  |
|    | 3.2.1Set up client computers                           | 4  |
|    | 3.2.2Log in to the web maintenance page                | 5  |
|    | 3.3Quick initial configuration                         | 5  |
| 4, | Common configuration                                   | 8  |
|    | 4.1Configure network interface                         | 8  |
|    | 4.1.1Configure WAN interface                           | 8  |
|    | 4.1.2Configure VLAN                                    | 10 |
|    | 4.1.3Configure LAN interface                           | 10 |
|    | 4.1.4Configure IPv4 routing                            | 10 |
|    | 4.2Configure IPSec                                     | 12 |
|    | 4.2.1Set PSK                                           | 12 |
|    | 4.2.2Configure virtual SIM card                        | 14 |
|    | 4.2.3Configure certificate                             | 15 |
|    | 4.2.4Configure profile                                 | 17 |
|    | 4.2.5Enable IPSec                                      | 23 |
|    | 4.2.6View IPSec status                                 | 24 |
|    | 4.3Configure base station parameters                   | 25 |
|    | 4.3.1Set encryption and integrity protection algorithm | 25 |
|    | 4.3.2Configure network management connection           | 26 |
|    | 4.3.3Configure base station synchronization parameters | 27 |
|    | 4.3.4Configure NTP service                             | 35 |
|    | 4.4Configure LTE parameters                            | 36 |
|    | 4.4.1Configure neighborhood parameters                 | 36 |
|    | 4.4.2Configure mobility parameters                     | 45 |
|    | 4.2.3 SONRelated configuration                         | 51 |
|    | 4.5Configure system parameters                         | 54 |
|    | 4.5.1Software version upgrade                          | 54 |
|    | 4.5.2System file backup                                | 55 |
|    | 4.6Restart base station                                | 56 |

# 3. Quick start

### 3.2Log in to the web client

| Requirements fo | or client | computer | browser | are | as | followsTable 3 | -1. |
|-----------------|-----------|----------|---------|-----|----|----------------|-----|
|-----------------|-----------|----------|---------|-----|----|----------------|-----|

| project                 | requirements                                                                                                  |
|-------------------------|----------------------------------------------------------------------------------------------------|
| The CPU                 | Intel Core above 2GHz                                                                                         |
| memory                  | More than 2 g RAM                                                                                             |
| The hard disk           | Not less than 100 MB of available space                                                                       |
| The operating<br>system | <ul> <li>Microsoft: Windows XP, Windows Vista, or<br/>Windows7</li> <li>Mac: MacOS x 10.5 or above</li> </ul> |
| Display resolution      | Above 1024*768 pixels                                                                                         |
| The browser             | Chrome 6 or later                                                                                             |

surface3-1Client environment requirements

# 3.2.1Set up client computers

Before logging into the Web client, firstly set the IP address of the client computer and ensure that the client computer is connected to the base station. Take Windows 7 as an example.

- 1. Click start > control panel, and in the pop-up window click network and Internet.
- 2. Click view network status and tasks, and in the window that pops up, click local connections.
- 3. In the pop-up local connection status dialog box, click properties to pop up local connection properties.
- 4. Select Internet protocol version (TCP/IPV4), click properties, and the pop-up window looks like figure 3-2.

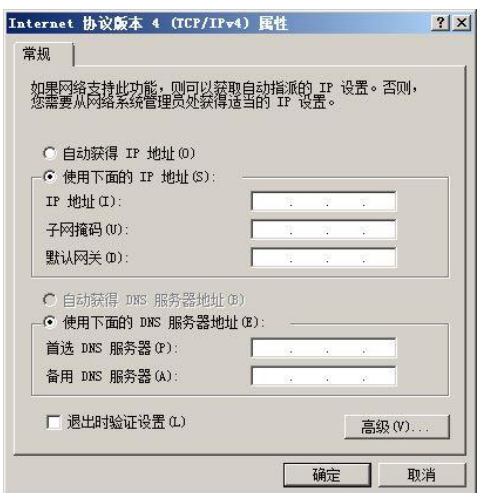

Figure 3-2 setting the client IP address

- 5. Select the IP address below.
- 6. Enter the IP address, subnet mask, and default gateway, and click ok.
  - IP address: 192.168. 0. XXX: (the recommended value of XXX is 102~199)
  - Subnet mask: 255.255.255.0
  - Default gateway: not required
- 7. Perform ping 192.168.0.101 in the command line window to check whether the network is connected between the client computer and the device.

### **3.2.2**Log in to the web maintenance page

1. Enter https://192.168.0.101 in the browser address bar and click "sing in" to open the Web client login page, as shown in figure 14. Error! Reference source not found.

User name: admin

Password: Pico @ 2018

192.168.0.101 is the initial IP address of the interface.

| 登录<br>https:// | 192.168.8.248 |    |      |
|----------------|---------------|----|------|
| 用户名            |               |    |      |
| 密码             |               |    |      |
|                |               | 登录 | Riji |

 ${\tt chart3-3Log}$  in to the base station web page

# 3.3Quick initial configuration

Rapid configuration is to configure the cell parameters of the base station, including the working mode of the base station, cell identification, working frequency band, frequency point, etc., which needs to be set according to network planning data.

Select "management-> Cell" in the navigation bar to set basic parameters of the base station, as shown in figure 3-4.

| Cen                     | AdminState:      | Enable        | EnbType:     | MACRO ENB  HOME ENB |  |
|-------------------------|------------------|---------------|--------------|---------------------|--|
| Debug                   | Duplex Mode:     | FDD      TDD  | TAC:         | 27007               |  |
| Factory                 |                  |               |              |                     |  |
| HeMS                    | SecGWServer:     | 61.132.154.86 | Standalone:  | Enable              |  |
| Network                 | S1SigLinkServer: | 7.191.1.192   | S1Status:    | Success             |  |
| Performance<br>Security | S1RetryMaxNum:   | 10            | AssocStatus: | Active              |  |
| Synchronization         |                  |               |              |                     |  |
| Upgrade                 | PLMNID           | Cell1         |              |                     |  |
| Access Control          | -                | Con G         |              |                     |  |
| Data Model              |                  |               |              |                     |  |
|                         | Primary PLMNID N | 1             |              |                     |  |
|                         | DI MINIZO        | Enable        |              |                     |  |
|                         | PLAND            | 46011         |              |                     |  |
|                         | PLMNID           | 2: Enable     |              |                     |  |
|                         |                  |               |              |                     |  |
|                         | PLMNID           | 3:            |              |                     |  |
|                         |                  | Enable        |              |                     |  |
|                         | PLMNID           | 4:            |              |                     |  |
|                         |                  | Enable        |              |                     |  |
|                         | PLMNID           | 5:            |              |                     |  |
|                         | PLMNID           | 6:            |              |                     |  |
|                         |                  |               |              |                     |  |
|                         |                  |               |              |                     |  |
|                         | Submit           |               |              |                     |  |

| Cell            | AdminState:       | ✓ E   | nable En  |             | e: O MACRO ENB      | HOME ENB |
|-----------------|-------------------|-------|-----------|-------------|---------------------|----------|
| Debug           | Duplex Mode:      | • F   |           | TAC         | 27007               |          |
| Factory         | Sac Cill Capitori | E1 1  | 22 154 06 | Standalog   | Enable              |          |
| HeMS            | Secowserver.      | 01.1  | 32.134.00 | Stanualone  |                     |          |
| Network         | S1SigLinkServer:  | 7.19  | 1.1.192   | S1Status    | s: Success          |          |
| Performance     | S1RetryMaxNum:    | 0     |           | AssocStatus | s: Active           |          |
| Security        |                   |       |           |             |                     |          |
| Synchronization | DI MINITO         |       | Coll1     |             |                     |          |
| upgrade         | PLMINID           |       | Cent      |             |                     |          |
| cess Control    |                   |       |           |             |                     |          |
| ita Model       | CellIden          | tity: | 42121095  |             | OpState:            | true     |
|                 | UeNum             | ber:  | 2         |             | VolteUeNumber:      | 0        |
|                 | CandidateARFCN    | List: | 1850      |             | CandidatePCIList:   | 0503     |
|                 | EARFCM            | IDL:  | 1850      |             | EARFCNUL:           | 19850    |
|                 | FreqBandIndica    | itor: | 3         |             | PhyCellID:          | 95       |
|                 | DL Bandwi         | dth:  | 100       |             | UL Bandwidth:       | 100      |
|                 | ReferenceSignalPo | wer:  | -8        |             | PAGain:             | 0        |
|                 | SubFrameAssignm   | ent:  | 2         | Specia      | alSubframePatterns: | 7        |
|                 |                   |       |           |             |                     |          |

### chart3-4Set basic parameters of base station quickly

The basic parameters are described in table 3-2.

| AdminState         Cell state control switch. (check enable when all basic<br>parameters are configured)           •         Check Enable: protocol stack to set up cell, base station RF work;           •         Uncheck Enable: protocol stack delete cell, base station RF work;           •         Uncheck Enable: protocol stack delete cell, base station RF work;           •         Uncheck Enable: protocol stack delete cell, base station RF work;           •         Uncheck Enable: protocol stack delete cell, base station RF work;           •         Uncheck Enable: protocol stack delete cell, base station is located to define the sending range of paging messages. TAC is Assigned by the operator.           •         Value range: 0-65535           PLMN ID         PLMN ID of cell ownership           StisigLinkServer         The IP address of MME. It should be consistent with the IP address of MME on the core network side.           •         Support to configure up to 32 MME addresses;           •         Multiple MME addresses are separated by English commas           The Cell ID.         •           •         When the eNB type is MARCO, it is the same as the eNB ID (20bits);           •         When the eNB type is MARCO, it is the same as the eNB ID (20bits);           •         When the eNB type is MARCO, it is the same as the eNB ID (20bits);           •         When the eell is successfully established and the RF works, the state                                                                                                    | The parameter name     | instructions                                                                                                    |
|----------------------------------------------------------------------------------------------------|------------------------|----------------------------------------------------------------------------------------------------|
| parameters are configured)           • Check Enable: protocol stack to set up cell, base station RF work;           • Uncheck Enable: protocol stack delete cell, base station RF shutdown;           EnbType         ENB type, MARCO and HOME           Duplex Mode         Duplex mode, default is FDD           TAC         Set the tracking area code where the base station is located to define the sending range of paging messages. TAC is Assigned by the operator.           Value range: 0-65535         PLMN ID           PLINN ID         PLINN ID of cell ownership           S1SigLinkServer         The IP address of MME. It should be consistent with the IP address of MME on the core network side.           • Support to configure up to 32 MME addresses;         • Multiple MME addresses are separated by English commas           CellIdentity         The Cell ID.         • When the eNB type is MARCO, it is the same as the eNB ID (20bits);           • When the eNB type is MARCA, it is the value of eNB ID moved Bbits to the left and Cell ID and operation, that is, eNB ID'256+Cell ID (28bits);           OpState         Cell working status.         • When the cell is successfully established and the RF works, the state is "true";           • The Opstate is False when Adminstate is not enabled or the cell is not successfully established.         CandidateARFC           Absolute frequency points according to SON's self-configuration function and establishes the cell.         • If only one frequency points according to SON's self-configu                                                                                                    | AdminState             | Cell state control switch. (check enable when all basic                                                                                                    |
| Check Enable: protocol stack to set up cell, base station RF work;     Uncheck Enable: protocol stack delete cell, base station RF     shuldown;     EnbType ENB type, MARCO and HOME     Duplex Mode Qefault is FDD TAC Set the tracking area code where the base station is located to     define the sending range of paging messages.TAC is Assigned     by the operator.     Value range: 0-65535 PLIMN ID PLIMN ID of cell ownership S1SigLinkServer     The IP address of MME. It should be consistent with the IP     address of MME on the core network side.         support to configure up to 32 MME addresses;         whutple MME addresses are separated by English commas     The Cell ID.         When the eNB type is MARCO, it is the same as the eNB ID (20bits);         When the eNB type is MARCO, it is the value of eNB ID moved bbits         to the left and Cell ID and operation, that is, eNB ID*256+Cell ID         (28bits);     OpState     Cell working status.         When the cell is successfully established and the RF works, the state         is "true";         The Coglish commas)         Ving on the cell is not consigned, the base station selects         frequency point list.(multiple frequency points are         separated by English commas)         Ving on frequency point list.(multiple frequency points are         separated by English commas)         Ving the event point is configured, the base station selects         frequency point seconding to SONs self-configuration function and         establishes the cell         SoNs PCI self-configuration function and establishes the cell         SoNs PCI self-configured, the base station selects         frequency points according to SONs self-configuration function and         establish the cell         if only one frequency points according to SONs self-configuration function and         establish cell         Call workith / but hadwidth is 25         The SMH2 bandwidth is 25         The SMH2 bandwidth is 25         The SMH2 bandwidth is 25         The 10MH2 bandwidth is                                                                                                    |                        | parameters are configured)                                                                                                    |
| Uncheck Enable: protocol stack delete cell, base station RF shutdown; EnbType ENB type, MARCO and HOME Duplex Mode Duplex mode, default is FDD TAC Set the tracking area code where the base station is located to define the sending range of paging messages. TAC is Assigned by the operator. Value range: 0-65535 PLMN ID PLMN ID of cell ownership S1SigLinkServer The IP address of MME. It should be consistent with the IP address of MME on the core network side.     Support to configure up to 32 MME addresses;     Multiple MME addresses are separated by English commas CellIdentity The Cell ID.     When the eNB type is MARCO, it is the same as the eNB ID (20bits);     When the eNB type is MARCO, it is the same as the eNB ID (20bits);     When the eNB type is MARCO, it is the same as the eNB ID (20bits);     When the cell is successfully established and the RF works, the state     is 'true';     The Opstate is False when Administate is not enabled or the cell is     not successfully established. CandidateARFC Absolute frequency point is configured, the base station use this     frequency point is configured, the base station use this     frequency point according to SON's self-configuration function and     establishe cell.     If multiple PCI is configured, the base station selects     frequency point according to SON's self-configuration function and     establishe cell.     If multiple PCI is configured, the base station selects     frequency point according to SON's self-configuration function and     establishe cell.     If noly one PCI is configured, the base station operates     or     The SMHz bandwidth is 75     The 20MHz bandwidth is 75     The 20MHz bandwidth is 75     The 20MHz bandwidth is 75     The 20MHz bandwidth is 75     The 20MHz bandwidth is 75     The 20MHz bandwidth is 75     The 20MHz bandwidth is 75     The 20MHz bandwidth is 750     The 20MHz bandwidth is 75     The 20MHz bandwidth is 75     The 20MHz bandwidth is 75     The 20MHz bandwidth is 75     The 20MHz bandwidth is 750     The 20MHz                                                                                                    |                        | <ul> <li>Check Enable: protocol stack to set up cell, base station RF work;</li> </ul>                                                                          |
| shutdown;           EINBType         ENR KOO and HOME           Duplex Mode         Duplex mode, default is FDD           TAC         Set the tracking area code where the base station is located to define the sending range of paging messages. TAC is Assigned by the operator.           Value range: 0-65535           PLIMN ID         PLINN ID of cell ownership           S1SigLinkServer         The IP address of MME. It should be consistent with the IP address of MME on the core network side.           Support to configure up to 32 MME addresses;         •           Multiple MME addresses are separated by English commas           CellIdentity         The Cell ID.           •         When the eNB type is MARCO, it is the same as the eNB ID (20bits);           •         When the eNB type is MARCO, it is the value of eNB ID moved bbits to the left and Cell ID and operation, that is, eNB ID*266+Cell ID (28bits);           OpState         Cell working status.           •         When the cell is successfully established and the RF works, the state is 'true';           •         The Opstate is False when Adminstate is not enabled or the cell is not successfully established.           CandidateARFC         Absolute frequency point is configured, the base station selects frequency point sa configured, the base station selects frequency points acconfigured, the base station selects frequency point sa configured, the base station selects frequency points acconfigured, the base station function and establ                                                                                                    |                        | <ul> <li>Uncheck Enable: protocol stack delete cell, base station RF</li> </ul>                                                                                 |
| Enb Type ENB Type, MARCO and PIOME<br>Duplex Mode<br>Duplex Mode<br>Duplex mode, default is FDD<br>TAC<br>Set the tracking area code where the base station is located to<br>define the sending range of paging messages. TAC is Assigned<br>by the operator.<br>Value range: 0-65535<br>PLMN ID<br>PLMN ID PLMN ID of cell ownership<br>S1SigLinkServer<br>The IP address of MME. It should be consistent with the IP<br>address of MME on the core network side.<br>• Support to configure up to 32 MME addresses;<br>• Multiple MME addresses are separated by English commas<br>CellIdentity<br>The Cell ID.<br>• When the eNB type is MARCO, it is the same as the eNB ID (20bits);<br>When the eNB type is MARCO, it is the same as the eNB ID (20bits);<br>• When the eNB type is MARCO, it is the same as the eNB ID (20bits);<br>OpState<br>Cell working status.<br>• When the cell is successfully established and the RF works, the state<br>is 'true';<br>• The Opstate is False when Adminstate is not enabled or the cell is<br>not successfully established.<br>CandidateARFC<br>Absolute frequency point is configured, the base station use this<br>frequency point is configured, the base station selects<br>frequency points according to SON's self-configuration function and<br>establishes the cell.<br>CandidatePCIList PCI list. (multiple PCI is separated by English commas)<br>• If only one frequency point is configured, the base station selects<br>frequency points according to SON's self-configuration function and<br>establishe cell.<br>CandidatePCIList PCI list. (multiple PCI is configured, the base station selects<br>frequency points according to SON's self-configuration function and<br>establishes the cell.<br>CandidatePCIList PCI is configured, the base station will use this PCI to<br>establish cell.<br>The frequency band in which the base station operates<br>or<br>PhyCellIDInuse<br>The PCI that Base station actually uses<br>DL Bandwidth / Dhe number of PRBS of the bandwidth (the uplink and downlink<br>bandwidth should be the same)<br>• The SMHz bandwidth is 50<br>• The 10MHz bandwidth is 50<br>• The 10MHz bandwidth is 50<br>• The 10MHz bandwidth i |                        | shutdown;                                                                                                    |
| Duplex Mode         Duplex mode, default is FDD           TAC         Set the tracking area code where the base station is located to define the sending range of paging messages.TAC is Assigned by the operator.           Value range: 0-65535         Value range: 0-65535           PLMN ID         PLMN ID of cell ownership           S1SigLinkServer         The IP address of MME. It should be consistent with the IP address of MME on the core network side.           •         Support to configure up to 32 MME addresses;           •         Multiple MME addresses are separated by English commas           CellIdentity         The Cell ID.           •         When the eNB type is MARCO, it is the same as the eNB ID (20bits);           •         When the eNB type is MARCO, it is the value of eNB ID moved 8bits to the left and Cell ID and operation, that is, eNB ID*256+Cell ID (28bits);           OpState         Cell working status.           •         When the cell is successfully established and the RF works, the state is "true";           •         The Opstate is False when Administate is not enabled or the cell is not successfully established.           CandidateARFC         Absolute frequency point is configured, the base station selects frequency points according to SON's self-configuration function and establishes the cell.           CandidatePCIListPCI list (multiple PCI is separated by English commas)         If only one PCI is configured, the base station selects PCI according to SON's PCI self-con                                                                                                    | Enblype                | ENB type, MARCO and HOME                                                                                                    |
| <ul> <li>FAC Set the tracking area code where the base station is located to define the sending range of paging messages.TAC is Assigned by the operator. Value range: 0-65535</li> <li>PLMN ID PLMN ID of cell ownership</li> <li>S1SigLinkServer The IP address of MME. It should be consistent with the IP address of MME on the core network side.         <ul> <li>Support to configure up to 32 MME addresses;</li> <li>Multiple MME addresses are separated by English commas</li> </ul> </li> <li>CellIdentity The Cell ID.         <ul> <li>When the eNB type is MARCO, it is the same as the eNB ID (20bits);</li> <li>When the eNB type is HOME, it is the value of eNB ID moved 8bits to the left and Cell ID and operation, that is, eNB ID*256+Cell ID (28bits);</li> </ul> </li> <li>OpState Cell working status.         <ul> <li>When the cell is successfully established and the RF works, the state is "true";</li> <li>The Opstate is False when Adminstate is not enabled or the cell is not successfully established.</li> </ul> </li> <li>CandidateARFC Absolute frequency point is configured, the base station use this frequency point os establish the cell;</li> <li>If only one frequency point is configured, the base station selects frequency points are configured, the base station selects frequency points are configured, the base station selects frequency points are configured, the base station selects frequency points used e/EARFCNULInUs The actual uplink and downlink absolute frequency points used e/EARFCNULInUs The actual uplink and downlink absolute frequency points used e/EARFCNULInUs The actual uplink and downlink absolute frequency points used e/EARFCNULInUs The actual uplink and downlink absolute frequency points used e/EARFCNULInUs The actual uplink and downlink absolute frequency points used e/EARFCNULINUS The DCI that Base station actually uses</li> <li>DL Bandwidth / The number of PRBS of th</li></ul>                                                                                                    | Duplex Mode            | Duplex mode, default is FDD                                                                                                    |
| define the sending range of paging messages. LAC is Assigned<br>by the operator.<br>Value range: 0-65535           PLMN ID         PLMN ID of cell ownership           S1SigLinkServer         The IP address of MME. It should be consistent with the IP<br>address of MME on the core network side.<br>• Support to configure up to 32 MME addresses;<br>• Multiple MME addresses are separated by English commas           CellIdentity         The Cell ID.<br>• When the eNB type is MARCO, it is the value of eNB ID moved 8bits<br>to the left and Cell ID and operation, that is, eNB ID*256+Cell ID<br>(22bits);<br>• When the cell is successfully established and the RF works, the state<br>is 'true';<br>• The Opstate is False when Adminstate is not enabled or the cell is<br>not successfully established.           CandidateARFC         Absolute frequency point ist.(multiple frequency points are<br>separated by English commas)<br>• If only one frequency point is configured, the base station use this<br>frequency points are configured, the base station selects<br>frequency points are configured, the base station selects<br>frequency points are configured, the base station selects<br>frequency points according to SON's self-configuration function and<br>establishes the cell.           CandidatePCIList PCI list.(multiple PCI is separated by English commas)<br>• If only one PCI seconfigured, the base station selects<br>frequency points according to SON's self-configuration function<br>establish cell.           CandidatePCILinUS         The actual uplink and downlink absolute frequency points used<br>e/EARFCNULInUs<br>se           FreqBandIndicat<br>frequency band in which the base station operates<br>or<br>PhyCellIDInuse         The PCI that Base station actually uses<br>0.<br>• The 10MHz bandwidth is 50<br>• The 10MHz bandwidth is 50<br>• The 10MHz bandwidth is 50<br>• The 1                                                                                                    | IAC                    | Set the tracking area code where the base station is located to                                                                                                 |
| by the operator.<br>Value range: 0-65535<br>PLMN ID PLMN ID of cell ownership<br>S1SigLinkServer The IP address of MME. It should be consistent with the IP<br>address of MME on the core network side.<br>• Support to configure up to 32 MME addresses;<br>• Multiple MME addresses are separated by English commas<br>CellIdentity<br>The Cell ID.<br>• When the eNB type is MARCO, it is the same as the eNB ID (20bits);<br>• When the eNB type is HOME, it is the value of eNB ID moved 8bits<br>to the left and Cell ID and operation, that is, eNB ID"256+Cell ID<br>(28bits);<br>OpState Cell working status.<br>• When the cell is successfully established and the RF works, the state<br>is 'true';<br>• The Opstate is False when Adminstate is not enabled or the cell is<br>not successfully established.<br>CandidateARFC Absolute frequency point list. (multiple frequency points are<br>NList separated by English commas)<br>• If only one frequency point is configured, the base station use this<br>frequency point to establish the cell;<br>• If multiple frequency points are configured, the base station selects<br>frequency points according to SON's self-configuration function and<br>establishes the cell.<br>CandidatePCIList PCI list. (multiple PCI is separated by English commas)<br>• If only one PCI is configured, the base station selects<br>frequency points according to SON's self-configuration function and<br>establishe cell.<br>• If multiple PCI is configured, the base station selects PCI to<br>• If only one PCI is configured, the base station selects PCI to<br>• SON's PCI self-configuration function and establishes the cell<br>EARFCNDLINUS<br>The actual uplink and downlink absolute frequency points used<br>#/EARFCNULINU<br>by the base station<br>se<br>FreqBandIndicat<br>The frequency band in which the base station operates<br>or<br>PhyCellIDInuse The PCI that Base station actually uses<br>DL Bandwidth /<br>UL Bandwidth /<br>UL Bandwidth /<br>He number of PRBS of the bandwidth (the uplink and downlink<br>bandwidth should be the same)<br>• The 15MHz bandwidth is 50<br>• The 15MHz bandwidth is 50<br>• The 15MHz bandwidth is 50<br>•     |                        | define the sending range of paging messages. TAC is Assigned                                                                                                    |
| Value range: U-65535           PLMN ID         PLMN ID of cell ownership           S1SigLinkServer         The IP address of MME. It should be consistent with the IP address of MME on the core network side. <ul></ul>                                                                                                    |                        | by the operator.                                                                                                    |
| PLIMN ID         PLIMN ID         of cell ownership           S1SigLinkServer         The IP address of MME. It should be consistent with the IP<br>address of MME on the core network side.           Support to configure up to 32 MME addresses;         Multiple MME addresses are separated by English commas           CellIdentity         The Cell ID.           •         When the eNB type is MARCO, it is the same as the eNB ID (20bits);           •         When the eNB type is MARCO, it is the value of eNB ID moved &bits<br>to the left and Cell ID and operation, that is, eNB ID*256+Cell ID<br>(28bits);           OpState         Cell working status.           •         When the cell is successfully established and the RF works, the state<br>is "true";           •         The Opstate is False when Adminstate is not enabled or the cell is<br>not successfully established.           CandidateARFC         Absolute frequency point list (multiple frequency points are<br>separated by English commas)           •         If only one frequency points are configured, the base station use this<br>frequency point acconfigured, the base station selects<br>frequency points acconfigured, the base station will use this PCI to<br>establishe cell.           CandidatePCIList         PCI list.(multiple PCI is configured, the base station operates<br>or<br>if only one PCI is configured, the base station operates<br>or           •         If multiple PCI is configured, the base station operates<br>or           •         The actual uplink and downlink absolute frequency points used<br>er(EARFCN                                                                                                    |                        | Value range: 0~65535                                                                                                    |
| S1SigLinkServer       The IP address of MME. It should be consistent with the IP address of MME on the core network side.         •       Support to configure up to 32 MME addresses;         •       Multiple MME addresses are separated by English commas         CellIdentity       The Cell ID.         •       When the eNB type is MARCO, it is the same as the eNB ID (20bits);         •       When the eNB type is MARCO, it is the value of eNB ID moved 8bits to the left and Cell ID and operation, that is, eNB ID*256+Cell ID (28bits);         OpState       Cell working status.         •       When the cell is successfully established and the RF works, the state is "true";         •       The Opstate is False when Adminstate is not enabled or the cell is not successfully established.         CandidateARFC       Absolute frequency point list.(multiple frequency points are separated by English commas)         •       If only one frequency point is configured, the base station selects frequency points according to SON's self-configuration function and establishes the cell.         CandidatePCIListPCI list.(multiple PCI is configured, the base station selects PCI according to SON's PCI self-configuration function and establishes the cell         •       If only one PCI is configured, the base station selects PCI according to SON's PCI self-configuration function and establishes the cell         CandidatePCIListPCI list.(multiple PCI is configured, the base station selects PCI according to SON's PCI self-configuration function and establishes the cell <td>PLMN ID</td> <td>PLMN ID of cell ownership</td>                                                                                                    | PLMN ID                | PLMN ID of cell ownership                                                                                                    |
| <ul> <li>address of MME on the core network side.</li> <li>Support to configure up to 32 MME addresses;</li> <li>Multiple MME addresses are separated by English commas</li> <li>CellIdentity</li> <li>The Cell ID.</li> <li>When the eNB type is MARCO, it is the same as the eNB ID (20bits);</li> <li>When the eNB type is HOME, it is the value of eNB ID moved 8bits to the left and Cell ID and operation, that is, eNB ID*256+Cell ID (28bits);</li> <li>OpState</li> <li>Cell working status.</li> <li>When the cell is successfully established and the RF works, the state is "true";</li> <li>The Opstate is False when Adminstate is not enabled or the cell is not successfully established.</li> <li>CandidateARFC</li> <li>Absolute frequency point list.(multiple frequency points are separated by English commas)</li> <li>If only one frequency point is configured, the base station use this frequency point os catabilishet cell;</li> <li>If multiple frequency points are configured, the base station selects frequency points according to SON's self-configuration function and establishes the cell.</li> <li>CandidatePCIList</li> <li>PCI list.(multiple PCI is configured, the base station selects frequency points according to SON's self-configuration function and establishe cell.</li> <li>If multiple PCI is configured, the base station selects PCI according to SON's PCI self-configuration function and establishes the cell.</li> <li>SON's PCI self-configuration function and establishes the cell</li> </ul>                                                                                                    | S1SigLinkServer        | The IP address of MME. It should be consistent with the IP                                                                                                    |
| <ul> <li>Support to configure up to 32 MME addresses;</li> <li>Multiple MME addresses are separated by English commas</li> <li>CellIdentity</li> <li>The Cell ID.</li> <li>When the eNB type is MARCO, it is the same as the eNB ID (20bits);</li> <li>When the eNB type is HOME, it is the value of eNB ID moved 8bits to the left and Cell ID and operation, that is, eNB ID*256+Cell ID (28bits);</li> <li>OpState</li> <li>Cell working status.</li> <li>When the cell is successfully established and the RF works, the state is "true";</li> <li>The Opstate is False when Adminstate is not enabled or the cell is not successfully established.</li> <li>CandidateARFC</li> <li>Absolute frequency point list.(multiple frequency points are separated by English commas)</li> <li>If only one frequency point is configured, the base station use this frequency points according to SON's self-configuration function and establishes the cell.</li> <li>CandidatePCIList PCI list.(multiple PCI is separated by English commas)</li> <li>If only one PCI is configured, the base station selects frequency points according to SON's self-configuration function and establishes cell.</li> <li>CandidatePCIList PCI list.(multiple PCI is configuration function and establishes the cell.</li> <li>CandidatePCIList PCI list.(multiple PCI is configuration function and establishes the cell.</li> <li>If only one PCI is configured, the base station will use this PCI to establish cell.</li> <li>If multiple PCI is configured, the base station selects PCI according to SON's PCI self-configuration function and establishes the cell</li> <li>The actual uplink and downlink absolute frequency points used e/EARFCNULInU by the base station actually uses</li> <li>The PCI that Base station actually uses</li> <li>The SMHz bandwidth is 50</li> <li>The 10MHz bandwidth is 50</li> <li>The 10MHz bandwidth is 50</li> <li>The 10MHz bandwidth is 50</li> <li>The 10MHz bandwidth is 50</li></ul>                                                                                                    |                        | address of MME on the core network side.                                                                                                    |
| <ul> <li>Multiple MME addresses are separated by English commas</li> <li>CellIdentity</li> <li>The Cell ID.</li> <li>When the eNB type is MARCO, it is the same as the eNB ID (20bits);</li> <li>When the eNB type is HOME, it is the value of eNB ID moved &amp;bits to the left and Cell ID and operation, that is, eNB ID'256+Cell ID (28bits);</li> <li>OpState</li> <li>Cell working status.</li> <li>When the cell is successfully established and the RF works, the state is "true";</li> <li>The Opstate is False when Adminstate is not enabled or the cell is not successfully established.</li> <li>CandidateARFC</li> <li>Absolute frequency point list.(multiple frequency points are separated by English commas)</li> <li>If only one frequency points ac configured, the base station use this frequency points according to SON's self-configuration function and establishes the cell.</li> <li>CandidatePCIList PCI list.(multiple PCI is separated by English commas)</li> <li>If only one PCI is configured, the base station selects frequency points according to SON's self-configuration function and establishes the cell.</li> <li>CandidatePCIList PCI list.(multiple PCI is separated by English commas)</li> <li>If only one PCI is configured, the base station selects PCI according to SON's PCI self-configuration function and establishes the cell</li> </ul> EARFCNDLINUS The actual uplink and downlink absolute frequency points used e/EARFCNULInUby the base station se FreqBandIndicat The frequency band in which the base station operates or PhyCellIDInuse The PCI that Base station actually uses DL Bandwidth / UL Bandwidth / UL Bandwidth / DL Bandwidth is 100 ReferenceSignal PA gain value, the integrated base station is set to "0" AntennaPortsCo Number of base station antennas, usually configured as "2" (MIMO) RxAntennaPorts The number of antennas a base station uses for "2" (MIMO)                                                                                                    |                        | <ul> <li>Support to configure up to 32 MME addresses;</li> <li>Multiple MME addresses are sensed at the Earlich compared.</li> </ul>                            |
| <ul> <li>Cellidentity</li> <li>When the eNB type is MARCO, it is the same as the eNB ID (20bits);</li> <li>When the eNB type is HOME, it is the value of eNB ID moved 8bits to the left and Cell ID and operation, that is, eNB ID*256+Cell ID (28bits);</li> <li>OpState</li> <li>Cell working status.</li> <li>When the cell is successfully established and the RF works, the state is "true";</li> <li>The Opstate is False when Adminstate is not enabled or the cell is not successfully established.</li> <li>CandidateARFC</li> <li>Absolute frequency point list.(multiple frequency points are separated by English commas)</li> <li>If only one frequency point is configured, the base station use this frequency point according to SON's self-configuration function and establishe the cell.</li> <li>CandidatePCIList PCI list.(multiple PCI is configured, the base station selects frequency points according to SON's self-configuration function and establishe the cell.</li> <li>If only one PCI is configured, the base station selects frequency points according to SON's self-configuration function and establishe the cell.</li> <li>If only one PCI is configured, the base station selects PCI according to SON's PCI self-configuration function and establishes the cell</li> <li>If multiple PCI is configured, the base station selects PCI according to SON's PCI self-configuration function and establishes the cell</li> </ul> EARFCNDLInUs The PCI that Base station actually uses DL Bandwidth / DL Bandwidth / The Inther of PRBS of the bandwidth (the uplink and downlink bandwidth should be the same) <ul> <li>The SMHz bandwidth is 25</li> <li>The 10MHz bandwidth is 25</li> <li>The 10MHz bandwidth is 25</li> <li>The 10MHz bandwidth is 50</li> <li>The 10MHz bandwidth is 50</li> <li>The 10MHz bandwidth is 50</li> <li>The 10MHz bandwidth is 50</li> <li>The 20MHz bandwidth is 50</li> <li>The 20MHz bandwidth is 50</li> <li>The 20MHz bandwidth is 25</li> <li>The 20MHz</li></ul>                                                                                                    | Callfalaratitu         | Multiple MME addresses are separated by English commas                                                                                                    |
| <ul> <li>When the eNB type is HOME, it is the value of eNB ID movel 8bits to the left and Cell ID and operation, that is, eNB ID*256+Cell ID (28bits);</li> <li>OpState</li> <li>Cell working status.         <ul> <li>When the cell is successfully established and the RF works, the state is "true";</li> <li>The Opstate is False when Adminstate is not enabled or the cell is not successfully established.</li> </ul> </li> <li>CandidateARFC Absolute frequency point list.(multiple frequency points are separated by English commas)         <ul> <li>If only one frequency point is configured, the base station use this frequency points according to SON's self-configuration function and establishes the cell.</li> <li>If multiple frequency points are configured, the base station selects frequency points according to SON's self-configuration function and establishes the cell.</li> </ul> </li> <li>CandidatePCIList PCI list.(multiple PCI is configured, the base station selects PCI according to SON's PCI self-configuration function and establishes the cell.</li> <li>If only one PCI self-configuration function and establishes the cell</li> <li>EARFCNDLINUS</li> <li>The actual uplink and downlink absolute frequency points used e/EARFCNULINUby the base station</li> <li>FreqBandIndicat</li> <li>The frequency band in which the base station operates or</li> <li>The 10H/z bandwidth is 25</li> <li>The 10H/z bandwidth is 75</li> <li>The 15MHz bandwidth is 75</li> <li>The 15MHz bandwidth is 76</li> <li>The 20HHz bandwidth is 70</li> <li>For a single rf port, the actual output power is ReferenceSignal PA gain value, the integrated base station is set to "0"</li> <li>AntennaPortsCo</li> <li>Number of base station antennas, usually configured as "2" (MIMO)</li> </ul>                                                                                                    | Cellidentity           | I NE CEILID.<br>When the oNR type is MARCO, it is the same as the oNR ID (20 bits):                                                                             |
| The first and Cell ID and operation, that is, eNB ID*256+Cell ID         (28bits);         OpState         Cell working status.         •       When the cell is successfully established and the RF works, the state is "true";         •       The Opstate is False when Adminstate is not enabled or the cell is not successfully established.         CandidateARFC       Absolute frequency point list.(multiple frequency points are separated by English commas)         •       If only one frequency point is configured, the base station use this frequency point or establish the cell;         •       If only one frequency points are configured, the base station selects frequency points according to SON's self-configuration function and establishes the cell.         CandidatePCIList       PCI list.(multiple PCI is separated by English commas)         •       If only one PCI is configured, the base station selects PCI according to SON's PCI self-configuration function and establishes the cell         CandidatePCILiust       PCI list.(multiple PCI is configured, the base station operates or SON's PCI self-configuration function and establishes the cell         EARFCNDLINUS       The actual uplink and downlink absolute frequency points used e/EARFCNULINU by the base station         se       -         PhyCellIDInuse       The PCI that Base station actually uses         DL Bandwidth /       The number of PRBS of the bandwidth (the uplink and downlink bandwidth sof the tandwidth is 25                                                                                                    |                        | <ul> <li>When the eNB type is MARCO, it is the value of eNB ID moved 8bits</li> <li>When the eNB type is HOME, it is the value of eNB ID moved 8bits</li> </ul> |
| (28bits);         OpState       Cell working status.         •       When the cell is successfully established and the RF works, the state is "true";         •       The Opstate is False when Adminstate is not enabled or the cell is not successfully established.         CandidateARFC       Absolute frequency point list.(multiple frequency points are separated by English commas)         •       If only one frequency point is configured, the base station use this frequency point to establish the cell;         •       If multiple frequency points are configured, the base station selects frequency points according to SON's self-configuration function and establishes the cell.         CandidatePCIListPCI list.(multiple PCI is configured, the base station selects PCI according to SON's PCI self-configuration function and establishes the cell.         CandidatePCILIst       If multiple PCI is configured, the base station operates or PhyCellIDInUs         The frequency band in which the base station operates or PhyCellIDInuse       The PCI that Base station actually uses         DL Bandwidth /       The number of PRBS of the bandwidth (the uplink and downlink bandwidth should be the same)       The 5MHz bandwidth is 25         •       The 15MHz bandwidth is 25       The 15MHz bandwidth is 100         ReferenceSignal       Reference signal power.(maximum value is -10)         Power       •       For a single fr port, the actual output power is ReferenceSignal Power is ReferenceSignalPower+31 with dBm unit, such as -10+31=21dB                                                                                                    |                        | to the left and Cell ID and operation, that is, eNB ID*256+Cell ID                                                                                              |
| OpState       Cell working status.         •       When the cell is successfully established and the RF works, the state is "true";         •       The Opstate is False when Adminstate is not enabled or the cell is not successfully established.         CandidateARFC       Absolute frequency point list.(multiple frequency points are spearated by English commas)         •       If only one frequency point is configured, the base station use this frequency points according to SON's self-configuration function and establishes the cell.         CandidatePCIList PCI list.(multiple PCI is configured, the base station selects frequency points according to SON's self-configuration function and establish cell.         •       If multiple PCI is configured, the base station selects PCI according to SON's PCI self-configuration function and establishes the cell         EARFCNDLINUS       The actual uplink and downlink absolute frequency points used e/EARFCNULINU by the base station         se       The frequency band in which the base station operates or         PhyCellIDInuse       The PCI that Base station actually uses         DL Bandwidth /       The number of PRBS of the bandwidth (the uplink and downlink bandwidth is 50         •       The 10MHz bandwidth is 75         •       The 10MHz bandwidth is 75         •       The 10MHz bandwidth is 75         •       The 20MHz bandwidth is 75         •       The 20MHz bandwidth is 75         •                                                                                                    |                        | (28bits);                                                                                                    |
| <ul> <li>When the cell is successfully established and the RF works, the state is "true";</li> <li>The Opstate is False when Administate is not enabled or the cell is not successfully established.</li> <li>CandidateARFC</li> <li>Absolute frequency point list.(multiple frequency points are separated by English commas)</li> <li>If only one frequency point is configured, the base station use this frequency point o establish the cell;</li> <li>If multiple frequency points are configured, the base station selects frequency points according to SON's self-configuration function and establishes the cell.</li> <li>CandidatePCIList PCI list.(multiple PCI is separated by English commas)</li> <li>If only one PCI is configured, the base station selects PCI according to SON's PCI self-configuration function and establishes the cell.</li> <li>If multiple PCI is configured, the base station selects PCI according to SON's PCI self-configuration function and establishes the cell</li> <li>EARFCNDLINUS</li> <li>The actual uplink and downlink absolute frequency points used e/EARFCNULInUb by the base station</li> <li>The frequency band in which the base station operates or</li> <li>PhyCellIDInuse</li> <li>The PCI that Base station actually uses</li> <li>The 10MHz bandwidth is 25</li> <li>The 10MHz bandwidth is 50</li> <li>The 15MHz bandwidth is 50</li> <li>The 15MHz bandwidth is 100</li> <li>ReferenceSignal</li> <li>Reference signal power.(maximum value is -10)</li> <li>For a singler fi port, the actual output power is resting action and establishes of or</li> <li>For a singler fi port, the actual output power is action and establishes action is set to "0"</li> <li>AntennaPortsCo</li> <li>Number of base station antennas, usually configured as "2" (MIMO)</li> </ul>                                                                                                    | OpState                | Cell working status.                                                                                                    |
| <ul> <li>is "true";</li> <li>The Opstate is False when Adminstate is not enabled or the cell is not successfully established.</li> <li>CandidateARFC</li> <li>Absolute frequency point list.(multiple frequency points are separated by English commas)</li> <li>If only one frequency point is configured, the base station use this frequency point to establish the cell;</li> <li>If multiple frequency points are configured, the base station selects frequency points according to SON's self-configuration function and establishes the cell.</li> <li>CandidatePCIList PCI list.(multiple PCI is separated by English commas)</li> <li>If only one PCI is configured, the base station selects PCI according to SON's PCI self-configuration function and establishes the cell.</li> <li>EARFCNDLINUS</li> <li>The actual uplink and downlink absolute frequency points used e/EARFCNULINU by the base station</li> <li>Se</li> </ul> FreqBandIndicat The PCI that Base station actually uses The number of PRBS of the bandwidth (the uplink and downlink bandwidth should be the same) <ul> <li>The 15MHz bandwidth is 25</li> <li>The 10MHz bandwidth is 50</li> <li>The 15MHz bandwidth is 50</li> <li>The 15MHz bandwidth is 50</li> <li>The 15MHz bandwidth is 50</li> <li>The 20MHz bandwidth is 100</li> </ul> ReferenceSignal Reference signal power.(maximum value is -10) <ul> <li>For a single ri port, the actual output power is ReferenceSignal PA gain value, the integrated base station is set to "0"</li> </ul> AntennaPortsCo <ul> <li>Number of base station antennas, usually configured as "2" (MIMO)</li> </ul>                                                                                                    |                        | <ul> <li>When the cell is successfully established and the RF works, the state</li> </ul>                                                                       |
| <ul> <li>The Opstate is Paise when Administate is not enabled of the cell is not successfully established.</li> <li>CandidateARFC</li> <li>Absolute frequency point list. (multiple frequency points are separated by English commas)</li> <li>If only one frequency point is configured, the base station use this frequency points are configured, the base station selects frequency points according to SON's self-configuration function and establishes the cell.</li> <li>CandidatePCIListPCI list. (multiple PCI is separated by English commas)</li> <li>If only one PCI is configured, the base station will use this PCI to establish cell.</li> <li>If multiple PCI is configured, the base station selects PCI according to SON's PCI self-configuration function and establishes the cell</li> <li>EARFCNDLINUS</li> <li>The actual uplink and downlink absolute frequency points used e/EARFCNULInU by the base station</li> <li>FreqBandIndicat</li> <li>The frequency band in which the base station operates</li> <li>The SMHz bandwidth is 25</li> <li>The 10MHz bandwidth is 50</li> <li>The 15MHz bandwidth is 50</li> <li>The 15MHz bandwidth is 75</li> <li>The 20MHz bandwidth is 75</li> <li>The 20MHz bandwidth is 75</li> <li>The 20MHz bandwidth is 76</li> <li>The 20MHz bandwidth is 75</li> <li>The 20MHz bandwidth is 75</li> <li>The 20MHz bandwidth is 75</li> <li>The 20MHz bandwidth is 76</li> <li>The 20MHz bandwidth is 75</li> <li>The 20MHz bandwidth is 75</li> <li>The 20MHz bandwidth is 100</li> <li>Reference signal power. (maximum value is -10)</li> <li>For a single rf port, the actual output power is ReferenceSignal Power-31 with dBm unit, such as -10+31=21dBm</li> <li>PAGain</li> <li>PA gain value, the integrated base station is set to "0"</li> <li>AntennaPortsCo</li> <li>Number of antennas a base station USES for receiving, (WIMO)</li> </ul>                                                                                                    |                        | is "true";                                                                                                    |
| CandidateARFC       Absolute frequency point list. (multiple frequency points are separated by English commas)         NList       If only one frequency point is configured, the base station use this frequency points according to SON's self-configuration function and establishes the cell.         CandidatePCIListPCI list.(multiple PCI is separated by English commas)       If multiple PCI is configured, the base station selects frequency points according to SON's self-configuration function and establishes the cell.         CandidatePCIListPCI list.(multiple PCI is separated by English commas)       If only one PCI is configured, the base station will use this PCI to establish cell.         CandidatePCIListPCI list.(multiple PCI is configured, the base station selects PCI according to SON's PCI self-configuration function and establishes the cell         EARFCNDLINUS       The actual uplink and downlink absolute frequency points used e/EARFCNULInU by the base station         se       FreqBandIndicat         The frequency band in which the base station operates or         PhyCellIDInuse       The PCI that Base station actually uses         DL Bandwidth       The number of PRBS of the bandwidth (the uplink and downlink bandwidth should be the same)         • The 5MHz bandwidth is 25       • The 10MHz bandwidth is 50         • The 10MHz bandwidth is 75       • The 20MHz bandwidth is 75         • The 20MHz bandwidth is 100       For a single rf port, the actual output power is ReferenceSignal Power-(maximum value is -10)         Power       For a s                                                                                                    |                        | <ul> <li>The Opstate is False when Administrate is not enabled or the cell is<br/>not exceeded.</li> </ul>                                                      |
| NList       Absolute frequency point ist. (induitple frequency points are separated by English commas)         •       If only one frequency point is configured, the base station use this frequency point according to SON's self-configuration function and establishes the cell.         CandidatePCIList       PCI list. (multiple PCI is separated by English commas)         •       If only one PCI is configured, the base station selects frequency points according to SON's self-configuration function and establishes the cell.         CandidatePCIList       PCI list. (multiple PCI is configured, the base station selects PCI according to SON's PCI self-configuration function and establishes the cell         EARFCNDLINUS       The actual uplink and downlink absolute frequency points used e/EARFCNULINU by the base station         se       FreqBandIndicat         The frequency band in which the base station operates         or       The number of PRBS of the bandwidth (the uplink and downlink bandwidth should be the same)         •       The 10MHz bandwidth is 50         •       The 20MHz bandwidth is 75         •       The 20MHz bandwidth is 100         ReferenceSignal       Reference signal power.(maximum value is -10)         Power       •         •       Ford apin value, the integrated base station is set to "0"         AntennaPortsCo       Number of base station antennas, usually configured as "2" (MIMO)         RxAntennaPorts       The                                                                                                    | Condidate A REC        | Abcoluto frequency point list (multiple frequency points are                                                                                                    |
| <ul> <li>If only one frequency point is configured, the base station use this frequency point to establish the cell;</li> <li>If multiple frequency points are configured, the base station selects frequency points according to SON's self-configuration function and establishes the cell.</li> <li>CandidatePCIList PCI list (multiple PCI is separated by English commas)</li> <li>If only one PCI is configured, the base station will use this PCI to establish cell.</li> <li>If multiple PCI is configured, the base station selects PCI according to SON's PCI self-configuration function and establishes the cell</li> <li>EARFCNDLINUS The actual uplink and downlink absolute frequency points used e/EARFCNULINU by the base station</li> <li>FreqBandIndicat The frequency band in which the base station operates</li> <li>Or</li> <li>PhyCellIDInuse The PCI that Base station actually uses</li> <li>DL Bandwidth /</li> <li>UL Bandwidth /</li> <li>The 10MHz bandwidth is 25</li> <li>The 10MHz bandwidth is 25</li> <li>The 10MHz bandwidth is 75</li> <li>The 20MHz bandwidth is 75</li> <li>The 20MHz bandwidth is 100</li> <li>ReferenceSignal Reference signal power.(maximum value is -10)</li> <li>For a single rf port, the actual output power is ReferenceSignalPower+31 with dBm unit, such as -10+31=21dBm</li> <li>PAGain PA gain value, the integrated base station is set to "0"</li> <li>AntennaPortsCo</li> <li>Number of base station antennas, usually configured as "2" (MIMO)</li> </ul>                                                                                                    | NI jet                 | separated by English commas)                                                                                                    |
| <ul> <li>If only one frequency point to establish the cell;</li> <li>If multiple frequency points are configured, the base station selects frequency points according to SON's self-configuration function and establishes the cell.</li> <li>CandidatePCIList PCI list. (multiple PCI is separated by English commas)</li> <li>If only one PCI is configured, the base station will use this PCI to establish cell.</li> <li>If multiple PCI is configured, the base station selects PCI according to SON's PCI self-configuration function and establishes the cell</li> <li>EARFCNDLInUs The actual uplink and downlink absolute frequency points used e/EARFCNULInU by the base station</li> <li>The frequency band in which the base station operates</li> <li>The frequency band in which the base station operates</li> <li>The number of PRBS of the bandwidth (the uplink and downlink bandwidth should be the same)</li> <li>The 15MHz bandwidth is 25</li> <li>The 10MHz bandwidth is 50</li> <li>The 15MHz bandwidth is 75</li> <li>The 20MHz bandwidth is 100</li> <li>ReferenceSignal</li> <li>Reference signal power. (maximum value is -10)</li> <li>For a single ff port, the actual output power is ReferenceSignalPower+31 with dBm unit, such as -10+31=21dBm</li> <li>PAGain</li> <li>PA gain value, the integrated base station is set to "0"</li> <li>AntennaPortsCo</li> <li>Number of antennas a base station USES for receiving, (MIMO)</li> </ul>                                                                                                    | INLIST                 | <ul> <li>If only one frequency point is configured, the base station use this</li> </ul>                                                                        |
| If multiple frequency points are configured, the base station selects<br>frequency points according to SON's self-configuration function and<br>establishes the cell.     CandidatePCIList PCI list. (multiple PCI is separated by English commas)         If only one PCI is configured, the base station will use this PCI to<br>establish cell.         If multiple PCI is configured, the base station selects PCI according<br>to SON's PCI self-configuration function and establishes the cell     EARFCNDLINUS The actual uplink and downlink absolute frequency points used<br>e/EARFCNULINU by the base station     se     FreqBandIndicat     The frequency band in which the base station operates     or     PhyCellIDInuse The PCI that Base station actually uses     DL Bandwidth /     UL Bandwidth     The number of PRBS of the bandwidth (the uplink and downlink<br>bandwidth should be the same)         The 5MHz bandwidth is 25         The 10MHz bandwidth is 75         The 10MHz bandwidth is 100     ReferenceSignal     Reference signal power.(maximum value is -10)         For a single rf port, the actual output power is<br>ReferenceSignalPower+31 with dBm unit, such as -10+31=21dBm     PAGain PA gain value, the integrated base station is set to "0"     AntennaPortsCo     Number of antennas a base station USES for receiving,<br>UMIMO)                                                                                                    |                        | frequency point to establish the cell:                                                                                                    |
| frequency points according to SON's self-configuration function and<br>establishes the cell.         CandidatePCIList       PCI list.(multiple PCI is separated by English commas)         If only one PCI is configured, the base station will use this PCI to<br>establish cell.         If multiple PCI is configured, the base station selects PCI according<br>to SON's PCI self-configuration function and establishes the cell         EARFCNDLInUs       The actual uplink and downlink absolute frequency points used<br>e/EARFCNULINU<br>by the base station         Se       The frequency band in which the base station operates<br>or         PhyCellIDInuse       The PCI that Base station actually uses         DL Bandwidth /<br>UL Bandwidth       The number of PRBS of the bandwidth (the uplink and downlink<br>bandwidth should be the same)         • The 5MHz bandwidth is 25       • The 10MHz bandwidth is 50         • The 20MHz bandwidth is 100       • For a single rf port, the actual output power is<br>ReferenceSignalPower-131 with dBm unit, such as -10+31=21dBm         PAGain       PA gain value, the integrated base station is set to "0"         AntennaPortsCo<br>unt       WilMO)         RxAntennaPorts       The number of antennas a base station USES for receiving,<br>(MIMO)                                                                                                    |                        | <ul> <li>If multiple frequency points are configured, the base station selects</li> </ul>                                                                       |
| establishes the cell.         CandidatePCIList       PCI list.(multiple PCI is separated by English commas)         If only one PCI is configured, the base station will use this PCI to establish cell.         If multiple PCI is configured, the base station selects PCI according to SON's PCI self-configuration function and establishes the cell         EARFCNDLINUS       The actual uplink and downlink absolute frequency points used e/EARFCNULInU by the base station         se       FreqBandIndicat         PhyCellIDInuse       The frequency band in which the base station operates         or       The number of PRBS of the bandwidth (the uplink and downlink bandwidth should be the same)         • The 5MHz bandwidth is 25       The 10MHz bandwidth is 50         • The 15MHz bandwidth is 100       For a single rf port, the actual output power is ReferenceSignal Power+31 with dBm unit, such as -10+31=21dBm         PAGain       PA gain value, the integrated base station is set to "0"         AntennaPortsCo       Number of antennas a base station USES for receiving, Count         usually configured as "2" (MIMO)       Set The number of antennas a base station USES for receiving, Count                                                                                                    |                        | frequency points according to SON's self-configuration function and                                                                                             |
| CandidatePCIList PCI list.(multiple PCI is separated by English commas) <ul> <li>If only one PCI is configured, the base station will use this PCI to establish cell.</li> <li>If multiple PCI is configured, the base station selects PCI according to SON's PCI self-configuration function and establishes the cell</li> </ul> EARFCNDLINUS The actual uplink and downlink absolute frequency points used e/EARFCNULINU by the base station FreqBandIndicat or PhyCellIDInuse The frequency band in which the base station operates Or PhyCellIDInuse The PCI that Base station actually uses DL Bandwidth / UL Bandwidth UL Bandwidth The 5MHz bandwidth is 25 <ul> <li>The 10MHz bandwidth is 50</li> <li>The 15MHz bandwidth is 50</li> <li>The 15MHz bandwidth is 100</li> </ul> ReferenceSignal PAGain PA gain value, the integrated base station is set to "0" AntennaPortsCo Number of base station antennas, usually configured as "2" (MIMO) RxAntennaPorts The number of antennas a base station USES for receiving, Count                                                                                                    | _                      | establishes the cell.                                                                                                    |
| <ul> <li>If only one PCI is configured, the base station will use this PCI to establish cell.</li> <li>If multiple PCI is configured, the base station selects PCI according to SON's PCI self-configuration function and establishes the cell</li> <li>EARFCNDLINUS</li> <li>The actual uplink and downlink absolute frequency points used e/EARFCNULINU by the base station</li> <li>FreqBandIndicat</li> <li>The frequency band in which the base station operates</li> <li>or</li> <li>PhyCellIDInuse</li> <li>The PCI that Base station actually uses</li> <li>DL Bandwidth /</li> <li>The number of PRBS of the bandwidth (the uplink and downlink bandwidth should be the same)</li> <li>The 5MHz bandwidth is 25</li> <li>The 10MHz bandwidth is 50</li> <li>The 15MHz bandwidth is 100</li> <li>ReferenceSignal</li> <li>Reference signal power.(maximum value is -10)+31=21dBm</li> <li>PAGain</li> <li>PA gain value, the integrated base station is set to "0"</li> <li>AntennaPortsCo</li> <li>Number of antennas a base station USES for receiving, Count</li> <li>Usually configured as "2" (MIMO)</li> </ul>                                                                                                    | CandidatePCIList       | PCI list.(multiple PCI is separated by English commas)                                                                                                    |
| <ul> <li>If multiple PCI is configured, the base station selects PCI according to SON's PCI self-configuration function and establishes the cell</li> <li>EARFCNDLINUS The actual uplink and downlink absolute frequency points used e/EARFCNULINU by the base station</li> <li>FreqBandIndicat The frequency band in which the base station operates</li> <li>or</li> <li>PhyCellIDInuse The PCI that Base station actually uses</li> <li>DL Bandwidth /</li> <li>The number of PRBS of the bandwidth (the uplink and downlink bandwidth should be the same)</li> <li>The 5MHz bandwidth is 25</li> <li>The 10MHz bandwidth is 50</li> <li>The 15MHz bandwidth is 75</li> <li>The 20MHz bandwidth is 100</li> <li>ReferenceSignal Reference signal power.(maximum value is -10)</li> <li>For a single rf port, the actual output power is ReferenceSignalPower+31 with dBm unit, such as -10+31=21dBm</li> <li>PAGain PA gain value, the integrated base station is set to "0"</li> <li>AntennaPortsCo Number of antennas a base station USES for receiving, Count</li> <li>Usually configured as "2" (MIMO)</li> </ul>                                                                                                    |                        | <ul> <li>If only one PCI is configured, the base station will use this PCI to<br/>astablish call</li> </ul>                                                     |
| EARFCNDLINUS       The actual uplink and downlink absolute frequency points used         e/EARFCNULINU       by the base station         se       FreqBandIndicat         FreqBandIndicat       The frequency band in which the base station operates         or       The PCI that Base station actually uses         DL Bandwidth /       UL Bandwidth         UL Bandwidth       The number of PRBS of the bandwidth (the uplink and downlink bandwidth should be the same)         •       The 5MHz bandwidth is 25         •       The 10MHz bandwidth is 50         •       The 15MHz bandwidth is 100         ReferenceSignal       Reference signal power.(maximum value is -10)         Power       For a single rf port, the actual output power is ReferenceSignalPower+31 with dBm unit, such as -10+31=21dBm         PAGain       PA gain value, the integrated base station is set to "0"         AntennaPortsCo       Number of antennas a base station USES for receiving, USUMO)         RxAntennaPorts       The number of antennas a base station USES for receiving, USUMO)                                                                                                    |                        | establish cell.                                                                                                    |
| EARFCNDLINUs       The actual uplink and downlink absolute frequency points used         e/EARFCNULINU       by the base station         se       FreqBandIndicat         FreqBandIndicat       The frequency band in which the base station operates         or       The PCI that Base station actually uses         DL Bandwidth /       The number of PRBS of the bandwidth (the uplink and downlink bandwidth should be the same)         •       The 5MHz bandwidth is 25         •       The 10MHz bandwidth is 50         •       The 20MHz bandwidth is 75         •       The 20MHz bandwidth is 100         ReferenceSignal       Reference signal power.(maximum value is -10)         Power       For a single rf port, the actual output power is ReferenceSignalPower+31 with dBm unit, such as -10+31=21dBm         PAGain       PA gain value, the integrated base station is set to "0"         AntennaPortsCo       Number of base station antennas, usually configured as "2" (MIMO)         RxAntennaPorts       The number of antennas a base station USES for receiving, usually configured as "2" (MIMO)                                                                                                    |                        | to SON's PCI self-configuration function and establishes the cell                                                                                               |
| e/EARFCNULINU by the base station<br>se<br>FreqBandIndicat<br>or<br>PhyCellIDInuse The PCI that Base station actually uses<br>DL Bandwidth /<br>UL Bandwidth<br>UL Bandwidth<br>ReferenceSignal<br>Power For a single of port, the actual output power is<br>ReferenceSignal PAGain PA gain value, the integrated base station is set to "0"<br>AntennaPortsCo<br>Marked States and the set of antennas a base station USES for receiving,<br>Count (MIMO)<br>ReferenceSignal Configured as "2" (MIMO)                                                                                                    | EARFCNDLInUs           | The actual uplink and downlink absolute frequency points used                                                                                                   |
| se       FreqBandIndicat       The frequency band in which the base station operates         or       PhyCellIDInuse       The PCI that Base station actually uses         DL Bandwidth /       The number of PRBS of the bandwidth (the uplink and downlink bandwidth should be the same)         •       The 5MHz bandwidth is 25         •       The 10MHz bandwidth is 50         •       The 20MHz bandwidth is 75         •       The 20MHz bandwidth is 100         ReferenceSignal       Reference signal power.(maximum value is -10)         •       For a single if port, the actual output power is ReferenceSignalPower+31 with dBm unit, such as -10+31=21dBm         PAGain       PA gain value, the integrated base station is set to "0"         AntennaPortsCo       Number of base station antennas, usually configured as "2" (MIMO)         RxAntennaPorts       The number of antennas a base station USES for receiving, usually configured as "2" (MIMO)                                                                                                    | e/EARFCNULInU          | by the base station                                                                                                    |
| FreqBandIndicat<br>or       The frequency band in which the base station operates         PhyCellIDInuse       The PCI that Base station actually uses         DL Bandwidth /<br>UL Bandwidth       The number of PRBS of the bandwidth (the uplink and downlink<br>bandwidth should be the same)         •       The 5MHz bandwidth is 25         •       The 10MHz bandwidth is 50         •       The 20MHz bandwidth is 75         •       The 20MHz bandwidth is 100         ReferenceSignal       Reference signal power.(maximum value is -10)         •       For a single rf port, the actual output power is<br>ReferenceSignalPower+31 with dBm unit, such as -10+31=21dBm         PAGain       PA gain value, the integrated base station is set to "0"         AntennaPortsCo<br>unt       Number of base station antennas, usually configured as "2"<br>(MIMO)         RxAntennaPorts       The number of antennas a base station USES for receiving,<br>usually configured as "2" (MIMO)                                                                                                    | se                     |                                                                                                    |
| or       PhyCellIDInuse       The PCI that Base station actually uses         DL Bandwidth /       The number of PRBS of the bandwidth (the uplink and downlink bandwidth should be the same)         •       The 5MHz bandwidth is 25         •       The 10MHz bandwidth is 50         •       The 10MHz bandwidth is 75         •       The 20MHz bandwidth is 100         ReferenceSignal       Reference signal power.(maximum value is -10)         •       For a single rf port, the actual output power is ReferenceSignalPower+31 with dBm unit, such as -10+31=21dBm         PAGain       PA gain value, the integrated base station is set to "0"         AntennaPortsCo       Number of base station antennas, usually configured as "2" (MIMO)         RxAntennaPorts       The number of antennas a base station USES for receiving, usually configured as "2" (MIMO)                                                                                                    | FregBandIndicat        | The frequency band in which the base station operates                                                                                                    |
| PhyCellIDInuse       The PCI that Base station actually uses         DL Bandwidth /       The number of PRBS of the bandwidth (the uplink and downlink bandwidth should be the same)         •       The 5MHz bandwidth is 25         •       The 10MHz bandwidth is 50         •       The 10MHz bandwidth is 75         •       The 20MHz bandwidth is 100         ReferenceSignal       Reference signal power.(maximum value is -10)         Power       For a single rf port, the actual output power is ReferenceSignalPower+31 with dBm unit, such as -10+31=21dBm         PAGain       PA gain value, the integrated base station is set to "0"         AntennaPortsCount       Number of base station antennas, usually configured as "2" (MIMO)         RxAntennaPorts       The number of antennas a base station USES for receiving, usually configured as "2" (MIMO)                                                                                                    | or                     |                                                                                                    |
| DL Bandwidth /       The number of PRBS of the bandwidth (the uplink and downlink bandwidth should be the same)         UL Bandwidth       The 5MHz bandwidth is 25         •       The 5MHz bandwidth is 50         •       The 10MHz bandwidth is 75         •       The 20MHz bandwidth is 100         ReferenceSignal       Reference signal power.(maximum value is -10)         •       For a single rf port, the actual output power is ReferenceSignalPower+31 with dBm unit, such as -10+31=21dBm         PAGain       PA gain value, the integrated base station is set to "0"         AntennaPortsCo       Number of base station antennas, usually configured as "2" (MIMO)         RxAntennaPorts       The number of antennas a base station USES for receiving, usually configured as "2" (MIMO)                                                                                                    | PhyCellIDInuse         | The PCI that Base station actually uses                                                                                                    |
| UL Bandwidth       bandwidth should be the same)         • The 5MHz bandwidth is 25         • The 10MHz bandwidth is 50         • The 15MHz bandwidth is 75         • The 20MHz bandwidth is 100         ReferenceSignal         Power         • For a single rf port, the actual output power is<br>ReferenceSignalPower+31 with dBm unit, such as -10+31=21dBm         PAGain         PA gain value, the integrated base station is set to "0"         AntennaPortsCo         unt         (MIMO)         RxAntennaPorts         The number of antennas a base station USES for receiving, usually configured as "2" (MIMO)                                                                                                    | DL Bandwidth /         | The number of PRBS of the bandwidth (the uplink and downlink                                                                                                    |
| <ul> <li>The 5MHz bandwidth is 25</li> <li>The 10MHz bandwidth is 50</li> <li>The 15MHz bandwidth is 75</li> <li>The 20MHz bandwidth is 100</li> <li>ReferenceSignal</li> <li>Reference signal power.(maximum value is -10)</li> <li>For a single rf port, the actual output power is<br/>ReferenceSignalPower+31 with dBm unit, such as -10+31=21dBm</li> <li>PAGain</li> <li>PA gain value, the integrated base station is set to "0"</li> <li>AntennaPortsCo</li> <li>Number of base station antennas, usually configured as "2" (MIMO)</li> <li>RxAntennaPorts</li> <li>The number of antennas a base station USES for receiving, usually configured as "2" (MIMO)</li> </ul>                                                                                                    | UL Bandwidth           | bandwidth should be the same)                                                                                                    |
| <ul> <li>The 10MHz bandwidth is 50</li> <li>The 15MHz bandwidth is 75</li> <li>The 20MHz bandwidth is 100</li> <li>ReferenceSignal</li> <li>Power</li> <li>For a single rf port, the actual output power is<br/>ReferenceSignalPower+31 with dBm unit, such as -10+31=21dBm</li> <li>PAGain</li> <li>PA gain value, the integrated base station is set to "0"</li> <li>AntennaPortsCo</li> <li>Number of base station antennas, usually configured as "2"<br/>(MIMO)</li> <li>RxAntennaPorts</li> <li>The number of antennas a base station USES for receiving,<br/>usually configured as "2" (MIMO)</li> </ul>                                                                                                    |                        | • The 5MHz bandwidth is 25                                                                                                    |
| <ul> <li>The 15MHz bandwidth is 75</li> <li>The 20MHz bandwidth is 100</li> <li>ReferenceSignal</li> <li>Power</li> <li>For a single rf port, the actual output power is<br/>ReferenceSignalPower+31 with dBm unit, such as -10+31=21dBm</li> <li>PAGain</li> <li>PA gain value, the integrated base station is set to "0"</li> <li>AntennaPortsCo</li> <li>Number of base station antennas, usually configured as "2" (MIMO)</li> <li>RxAntennaPorts</li> <li>The number of antennas a base station USES for receiving, usually configured as "2" (MIMO)</li> </ul>                                                                                                    |                        | <ul> <li>The 10MHz bandwidth is 50</li> </ul>                                                                                                    |
| <ul> <li>The 20MHz bandwidth is 100</li> <li>ReferenceSignal Reference signal power.(maximum value is -10)</li> <li>For a single rf port, the actual output power is<br/>ReferenceSignalPower+31 with dBm unit, such as -10+31=21dBm</li> <li>PAGain PA gain value, the integrated base station is set to "0"</li> <li>AntennaPortsCo Number of base station antennas, usually configured as "2"<br/>(MIMO)</li> <li>RxAntennaPorts</li> <li>The number of antennas a base station USES for receiving,<br/>usually configured as "2" (MIMO)</li> </ul>                                                                                                    |                        | The 15MHz bandwidth is 75                                                                                                    |
| Reference Signal Reference Signal power.(maximum value is -10)         Power       For a single rf port, the actual output power is<br>ReferenceSignalPower+31 with dBm unit, such as -10+31=21dBm         PAGain       PA gain value, the integrated base station is set to "0"         AntennaPortsCo       Number of base station antennas, usually configured as "2"<br>(MIMO)         RxAntennaPorts       The number of antennas a base station USES for receiving,<br>usually configured as "2" (MIMO)                                                                                                    |                        | I he 20MHz bandwidth is 100                                                                                                    |
| Power       For a single if port, the actual output power is<br>ReferenceSignalPower+31 with dBm unit, such as -10+31=21dBm         PAGain       PA gain value, the integrated base station is set to "0"         AntennaPortsCo       Number of base station antennas, usually configured as "2"<br>(MIMO)         RxAntennaPorts       The number of antennas a base station USES for receiving,<br>usually configured as "2" (MIMO)                                                                                                    | ReferenceSignal        | Reference signal power.(maximum value is -10)                                                                                                    |
| PAGain       PA gain value, the integrated base station is set to "0"         AntennaPortsCo       Number of base station antennas, usually configured as "2"         unt       (MIMO)         RxAntennaPorts       The number of antennas a base station USES for receiving, usually configured as "2" (MIMO)                                                                                                    | Power                  | <ul> <li>For a single ri port, the actual output power is</li> <li>PeterenceSignalPower 21 with dPm unit, such as 10+21-21dPm</li> </ul>                        |
| AntennaPortsCo Number of base station antennas, usually configured as "2"<br>(MIMO)<br>RxAntennaPorts The number of antennas a base station USES for receiving,<br>usually configured as "2" (MIMO)                                                                                                    | PAGain                 | PA gain value, the integrated base station is set to "0"                                                                                                    |
| unt       (MIMO)         RxAntennaPorts       The number of antennas a base station USES for receiving,         Count       usually configured as "2" (MIMO)                                                                                                    | Antonno Porto Co       | Number of base station enterpase visually configured as "2"                                                                                                    |
| RxAntennaPorts The number of antennas a base station USES for receiving,<br>Count usually configured as "2" (MIMO)                                                                                                    |                        | (MIMO)                                                                                                    |
| Count usually configured as "2" (MIMO)                                                                                                    | uill<br>DyAntonnoDorto | (WIIWO)<br>The number of antonnas a base station USES for receiving                                                                                             |
|                                                                                                    | Count                  | usually configured as "2" (MIMO)                                                                                                    |

Table 3-2 quick setting parameter description

1. After setting basic base station parameters in table 1-2, click "Submit" to Submit.

# Note: some parameter changes (such as bandwidth, etc.) will cause the base station to restart, just wait for the restart to complete.

2. After basic parameter configuration is submitted, check "Enable" of "AdminState"

# 4. Common configuration

## 4.1Configure network interface

The network interface configuration interface of base station equipment is shown in the figure below.

Select "management network IP" in the navigation bar to enter the network interface configuration page.

| Information     | Ma         | nagement         | IP                                     |                                       |               |              |         |          |                   |      |
|-----------------|------------|------------------|----------------------------------------|---------------------------------------|---------------|--------------|---------|----------|-------------------|------|
| Management      |            |                  |                                        |                                       |               |              |         |          |                   |      |
| Cell            | You All th | can change the I | P address, Mac a<br>ures will be effec | ddress, MTU of I<br>tive after rebool | (P interface. |              |         |          |                   |      |
| Debug           |            |                  |                                        |                                       |               |              |         |          |                   |      |
| Factory         |            |                  |                                        |                                       |               |              |         |          |                   |      |
| HeMS            |            |                  |                                        |                                       |               |              |         |          |                   |      |
| Network         |            |                  | Rou                                    | te                                    | DNS           |              |         |          |                   |      |
| Performance     |            |                  |                                        |                                       |               |              |         |          |                   |      |
| Security        | IP I       | nterface:        |                                        |                                       |               |              |         |          |                   |      |
| Synchronization |            |                  |                                        |                                       |               |              |         |          |                   |      |
| Upgrade         |            |                  | IPv4                                   |                                       | IP            | v6           |         |          | Other             |      |
| Access Control  |            | Address Type     | IPv4 address                           | Mask                                  | Address Type  | IPv6 address | VLAN id | Ethernet | Mac address       | мти  |
| Data Model      | 0          | DHCP             | 10.98.100.218                          | 255.255.255.0                         | Disabled      | /64          |         | eth0     | D8:37:BE:20:00:10 | 1500 |
|                 | 0          | Static           | 192.168.8.248                          | 255.255.255.0                         | Disabled      | 4001::119/64 |         | eth1     | D8:37:BE:00:00:01 | 1500 |
|                 |            |                  |                                        |                                       |               |              |         |          |                   |      |
|                 |            |                  |                                        |                                       |               |              |         |          |                   |      |

Figure 4-1 network interface configuration

# 4.1.1Configure WAN interface

WAN interface is the external communication interface of the base station. It is mainly used to connect the base station with external devices, such as OMC, Mme, gateway and other devices. It supports the configuration of multiple VLANs to connect with different devices.

Select "management-> Network"->IP in the navigation bar and WAN interface configuration is shown in Figure 4-2.

| Information     | Manag       | ement Net          | work             |             |         |          |         |  |  |  |
|-----------------|-------------|--------------------|------------------|-------------|---------|----------|---------|--|--|--|
| Management      |             |                    |                  |             |         |          |         |  |  |  |
| Cell            | You can c   | hange the IP addr  | ess, Mac add     | ress, MTU   | of mai  | n IP int | erface. |  |  |  |
| Debug           | All the net | twork configures w | vill be effectiv | ve after re | booting |          |         |  |  |  |
| Factory         |             |                    |                  |             |         |          |         |  |  |  |
| HeMS            | IP Interf   | ace:               |                  |             |         |          |         |  |  |  |
| Network         | ID:         |                    | 1                |             |         |          |         |  |  |  |
| Performance     |             |                    |                  |             |         |          |         |  |  |  |
| Security        |             | Address Type:      | DHCP V           |             |         |          |         |  |  |  |
| Synchronization | IPv4:       | IPv4 address:      | 10.98.100.218    |             |         |          |         |  |  |  |
| Upgrade         |             | Mask               | 255 255 25       | 5.0         |         |          |         |  |  |  |
| Access Control  |             | Pidoki             | 200.200.20       |             |         |          |         |  |  |  |
| Data Model      | TDuc.       | Origin:            | Disablec 🔻       |             |         |          |         |  |  |  |
|                 | 1990.       | IPv6 address:      |                  |             |         | 64       |         |  |  |  |
|                 |             | VLAN :             | Enable           | VLANID:     |         |          |         |  |  |  |
|                 | Other:      | Ethernet:          | eth0 🔻           |             |         |          |         |  |  |  |
|                 | other.      | Mac address:       | D8:37:BE:2       | D:00:10     |         |          |         |  |  |  |
|                 |             | MTU:               |                  | 1500        |         |          |         |  |  |  |
|                 | Subn        | nit Bac            | k                |             |         |          |         |  |  |  |

chart4-2Configure WAN interface address

The WAN port parameters are described in table 4-1, Table 4-2 and table 4-3.

| Parameter name   | explain                                                                                                    |
|------------------|----------------------------------------------------------------------------------------------------|
| The Address Type | <ul> <li>The mode for WAN interface to obtain IPv4 address.Support:</li> <li>DHCP: dynamically obtaining IP address, no other parameters need to be configured;</li> <li>Static: IP address and mask need to be configured;</li> <li>Disabled: closes the function of WAN port IPv4 protocol. It is not recommended to select.</li> </ul> |
| IPv4 address     | <ul> <li>The IPv4 address of the WAN interface.</li> <li>In DHCP mode, it is allocated by DHCP server.</li> <li>Static mode requires manual configuration;</li> </ul>                                                                                                    |
| Mask             | <ul> <li>IPv4 subnet mask for the WAN interface.</li> <li>In DHCP mode, it is allocated by DHCP server.</li> <li>Static mode requires manual configuration;</li> </ul>                                                                                                    |

surface4-1 IPv4 parameter description of WAN interface

| Parameter name | explain                                                                                                    |
|----------------|----------------------------------------------------------------------------------------------------|
| Origin         | <ul> <li>WAN interface to get IPv6 address.Support:</li> <li>DHCPv6: dynamically obtain IP address, no need to configure other parameters;</li> <li>Static mode: IPv6 address and mask need to be configured;</li> <li>Disabled: turns off IPv6 protocol function of WAN port (turns off IPv6 protocol by default);</li> </ul> |
| IPv6 address   | <ul> <li>IPv6 address and mask of WAN interface.</li> <li>In DHCPv6 mode, it is assigned by DHCPv6 server.</li> <li>Static mode requires manual configuration;</li> </ul>                                                                                                    |

| Parameter name | explain                      |
|----------------|------------------------------|
| Mac address    | MAC address of WAN interface |
| MTU            | MTU size of WAN interface    |

Table 4-3 description of other common parameters of WAN interface

## 4.1.2Configure VLAN

Refer to Figure 4-2 for VLAN configuration interface and table 4-4 for parameter description.

| Parameter name | explain              |
|----------------|----------------------|
| Enable         | VLAN function switch |
| VLAN ID        | VLAN ID              |

surface4-4 VLAN parameter description

# 4.1.3Configure LAN interface

LAN interface is the local maintenance interface of the base station, which is mainly used for the local maintenance and configuration of the base station.

The default IP address for the LAN interface is 192.168.8.248, which is usually left as the default configuration.

# 4.1.4Configure IPv4 routing

Select "management-> Network->Route" in the navigation bar to enter the route configuration view.

1. Click "add" to add a routing instance, as shown in Figure 4-3.

| Management<br>Cell<br>Debug                                                           | You o<br>All th | an add/d | elete/chan        | ige the rou<br>is will be e | ite manully.<br>ffective after re | ebooting.           |                       |          |        |               |                                     |             |         |
|---------------------------------------------------------------------------------------|-----------------|----------|-------------------|-----------------------------|-----------------------------------|---------------------|-----------------------|----------|--------|---------------|-------------------------------------|-------------|---------|
| HeMS                                                                                  |                 |          |                   |                             |                                   |                     |                       |          |        |               |                                     |             |         |
| Network                                                                               |                 | IP       |                   | ,                           | Route                             | DNS                 |                       |          |        |               |                                     |             |         |
| Performance                                                                           |                 |          |                   |                             |                                   |                     |                       |          |        |               |                                     |             |         |
| Performance<br>Security<br>Synchronization<br>Upgrade                                 | Rout            | er Infor | nation:           |                             | IPv4Fe                            | orwarding           |                       |          |        | IPv           | 6Forward                            | ing         |         |
| Performance<br>Security<br>Synchronization<br>Upgrade<br>Access Control<br>Data Model | Rout            | er Infor | nation:<br>Status | Route<br>Type               | IPv4F4<br>Dest IP<br>Address      | Dest Subnet<br>Mask | Gateway IP<br>Address | Ethernet | Enable | IPv<br>Status | 6Forwardi<br>Dest<br>IPv6<br>Prefix | Next<br>Hop | Etherne |

chart4-3Add route

2. Configure routing entries

1) Add a default route, as shown in Figure 4-4.

| Information     | Management -         | - Network                |                    |    |
|-----------------|----------------------|--------------------------|--------------------|----|
| Management      |                      |                          |                    |    |
| Cell            | You can add/delete/  | change the dns manu      | illy.              |    |
| Debug           | All the network conf | igures will be effective | e after rebooting. |    |
| Factory         |                      |                          |                    |    |
| HeMS            | Router informatio    | n:                       |                    |    |
| Network         | Router ID:           |                          | NEW                |    |
| Performance     |                      | Enable:                  | Enable             |    |
| Synchronization |                      | StaticRoute:             | Enable             |    |
| Upgrade         |                      | DestIPAddress:           | 0.0.0.0            |    |
| Access Control  | TPv4Forwarding       | DestSubnetMask:          | 0.0.0.0            |    |
| Data Model      |                      | GatewayIPAddress:        | 192.168.3.1        |    |
|                 |                      | Ethernet:                | eth0 V             |    |
|                 |                      | Origin:                  | Static             |    |
|                 |                      | Enable:                  | Enable             |    |
|                 |                      | DestIPPrefix:            | 4001::118          | 64 |
|                 | IPv6Forwarding       | NextHop:                 | 4001::118          |    |
|                 |                      | Ethernet:                | none 🔻             |    |
|                 |                      | Origin:                  | Static             |    |
|                 |                      |                          |                    |    |
|                 | Submit               | Back                     |                    |    |

Figure 4-4 add default route

2) Add network segment route, as shown in Figure 4-5.

| Nationation     Nationation       Cell     You can add/delete/change the dns manully.       Debug     All the network configures will be effective after rebooting.       Factory     Router information:       Network     Router ID:     NEW       Performance     Scartity     StaticRoute: Improved the static configures will be effective after rebooting.       Synchronization     Upgrade     StaticRoute: Improved the static configures will be effective after rebooting.       All the network configures will be effective after rebooting.     Enable: Improved the static configures will be effective after rebooting.       Synchronization     Upgrade     Enable: Improved the static configures will be effective after rebooting.       Data Model     Improved the static configures will be effective after rebooting.     Improved the static configures will be effective after rebooting.       Improved the static configures will be effective after rebooting.     Improved the static configures will be effective after rebooting.       Improved the static configures will be effective after rebooting.     Improved the static configures will be effective after rebooting.       Improved the static configures will be effective after rebooting.     Improved the static configures will be effective after rebooting.       Improved the static configures will be effective after rebooting.     Improved the static configures will be effective after rebooting.       Improved the static configures will be effective after rebotic will be effective after rebo                                                                                                    | nformation      | Management -         | Notwork                 |                    |
|----------------------------------------------------------------------------------------------------|-----------------|----------------------|-------------------------|--------------------|
| You can add/delete/change the dns manully.       Debug     All the network configures will be effective after rebooting.       Factory     Router information:       HeMS     Router ID:     NEW       Performance     Scurity     StaticRoute: Information:       Synchronization     Upgrade     DestSubnetMask:     255.0.0.0       Data Model     IPv#Forwarding     DestSubnetMask:     255.0.0.0       IPv#Forwarding     DestSubnetMask:     255.0.0       IPv#Forwarding     Ethernet:     ethol       IPv#Forwarding     Ethernet:     ethol                                                                                                    | Inormation      | Management           | Network                 |                    |
| Cent       All the network configures will be effective after rebooting.         Factory       Router information:         HeMS       Router information:         Network       Enable: Imable: Imabl                                                                                                    | danagement      | You can add/delete/  | change the dns manu     | illy.              |
| Debug     Reventer information       Revert     Router information       Network     Router ID:     NEW       Performance     Enable:     Enable:       Security     StaticRoute:     Enable:       Synchronization     Upgrade     DestIPAddress:     10.0.0       Locess Control     DestSubnetMask:     255.0.0       Jata Model     Ethernet:     eth0     eth0       IPv4Forwarding     Ethernet:     eth0     eth0       IPv6Forwarding     NextHop:     4001::118     64                                                                                                    | Cell            | All the network conf | iqures will be effectiv | e after rebooting. |
| Reductr       Router information:         Network       Router ID:       NEW         Performance       Enable:       Enable:                                                                                                    | Debug           |                      | igures this so effectiv | e anter rebooking: |
| Network       Network         Performance       Security         Security       Enable:         Synchronization       DestIPAddress:         Upgrade       DestSubnetMask:         ccess Control       DestSubnetMask:         Jata Model       IPv+Forwarding         IPv+Forwarding       DestSubnetMask:         Z55.0.0       GatewayIPAddress:         IPv+Forwarding       Ethernet:         IPv+Forwarding       Enable:         IPv+Forwarding       Ethernet:         IPv+Forwarding       NextHop:         4001::118       64                                                                                                    | Factory         | Router informatio    | n:                      |                    |
| Network     Router ID:     NEW       Performance     Security     Enable:     Enable:                                                                                                    | Hems            |                      |                         |                    |
| Performance       Enable       Enable         Security       Synchronization       DestIPAddress:       Enable         Upgrade       DestSubnetMask:       255.0.0.0         DestSubnetMask:       255.0.0.0         GatewayIPAddress:       192.168.3.1         Ethernet:       eth0       eth0         Origin:       Static         IPv6Forwarding       DestIPPrefix:       4001::118         Ethernet:       none       eth0::118                                                                                                    | Network         | Router ID:           |                         | NEW                |
| Security Synchronization Upgrade Control Data Model IPv4Forwarding IPv4Forwarding IPv6Forwarding IPv6Forwarding | Performance     |                      | Enable:                 | Enable             |
| Synchronization         Upgrade         DestIPAddress:         10.0.0           Lipyrade         DestIPAddress:         10.0.0           DestSubnetMask:         255.0.0           GatewayIPAddress:         192.168.3.1           Ethernet:         eth0           Origin:         Static           IPv6Forwarding         DestIPPrefix:           4001::118         64           Ethernet:         none                                                                                                    | Security        |                      | StaticRoute:            | Enable             |
| Opgrade     DestPAddress:     10.0.0       cccess Control<br>pata Model     IPv4Forwarding     DestSubnetMask:     255.0.0       GatewayIPAddress:     192.168.3.1       Ethernet:     eth0 ▼       Origin:     Static       IPv6Forwarding     DestIPPrefix:     4001::118       IPv6Forwarding     NextHop:     4001::118                                                                                                    | Synchronization |                      |                         |                    |
| IPv4Forwarding         DestSubnetMask:         255.0.0.0           ata Model         GatewayIPAddress:         192.168.3.1           Ethernet:         eth0 ▼           Origin:         Static           IPv6Forwarding         DestIPPrefix:         4001::118           IPv6Forwarding         NextHop:         4001::118                                                                                                    | Upgrade         |                      | DestIPAddress:          | 10.0.0             |
| ata Model         GatewayIPAddress:         192.168.3.1           Ethernet:         eth0 ▼           Origin:         Static           Brable:         Enable:           IPv6Forwarding         NextHop:           Hethernet:         4001::118           Ethernet:         none                                                                                                    | ccess Control   | IPv4Forwarding       | DestSubnetMask:         | 255.0.0.0          |
| Ethernet:         eth0 •           Origin:         Static           Enable:         Enable           DestIPPrefix:         4001::118           NextHop:         4001::118           Ethernet:         none •                                                                                                    | ata Model       |                      | GatewayIPAddress:       | 192.168.3.1        |
| Origin:         Static           Enable:         Enable           DestIPPrefix:         4001::118           IPv6Forwarding         NextHop:           Ethernet:         none                                                                                                    |                 |                      | Ethernet:               | eth0 🔻             |
| Enable:         Enable           DestIPPrefix:         4001::118           IPv6Forwarding         NextHop:           Ethernet:         none                                                                                                    |                 |                      | Origin:                 | Static             |
| DestIPPrefix:         4001::118         64           IPv6Forwarding         NextHop:         4001::118         64           Ethernet:         none         ▼         1                                                                                                    |                 |                      | Enable:                 | Enable             |
| IPv6Forwarding         NextHop:         4001::118           Ethernet:         none         *                                                                                                    |                 |                      | DestIPPrefix:           | 4001::118 64       |
| Ethernet: none 🔻                                                                                                    |                 | IPv6Forwarding       | NextHop:                | 4001::118          |
|                                                                                                    |                 |                      | Ethernet:               | none 🔻             |
| Origin: Static                                                                                                    |                 |                      | Origin:                 | Static             |
|                                                                                                    |                 |                      |                         |                    |

Figure 4-5 add segment route

Description of main route configuration parameters, as shown in table 4-5.

| Parameter      | Parameter name   | explain                                                 |
|----------------|------------------|---------------------------------------------------------|
| classification |                  |                                                         |
| IPv4 routing   | The Enable       | Route item switches.Check to enable, check to not       |
| parameters     |                  | enable.                                                 |
|                | The StaticRoute  | Check this if the configured route is network           |
|                |                  | segment route;                                          |
|                |                  | If the configured route is the default route, this item |
|                |                  | is not checked;                                         |
|                | DestIPAddress    | Destination IP address.                                 |
|                | DestSubnetMask   | The subnet mask for the destination IP address.         |
|                | GatewayIPAddress | Gateway IP address to destination IP address.           |
|                | Ethernet         | Select "eth0"                                           |
| IPv6 Routing   | Enable           | Route entry switch.Tick to enable and uncheck           |
| parameters     |                  | to disable.                                             |
|                | DestIPPrefix     | Destination IPv6 network segment.                       |
|                | NextHop          | Next hop address.                                       |
|                | Ethernet         | Configure the network interface where the               |
|                |                  | route is located, WAN port is ethO                      |

surface4-5Description of main route configuration parameters

# 4.2Configure IPSec

Enb-f02004 supports EAP-AKA, certificate and PSK authentication modes. The configuration methods of the three modes are described below.

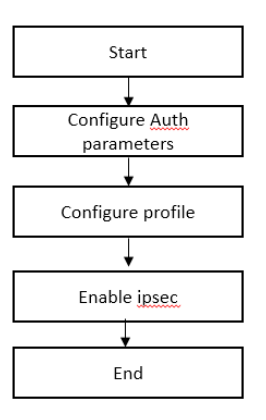

Figure 4-6 IPSec configuration flow

# 4.2.1Set PSK

Web page path: "management -> security -> PSK"

1. Click "add" to add PSK, or select and click "Edit" to edit PSK.

| T&W               |    |     |        |          |              |        |
|-------------------|----|-----|--------|----------|--------------|--------|
|                   |    |     |        |          |              |        |
| Information       | Ма | nag | ement  | PSK      |              |        |
| Management        |    |     |        |          |              |        |
| Cell              |    | ID  | Enable | Encoding | PreSharedKey | In use |
| Debug             |    |     |        | 5        |              | IP sec |
| Factory           | 0  | 1   | Y      | ASCII    | <br>•••••    | Y      |
| HeMS              |    |     |        |          |              |        |
| Network           |    |     |        |          |              |        |
| Performance       |    | Ed  | IC     | ADD      | Delete       |        |
| Security          |    |     |        |          |              |        |
| IPsec             |    |     |        |          |              |        |
| Certificate       |    |     |        |          |              |        |
| PSK               |    |     |        |          |              |        |
| VSIM              |    |     |        |          |              |        |
| File transmission |    |     |        |          |              |        |
| Synchronization   |    |     |        |          |              |        |
| Upgrade           |    |     |        |          |              |        |
| Access Control    |    |     |        |          |              |        |
| Data Model        |    |     |        |          |              |        |

Figure 4-7 adding or modifying PSK

**2.** Select the encoding method of PSK, enter the key value, such as 123456, and then click "submit" to submit.

| T&W               |                 |               |
|-------------------|-----------------|---------------|
|                   |                 |               |
| Information       |                 |               |
| Management        | Managemer       | nt PSK detail |
| Cell              | ID:             | 1             |
| Debug             | 10.             | -<br>-        |
| Factory           | Enable/Disable: | Enable        |
| HeMS              | Encoding:       | ASCII 🔻       |
| Network           | PreSharedKey:   |               |
| Performance       |                 |               |
| Security          |                 |               |
| IPsec             | Submit          | Back          |
| Certificate       |                 |               |
| PSK               |                 |               |
| vSIM              |                 |               |
| File transmission |                 |               |
| Synchronization   |                 |               |
| Upgrade           |                 |               |
| Access Control    |                 |               |
| Data Model        |                 |               |

Figure 4-8 configure PSK

**3**. After submitting the configuration, you can view the PSK information through the web, as shown in Figure 4-9.

|             | mai | nag | ement  | PSK      |              |         |
|-------------|-----|-----|--------|----------|--------------|---------|
| 1anagement  |     |     |        |          |              | To use  |
| Debug       |     | ID  | Enable | Encoding | PreSharedKey | III use |
| Factory     |     |     |        | 7222     |              | IP sec  |
| HeMS        | 0   | 1   | Y      | ASCII    | •••••        | Y       |
| Network     |     |     |        |          |              |         |
| Performance |     | Ed  | it     | Add      | Delete       |         |
| Security    |     |     |        |          |              |         |
| IPsec       |     |     |        |          |              |         |
|             |     |     |        |          |              |         |
| Certificate |     |     |        |          |              |         |

Figure 4-9 view PSK information on the web

# 4.2.2Configure virtual SIM card

Web page path: management->Security->Vsim

1. Click Add to add the virtual SIM configuration, or select and click Edit to edit the vSIM configuration.

| T 0 XX7           |   |     |          |          |     |     |        |
|-------------------|---|-----|----------|----------|-----|-----|--------|
| IXW               |   |     |          |          |     |     |        |
|                   |   |     |          |          |     |     |        |
|                   |   |     |          |          |     |     |        |
| Information       | M | ana | gement   | vSIM     |     |     |        |
| Management        |   |     |          |          |     |     |        |
| Cell              |   |     |          |          |     |     | In use |
| Debug             |   | 11  | ) Enable | Encoding | Key | Орс | IP sec |
| Factory           |   | a 1 | v        | Hey      |     |     |        |
| HeMS              |   | -   |          | Tick     |     |     |        |
| Network           |   |     |          |          |     |     |        |
| Performance       |   | E   | dit      | Add      |     |     | Delete |
| Security          |   |     |          |          |     |     |        |
| IPsec             |   |     |          |          |     |     |        |
| Certificate       |   |     |          |          |     |     |        |
| PSK               |   |     |          |          |     |     |        |
| vSIM              |   |     |          |          |     |     |        |
| File transmission |   |     |          |          |     |     |        |
| Synchronization   |   |     |          |          |     |     |        |
| Upgrade           |   |     |          |          |     |     |        |
| Access Control    |   |     |          |          |     |     |        |
| Data Model        |   |     |          |          |     |     |        |

Figure 4-10 adding or modifying virtual USIM

**2.** Enable virtual SIM configuration, select encoding mode, input key and OPC value, and then click "submit" to submit.

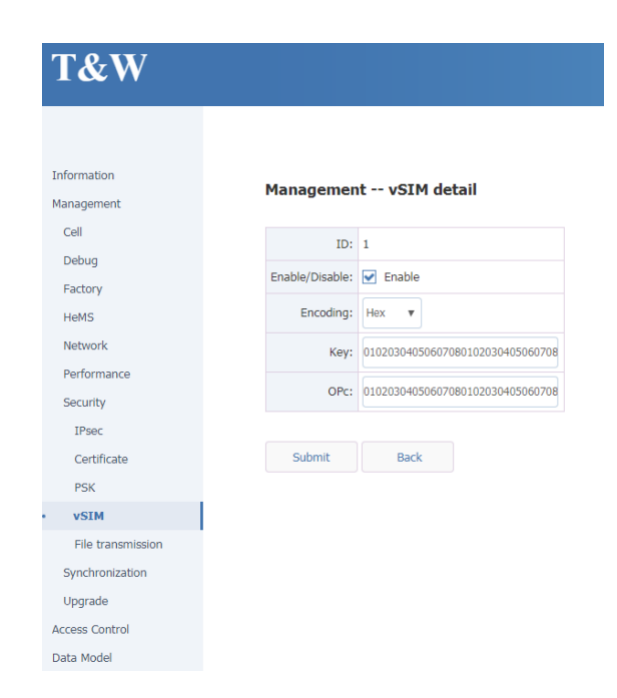

Figure 4-11 configuring virtual SIM parameters

# 4.2.3Configure certificate

There are two ways to import certificates: through the web interface and through the network management.

- 1. Import the certificate through the web, as shown in Figure 3-11.
  - Select CA Cert, click browse, and select the corresponding certificate file (usually in PEM format)

### ⚠ be careful:

It is not supported to put multiple CA certificates into one certificate file; If there are multiple CA certificates, you need to import them multiple times.

• Select "client cert", click "Browse", and select the corresponding certificate file (usually in p12 format); If the pkcs12 file has a decompression password, you need to enter the corresponding password.

| Information       | Management Certificate Maintainace                                                     |                                                 |                                             |
|-------------------|----------------------------------------------------------------------------------------|-------------------------------------------------|---------------------------------------------|
| Management        |                                                                                        |                                                 |                                             |
| Cell              | You can only update or delete certificates out of use.                                 |                                                 |                                             |
| Debug             | You can update a certificate by submitting another certificate with the                | same issuer and serial number.                  |                                             |
| Factory           |                                                                                        |                                                 |                                             |
| HeMS              |                                                                                        |                                                 |                                             |
| Network           | Cert Maintainace                                                                       |                                                 |                                             |
| Performance       |                                                                                        |                                                 |                                             |
| Security          | Certificate List:                                                                      |                                                 |                                             |
| IPsec             |                                                                                        |                                                 |                                             |
| Certificate       | ID Enable Type Issuer                                                                  | Detail                                          | In use                                      |
| PSK               | No found certificate                                                                   |                                                 |                                             |
| eSIM              |                                                                                        |                                                 |                                             |
| File transmission | Enable Delete                                                                          |                                                 |                                             |
| Synchronization   |                                                                                        |                                                 |                                             |
| Upgrade           | Certificate Update:                                                                    |                                                 |                                             |
| Access Control    |                                                                                        |                                                 |                                             |
| Data Model        | CA Cert     1 Certificate in PEM format need to be import                              | ed one by one.                                  |                                             |
|                   | <ul> <li>Olient Cert</li> <li>2 Certificate in PKCS12 format should include</li> </ul> | client certificate and private KEY.And adding ( | CA certificate in the same package is bette |
|                   |                                                                                        |                                                 |                                             |
|                   | Cert Password: 3 If certificat                                                         | te in PKCS12 format have a password that shou   | ld be input here.                           |
|                   | Cert File Name: 选择文件 未选择任何文件 4 Select certi                                            | ficate you want to import.                      |                                             |
|                   |                                                                                        |                                                 |                                             |
|                   | Import 5 Click button "import"                                                         |                                                 |                                             |
|                   |                                                                                        |                                                 |                                             |

Figure 4-12 web import certificate

2. Import the certificate through the network management.

The NMS can download the certificate through the download method. The download file types are "x d837be clcert" (client certificate p12 / PFX) and "x d837be cacert" (CA certificate). D837be is the manufacturer oui. Pay attention to replacement when different manufacturers have different versions.

**3**. After the certificate is imported, you can view the relevant information of the certificate through the web page.

# T&W

| nformation                            | Mai   | nag   | ement     | Cei        | rtificate Maintenance                |               |                                                |                  |
|---------------------------------------|-------|-------|-----------|------------|--------------------------------------|---------------|------------------------------------------------|------------------|
| lanagement                            |       |       |           |            |                                      |               |                                                |                  |
| Alarm Information                     | Allow | s on  | y the upd | lating or  | deletion of expired certificates.    |               |                                                |                  |
| Cell                                  | Upda  | tes o | r uploads | a certifi  | cate that has the same issuer and s  | erial number. |                                                |                  |
| Debug                                 | The   | syste | m automa  | tically re | boots after a certificate is changed | or updated.   |                                                |                  |
| Factory                               |       |       |           |            |                                      |               |                                                |                  |
| HeMS                                  |       |       |           | -          |                                      |               |                                                |                  |
| Network                               | e     | ert M | aintenand | be -       |                                      |               |                                                |                  |
| Performance                           |       |       |           |            |                                      |               |                                                |                  |
| Security                              | Cert  | ifica | te List:  |            |                                      |               |                                                |                  |
| IPSec                                 |       | ID    | Fashla    | Turne      | Tomas                                |               | Detall                                         | <b>T</b> 12 1100 |
| Certificate                           |       | ID    | Enable    | Type       | Issuer                               |               | Detail                                         | In use           |
| PSK                                   |       |       |           |            |                                      | SerialNumber  | 012325BC                                       |                  |
| VSIM                                  |       |       |           |            |                                      | :             |                                                |                  |
| File transmission                     |       |       |           | chart      | C=CN,CN=CMCA Internal Server         | Subject :     | C=CN,O=CMCC,CN=F068650AD676@AP.datangmobile.cn |                  |
| Synchronization                       | 0     | 1     | Ŷ         | Client     | CA_2048                              | SubjectAlt :  | critical                                       |                  |
|                                       |       |       |           |            |                                      | Valid period: | 2020-12-28 8:14:32 - 2030-12-28 8:14:32        |                  |
| Upgrade                               |       |       |           |            |                                      | Last Modify : | 2021-5-8 1:18:15                               |                  |
| Upgrade<br>cess Control               |       |       |           |            |                                      |               |                                                |                  |
| Upgrade<br>ccess Control<br>ata Model |       |       |           |            |                                      |               |                                                |                  |
| Upgrade<br>ccess Control<br>ata Model |       |       |           |            |                                      |               |                                                |                  |

Figure 4-13 viewing certificate information on the web

# 4.2.4Configure profile

### 4.2.4.1Add or modify profile

### Web page path: management -> security -> IPSec -> profile

Click Add to add or edit to modify the profile configuration.

### 4.2.4.2Setting profile parameters

For PSK, certificate and USIM, except for different authentication mode parameters, other parameters can be configured in public.Please refer to the following details.

### T&W

|                           | Man  | ageme | ent IPsec     | Profile            |           |        |
|---------------------------|------|-------|---------------|--------------------|-----------|--------|
| Information               |      |       |               |                    |           |        |
| Management                |      |       |               | Enable:            | 🗹 Enable  |        |
| Cell                      |      |       |               | RemoteEndpoints:   | 61.132.15 | 4.86   |
| Eactory                   |      |       |               | LocalId:           | 22950330  | 00E    |
| HeMS                      |      |       |               | RomotoId:          | nsk@com   |        |
| Network                   |      |       |               | Remoteru.          | psk@com   | baic   |
| Performance               |      |       |               | EAPIdentity:       |           |        |
| Security                  |      |       |               | SubnetIPType:      | same to S | ecGW 🔻 |
| IPsec                     |      |       |               | LocalCubactu       | 0.0.0/0   |        |
| Certificate               |      |       |               | LocalSubhet;       | 0.0.0.0/0 |        |
| PSK                       |      |       |               | RemoteSubnet:      | 0.0.0.0/0 |        |
| vSIM<br>File transmission |      |       | Encr          | yptionAlgorithms:  | AES-CBC   |        |
| Synchronization           | IKE  | v2:   | In            | tegrityAlgorithms: | HMAC-SH   | A1-96  |
| Upgrade                   |      |       | DiffieHellman | GroupTransforms    | MODP-10   | 24     |
| Access Control            |      | !     | Dimeneliman   | Stoup transionins. | MODP-10   | 24     |
| Data Model                |      |       | Encr          | yptionAlgorithms:  | AES-CBC   |        |
|                           | ES   | SP:   | In            | tegrityAlgorithms: | HMAC-SH   | A1-96  |
|                           |      |       | DiffieHellman | GroupTransforms:   | MODP-10   | 24     |
|                           |      |       |               | Rekey:             | Enable    |        |
|                           |      |       |               | Reauth:            | Enable    |        |
|                           |      |       | I             | KEv2SATimeLimit:   | 7200      |        |
|                           |      |       |               | ChildSATimoLimite  | 2600      |        |
|                           |      |       |               | childoA hineEinic. | 5000      |        |
|                           |      |       |               | MarginTime:        | 300       |        |
|                           |      | IK    | Ev2DeadPeer(  | DetectionTimeout:  | 30        |        |
|                           |      | 1     | KEv2DeadPee   | erDetectionAction: | None 🔻    |        |
|                           | IKEV | 2Auth | Method : P    | SK 🔻               |           |        |
|                           |      |       |               |                    |           |        |
|                           | ID   | Enabl | e Encoding    | PreShared          | Key       | In use |
|                           | 1    | Y     | 0             | •••••              |           |        |

Figure 4-14 web configuration profile

#### (1) Profile common parameter description

#### The profile common parameters are described as follows:

Device. IPsec. Profile. {i}. X\_D837BE\_Mode = tunnel (default)

Device. IPsec. Profile. {i}.X\_D837BE\_Interface = Device. IP. Interface. 1. (used to specify the enabling IPSec network port. The default is WAN portIP. Interface. 1. )

Device. IPsec. Profile{1}. Remoteendpoints = 10.98.100.192 (fill in the security gateway address)

Device. IPsec. Profile. {i}.X\_D837BE\_LocalId = \*@lte.strongswan.org(base station ID (left ID))

Device. IPsec. Profile. {i}. X\_D837BE\_RemoteId = secgw. femto.cn (security gateway ID (right ID))

Device. IPsec. Profile. {i}.X\_D837BE\_Eapidentity = 0 + IMS1 (15 IMS1 of ESIM, specific filling requirements need to be confirmed with security gateway maintenance personnel)

Device. IPsec. Profile. {i}.X\_D837BE\_Subnetiptype = 0 (0: virtual address IP type is consistent with real address, 4: apply

for IPv4 virtual address, 6: apply for IPv6 virtual address)

Device. IPsec. Profile. {i}.X\_D837BE\_Local subnet = 0.0.0.0/0 (specify local TS policy, but general security gateway will ignore it) Device. IPsec. Profile. {i}. X\_D837BE\_Remotesubnet = 0. 0. 0. 0/0 (specify remote TS policy, fill in according to network planning) Device. IPsec. Profile{1}. Ikev2allowedencryptionalgorithms = aes-cbc (encryption algorithm of Ike, multiple choices) Device. IPsec. Profile {|}. Espallowedencryptionalgorithms = aes-cbc Device. IPsec. Profile {1}. Ikev2allowedpseudorandomfunctions = hmac-sha1 (random number algorithm of Ike, multiple choice)  $\label{eq:lowedintegrity} {\tt Device.\, Profile \{I\}. \ lkev2allowedintegrity \ algorithms \ = \ hmac-sha1-96}$ Device. IPsec. Profile {I}. Espallowedintegrity algorithms = hmac-sha1-96 Device. IPsec. Profile {|}. Ikev2alloweddiffiehellmangrouptransforms = modp-1024 Device. IPsec. Profile. {i}. X\_D837BE\_Espalloweddiffiehellmangrouptransforms = none Device. IPsec. Profile {1}. Ikev2deadpeerdetectiontimeout = 30 Device. IPsec. Profile. {1}. Antireplaywindowsize = 32 (anti replay parameter, max. 64) Device. IPsec. Profile. {i}. X\_D837BE\_Strictcrlpolicy = no (do not perform CRL check) Device. IPsec. Profile. {i}.X\_D837BE\_Rekey = 1 (rekey function switch) Device. IPsec. Profile. {i}.X\_D837BE\_Reauth = 0 (reauth function switch, reauth turns off automatically when rekey function is turned off) Device. IPsec. Profile. {|}. |kev2satimelimit = 7200 (IKE SA life cycle) Device. IPsec. Profile {|}. Childsatrafficlimit = 5368709120 (bytes allowed in ESP life cycle, 5g bytes by default) Device. IPsec. Profile. {I}. Childsatimelimit = 3600 (ESP SA life cycle)

#### (2) PSK authentication mode, profile configuration

When PSK authentication is used, the PSK for authentication needs to be configured in the profile. As shown in Figure 4-15.

|                           | Level di papenanan         |        |              |                    |             |          |   |
|---------------------------|----------------------------|--------|--------------|--------------------|-------------|----------|---|
|                           |                            |        |              | Localto:           | 2295033000E |          |   |
| nformation                |                            |        |              | psk@comba.c        |             |          |   |
| Cell                      |                            |        |              | EAPIdentity:       |             |          |   |
| Debug                     |                            |        |              | SubnetIPType:      | same to     | SecGW ¥  |   |
| Factory                   |                            |        |              | LocalSubnet:       | 0.0.0.0/0   | )        |   |
| HeMS                      |                            |        |              | RemeteCube at      | 0000        | _        |   |
| Parformance               |                            |        |              | KernoteSubnet.     | 0.0.0.0/0   | <u> </u> |   |
| Security                  |                            |        | Encr         | yptionAlgorithms:  | AES-CBC     | 2        | ٣ |
| IPsec                     | IKE                        | Ev2:   | In           | tegrityAlgorithms: | HMAC-S      | HA1-96   | ٣ |
| Certificate               |                            | D      | iffieHellman | GroupTransforms:   | MODP-1      | 024      | ۳ |
| eSIM                      |                            |        | Encr         | yptionAlgorithms:  | AES-CBC     | 2        | ۳ |
| File transmission         | ES                         | SP:    | In           | tegrityAlgorithms: | HMAC-S      | HA1-96   | ۲ |
| Synchronization           |                            | D      | iffieHellman | NONE               |             | ۲        |   |
| Upgrade<br>Access Control |                            | Rekey: |              |                    |             | Enable   |   |
| Data Model                |                            |        |              | Enable             | 9           |          |   |
|                           |                            |        | р            | 7200               |             |          |   |
|                           |                            |        |              | 3600               |             |          |   |
|                           |                            |        |              | 300                |             |          |   |
|                           |                            | IKEV   | 2DeadPeer    | 30                 |             |          |   |
|                           |                            | IK     | Ev2DeadPee   | None ¥             |             |          |   |
|                           |                            |        |              |                    |             |          |   |
|                           | IKEv                       | 2AuthM | tethod : P   | SK 🔻               |             |          |   |
|                           | ID                         | Enable | Encoding     | PreShared          | Key         | In use   | 1 |
|                           | 1                          | Y      | 0            |                    |             |          |   |
|                           | IKEv2PeerAuthMethod: PSK V |        |              |                    |             |          |   |
|                           | ID                         | Enable | Encoding     | PreShared          | Key         | In use   |   |
|                           |                            |        | 0            |                    |             |          |   |
|                           | 1                          | Y      | 0            | ************       |             | 0        |   |
|                           | 1                          | Y      | 0            |                    |             | 0        |   |

Figure 4-15 select PSK

### (3) Virtual SIM authentication mode, profile configuration

When the virtual USIM authentication mode is adopted, the virtual vSIM for authentication needs to be configured in the profile. As shown in the figure.

|                   | LocalId:                             |                                |                                     |                    | 2295033000E |          |   |  |
|-------------------|--------------------------------------|--------------------------------|-------------------------------------|--------------------|-------------|----------|---|--|
| Information       |                                      |                                |                                     | RemoteId:          | psk@comba.c |          |   |  |
| Management        |                                      |                                |                                     |                    |             |          |   |  |
| Cell              |                                      | EAPIdentity:                   |                                     |                    |             |          |   |  |
| Debug             |                                      | SubnetIPType:                  |                                     |                    |             | SecGW ▼  |   |  |
| Factory           |                                      |                                |                                     | LocalSubnet:       | 0.0.0/0     |          |   |  |
| HeMS              |                                      |                                |                                     | RamotaSubnat:      | 0000        |          |   |  |
| Performance       |                                      |                                |                                     | RemoteSubhet.      | 0.0.0.0     | <u> </u> |   |  |
| Security          |                                      |                                | Encr                                | yptionAlgorithms:  | AES-CB      | 2        | * |  |
| IPsec             | IKE                                  | v2:                            | Ini                                 | tegrityAlgorithms: | HMAC-S      | HA1-96   | * |  |
| Certificate       |                                      | D                              | ffieHellman                         | GroupTransforms:   | MODP-1      | 024      | * |  |
| PSK               |                                      |                                | Encr                                | yptionAlgorithms:  | AES-CB      | :        | * |  |
| File transmission | ESD-                                 | P:                             | In                                  | tearityAlgorithms: | HMAC-S      | HA1-96   |   |  |
| Synchronization   |                                      |                                | Difficial alleran Group Transformer |                    |             | NONE     |   |  |
| Upgrade           |                                      | DiffieHellmanGroupTransforms:  |                                     |                    | NONE +      |          | • |  |
| Access Control    |                                      |                                |                                     | Rekey:             | Enable      |          |   |  |
| Data Model        |                                      | Reauth:                        |                                     |                    |             | Enable   |   |  |
|                   |                                      |                                | D                                   | KEv2SATimeLimit:   | 7200        |          |   |  |
|                   |                                      |                                | (                                   | ChildSATimeLimit:  | 3600        |          |   |  |
|                   |                                      |                                |                                     | MarginTime:        | 300         |          |   |  |
|                   |                                      | IKEV                           | 2DeadPeer0                          | DetectionTimeout:  | 30          |          |   |  |
|                   |                                      | IVE:/2DoordRoorDataction/ction |                                     |                    |             |          |   |  |
|                   | INEV2DeadPeerDetectionAction: None * |                                |                                     |                    |             |          |   |  |
| 1                 |                                      |                                |                                     |                    |             |          |   |  |
|                   | IKEV                                 | ZAuthM                         | lethod : Ps                         | SK 🔻               |             |          |   |  |
|                   | ID I                                 | Enable                         | Encoding                            | PreShared          | Key         | In use   | 1 |  |
|                   | 1                                    | r                              | 0                                   |                    |             |          |   |  |
|                   |                                      |                                |                                     |                    |             |          |   |  |
|                   | IKEv                                 | 2PeerA                         | uthMethod                           | I: PSK V           |             |          |   |  |
|                   | ID I                                 | Enable                         | Encoding                            | PreShared          | Key         | In use   |   |  |
|                   | 1                                    | 1                              | 0                                   |                    |             | 0        |   |  |
|                   |                                      |                                |                                     |                    |             |          |   |  |
|                   |                                      |                                |                                     |                    |             |          |   |  |

Figure 4-16 selecting virtual SIM

(4) Certificate authentication method, profile configuration

| T&W               |     |                                                                                                    |                         |                                                                                                    |                            |             |                   |  |
|-------------------|-----|----------------------------------------------------------------------------------------------------|-------------------------|----------------------------------------------------------------------------------------------------|----------------------------|-------------|-------------------|--|
|                   |     | ESP:                                                                                                    |                         | IntegrityAlgorithms:                                                                                                    | HMAC-SHA1-96               |             | ~                 |  |
| Information       |     |                                                                                                    | DiffieHellm             | anGroupTransforms:                                                                                                    | NONE                       |             | ~                 |  |
| Management        |     |                                                                                                    |                         | Rekey:                                                                                                    | <ul> <li>Enable</li> </ul> |             |                   |  |
| Alarm Information |     |                                                                                                    |                         | Reauth:                                                                                                    | Enable                     |             |                   |  |
| Debug             |     |                                                                                                    |                         | IKEv2SATimeLimit:                                                                                                    | 7200                       |             |                   |  |
| Factory           |     |                                                                                                    |                         |                                                                                                    |                            |             |                   |  |
| Upgrade           |     |                                                                                                    |                         | ChildSATimeLimit:                                                                                                    | 3600                       |             |                   |  |
| HeMS              |     |                                                                                                    |                         | MarginTime:                                                                                                    | 300                        |             |                   |  |
| Network           |     | I                                                                                                    | KEv2DeadPe              | erDetectionTimeout:                                                                                                    | 30                         |             |                   |  |
| Security          |     |                                                                                                    |                         |                                                                                                    |                            |             |                   |  |
| • IPSec           |     |                                                                                                    | IKEv2Dead               | PeerDetectionAction:                                                                                                    | None 🗸                     |             |                   |  |
| Certificate       | _   |                                                                                                    |                         |                                                                                                    |                            |             |                   |  |
| PSK               | IKE | /2AuthM                                                                                                    | ethod : Cer             | rtificate 🗸                                                                                                    |                            |             |                   |  |
| VSIM              | ID  | Туре                                                                                                    |                         | IntegrityAlgorithms: HMAC-SHA1-96  eHellmanGroupTransforms: NONE  Rekey:  Enable Reauth:  Enable IKEv2SATimeLimit: 7200 ChildSATimeLimit: 7200 ChildSATimeLimit: |                            |             |                   |  |
| File transmission | 1   | Client (                                                                                                    | C = CN O = 0            | Thing Tolocom Cupner                                                                                                    | dong Acadomy C             | N – Cuppade | ong Acadomy SubCA |  |
| Data Model        | 1   | Client C                                                                                                    | $c = c_{N,O} = c_{N,O}$ | unina relecom Guango                                                                                                    | long Academy, ci           | N = Guanguo | ong Academy Subca |  |
|                   | IKE | /2PeerAi                                                                                                    | uthMethod               | PSK V                                                                                                    |                            |             |                   |  |
|                   | ID  | Enable                                                                                                    | Encoding                | PreShare                                                                                                    | dKey                       | In use      |                   |  |
|                   | 1   | Y                                                                                                    | 0                       | •••••                                                                                                    |                            | 0           |                   |  |
|                   |     | IKEv2SATimeLi         ChildSATimeLi         MarginT         IKEv2DeadPeerDetectionTime         IKEv2DeadPeerDetectionAct         IKEv2DeadPeerDetectionAct         IKEV2DeadPeerDetectionAct         IKEV2DeadPeerDetectionAct         IKEV2DeadPeerDetectionAct         IKEV2DeadPeerDetectionAct         IKEV2DeadPeerDetectionAct         IKEV2DeadPeerDetectionAct         IKEV2DeadPeerDetectionAct         IKEV2DeadPeerDetectionAct <th></th> <th></th> <th></th> <th></th> |                         |                                                                                                    |                            |             |                   |  |

Figure 4-17 selecting certificates

### (5) View profile configuration information

After the profile configuration is completed, you can view and confirm the profile configuration information through the web page, as shown in the figure.

| T&W               |                      |               |                           |                    |        |  |  |
|-------------------|----------------------|---------------|---------------------------|--------------------|--------|--|--|
|                   |                      |               | LocalId:                  | 2295033000E        |        |  |  |
| Information       |                      |               | RemoteId:                 | psk@comba.c        |        |  |  |
| Management        |                      |               | EAPIdentity:              |                    |        |  |  |
| Cell              |                      |               | SubnotIDTunou             | come to SecGW      |        |  |  |
| Debug             |                      |               | Subrieue rype.            | same to secow +    |        |  |  |
| HeMS              |                      |               | LocalSubnet:              | 0.0.0/0            |        |  |  |
| Network           |                      |               | RemoteSubnet:             | 0.0.0/0            |        |  |  |
| Performance       |                      | Enci          | ryptionAlgorithms:        | AES-CBC            | •      |  |  |
| Security          | IKEv2:               | In            | tegrityAlgorithms:        | HMAC-SHA1-96       | •      |  |  |
| Certificate       |                      | DiffieHellman | GroupTransforms:          | MODP-1024          | •      |  |  |
| PSK               |                      | Enci          | ryptionAlgorithms         | AES-CBC            | •      |  |  |
| vSIM              | 500                  | Enci          | i i al il                 |                    |        |  |  |
| File transmission | ESP:                 | In            | tegrityAlgorithms:        | HMAC-SHA1-96       | •      |  |  |
| Synchronization   |                      | DiffieHellman | GroupTransforms:          | MODP-1024          | •      |  |  |
| Access Control    |                      |               | Rekey:                    | Enable             |        |  |  |
| Data Model        |                      |               | Reauth:                   | Enable             |        |  |  |
|                   |                      | I             | 7200                      |                    |        |  |  |
|                   |                      |               | 3600                      |                    |        |  |  |
|                   |                      |               | 300                       |                    |        |  |  |
|                   | IK                   | Ev2DeadPeer   | DetectionTimeout:         | 30                 |        |  |  |
|                   |                      | IKEv2DeadPee  | erDetectionAction:        | None V             |        |  |  |
|                   |                      |               | or bottoet of interior in |                    |        |  |  |
|                   | IKEv2AuthMethod ESIM |               |                           |                    |        |  |  |
|                   | ID Enabl             | e Encoding    | eS                        | SIMKey             | In use |  |  |
|                   | 1 Y                  | 1             | 01020304050607            | 080102030405060708 | 8      |  |  |
|                   | IKEv2Pee             | rAuthMethod   | d: PSK 🔻                  |                    |        |  |  |
|                   | ID Enabl             | e Encoding    | PreShared                 | Key In use         |        |  |  |
|                   | 1 Y                  | 0             | •••••                     | 0                  |        |  |  |
|                   | Submit               | Back          |                           |                    |        |  |  |

Figure 4-18 viewing profile information

# 4.2.5 Enable IPSec

After completing the relevant configuration in the above chapters, enable IPSec.Check the corresponding authentication method and click enable to enable IPSec function.

# ⚠ note:

After clicking "enable", the button will switch to "disable", indicating that the current status is already enabled, and clicking again will perform the disable operation.

| Information       | Management IPsec                                                           |
|-------------------|----------------------------------------------------------------------------|
| Management        |                                                                            |
| Cell              | IPsec Status : Please choose proper authenticate method before enable IPse |
| Debug             | ✓ PSK                                                                      |
| Factory           | Support Auth Method SIM                                                    |
| HeMS              |                                                                            |
| Network           | Enable/Disable Enable                                                      |
| Performance       |                                                                            |
| Security          | IPsec Tunnel Configuration:                                                |
| IPsec             |                                                                            |
| Certificate       | Profile PassThrough Tunnel                                                 |
| PSK               |                                                                            |
| VSIM              | Enable Y                                                                   |
| File transmission | RemoteEndpoints 117 34 200 145                                             |
| Synchronization   |                                                                            |
| Upgrade           | LocalId                                                                    |
| Access Control    | RemoteId 117.34.200.145                                                    |
| Data Model        | EAPIdentity                                                                |
|                   |                                                                            |

Figure 4-19 enabling IPSec

# 4.2.6View IPSec status

After the base station and the security gateway successfully establish a security tunnel, you can view the IPSec tunnel status in the page Management  $\rightarrow$  IPsec  $\rightarrow$  Tunnel. As shown in the figure below.

| T&W                |      |           |                  |                    |                |                  |                      |                       |              |
|--------------------|------|-----------|------------------|--------------------|----------------|------------------|----------------------|-----------------------|--------------|
|                    |      |           |                  |                    |                |                  |                      |                       |              |
| Information        | Ма   | nagem     | ent IPseo        | •                  |                |                  |                      |                       |              |
| Management<br>Cell | IPse | ec Status | s : Please choos | e proper authentic | cate method be | efore enable IPs | ec function.         |                       |              |
| Debug<br>Factory   |      | Support   | Auth Method      | PSK<br>SIM<br>CERT |                |                  |                      |                       |              |
| HeMS<br>Network    |      | E         | nable/Disable    | Disable            |                |                  |                      |                       |              |
| Performance        |      |           |                  |                    |                |                  |                      |                       |              |
| Security           | IPse | ec Tunne  | l Configuration  | :                  |                |                  |                      |                       |              |
| IPsec              |      |           |                  |                    |                |                  |                      |                       |              |
| Certificate        |      | Profi     | le               | PassThrough        | Tunne          |                  |                      |                       |              |
| PSK                |      |           |                  |                    |                |                  |                      |                       |              |
| vSIM               |      | Status    | LocalAddress     | RemoteAddress      | InboundSPI     | OutboundSPI      | LocalTrafficSelector | RemoteTrafficSelector | CreationTime |
| File transmission  |      | Status    | LocalAddress     | RemoteAddress      | InboundsF1     | outboundsri      | Locarrancselector    | Remoterramcselector   | creationnine |
| Synchronization    |      |           |                  |                    |                |                  |                      | 7.191.0.0/16 10.0.0/8 | 2010-11-     |
| Upgrade            |      | Up        | 134.84.128.16    | 61.132.154.86      | 0xc856f3f5     | 0xc92be99d       | 134.84.128.16/32     | 134.64.248.0/24       | 14T06:04:247 |
| Access Control     |      |           |                  |                    |                |                  |                      | 134.84.0.0/16         |              |
|                    |      |           |                  |                    |                |                  |                      |                       |              |

Figure 4-20 viewing IPSec tunnel status

# 4.3Configure base station parameters

# **4.3.1**Set encryption and integrity protection algorithm

Set the data encryption and integrity protection algorithm of PDCP sublayer.

- 1. Select "data model" and "device" in the navigation bar
- 2. Enter "" to enter the configuration page, as shown in Figure 4-21. Device.Services.FAPService.1.CellConfig.LTE.EPC.
- 3. AllowedCipheringAlgorithmList

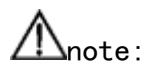

The following security parameters usually do not need to be modified, just keep the default value!

| T&W                                                       |                                                                                                    |                                                                                                    |                                                                                                    |                                                                                                    |
|-----------------------------------------------------------|----------------------------------------------------------------------------------------------------|----------------------------------------------------------------------------------------------------|----------------------------------------------------------------------------------------------------|----------------------------------------------------------------------------------------------------|
| Information<br>Management<br>Access Control<br>Data Model | DataModel Device                                                                                                    | search clear                                                                                                    |                                                                                                    |                                                                                                    |
| DB export                                                 | DB tree                                                                                                    | Device.Services.FAPService.1.CellC                                                                                                    | onfig.LTE.EPC.                                                                                                    |                                                                                                    |
| DB import  Device Internal                                | Device     Services     FAPService     FAPService.1     Capabilities     FAPSorvice.1     Capabilities     FAPControl     AccessMgmt     CeliConfig     SystinfoCtriParam     LTE     Tunnel     EPC     PLMNList     PLMNList     PLMNList.2     PLMNList.2     PLMNList.3     PLMNList.4     PLMNList.5     PLMNList.6     L QqS | AllowedCipheringAlgorithmList AllowedCipheringAlgorithmList AllowedIntegrityProtectionAlgorithmList TAC EAID X_DB378E_PLMNMatchS1Enable MaxPLMNListEntries MaxQoSEntries Device.Services.FAPService.1.CellConfig Device.Services.FAPService.1.CellConfig Submit drop | 128-EEA1,128-EEA2,128-EEA3,EEA0 128-EIA1,128-EIA2,128-EIA3,EIA0 27007 0 Enable 16 256 LLTE.EPC.PLMNList.(i). LLTE.EPC.QoS.(i). | string(256)     string(256)     ursignedInt([0:65735])     unsignedInt([0:16777216])     boolean     unsignedInt     unsignedInt |

Figure 4-21 setting encryption and integrity protection algorithm

4. Safety parameter description is shown in table 4-6.

| Parameter name                          | explain                                               |
|-----------------------------------------|-------------------------------------------------------|
| AllowedCipheringAlgorithmList           | Encryption algorithm.                                 |
|                                         | Value range:                                          |
|                                         | • 128-EEA1, 128-EEA2, 128-EEA3, EEAO                  |
|                                         | <ul> <li>Configurable, separated by commas</li> </ul> |
|                                         | The default value is 128-eeal                         |
| AllowedIntegrityProtectionAlgorithmList | Integrity protection algorithm.                       |
|                                         | Value range:                                          |
|                                         | • 128-EIA1,128-EIA2,128-EIA3,EIA0                     |
|                                         | • Configurable, separated by commas                   |

| Parameter name | explain                       |
|----------------|-------------------------------|
|                | The default value is 128-eial |

Table 4 -6Safety parameter description

# 4.3.2Configure network management connection

Select "management-> HeMS" in the navigation bar, as shown in Figure 4-22.

| T&W                         |                           |                                     |
|-----------------------------|---------------------------|-------------------------------------|
| Information                 | Management He             | eMS Configuration                   |
| Management<br>Cell<br>Debug | Configure HeMS Connection | on<br>tificates for HeMS Connection |
| HeMS                        | HeMS Connection:          |                                     |
| Network<br>Performance      | HeMS Address:             | http://124.93.160.157:8080/cwmp     |
| Security                    | Username:                 |                                     |
| Synchronization<br>Upgrade  | Password:                 |                                     |
| Access Control              | SecGWServer:              | 61.132.154.86                       |
| Data Model                  | Periodic Inform           |                                     |
|                             | renoule inform interval.  | 100                                 |

#### chart4-22Configure network management

| Parameter name | explain                                                                                                    |
|----------------|----------------------------------------------------------------------------------------------------|
| HeMS Address   | Network management address of Picchi station, such as<br>http://135.224.42.2:8080/itmscpe/inform                                                                                                    |
| Username       | User name of network management, fill in as required.                                                                                                    |
| Password       | Network management password, fill in as required.                                                                                                    |
| SecGWServer    | Security gateway address. According to the actual network<br>deployment, this item needs to be filled in when the<br>security gateway needs to be connected before connecting to<br>the network management. |

Network management parameters are shown in table 3-9.

Table 4-7 network management parameter description

# **4.3.3**Configure base station synchronization parameters

4G small base station supports 3 synchronization modes, IEEE1588 air port and GPS. When the synchronization mode switching function is turned on, the base station can switch between synchronization modes.

| Information<br>Management | Synchronization        | GPS                  | PTP/ACR | Sniffer | NTP/Time |  |
|---------------------------|------------------------|----------------------|---------|---------|----------|--|
| Security<br>ACS           | Sync Setting:          |                      |         |         |          |  |
| Cell                      | CurrentSyncMode        | Freedom              |         |         |          |  |
| Performance               | SyncStatus             | Undefined            |         |         |          |  |
| Synchronization           | SuccessTime            | 0001-01-01T00:00:00Z |         |         |          |  |
| Network<br>Fault          | SyncSwitchEnable       | Enable               |         |         |          |  |
| Debug                     | SyncMode1              | Freedom •            |         |         |          |  |
| Upgrade                   | SyncMode2              | Freedom •            |         |         |          |  |
| Factory<br>Access Control | SyncMode3              | Freedom •            |         |         |          |  |
| Data Model                | SyncFailureHandling    | Ignored •            |         |         |          |  |
|                           | TimingCorrectionOffset | 0                    |         |         |          |  |
|                           | Submit                 |                      |         |         |          |  |

Figure 4-23 synchronization mode interface

# <u> </u>∧\_note:

• At present, syncmode1 is only used for synchronization mode setting, while syncmode2 and syncmode3 are not used temporarily.

• Air port synchronization can only synchronize frequency, not time. It needs to be used with NTP function.

| Synchronization mode    | explain                                                                  |
|-------------------------|--------------------------------------------------------------------------|
| Freedom                 | Free mode, i.e. no synchronization                                       |
|                         | EEE1588 uses accurate time stamp to calculate time and frequency offset  |
|                         | through IEEE1588 message transmitted between master and slave            |
|                         | devices, so as to achieve frequency and time synchronization between     |
|                         | master and slave. And the accuracy can reach microsecond level.IEEE1588  |
| IEEE1588 V2             | V2 supports frequency synchronization and time synchronization.          |
|                         | 1588acr (adaptive clock recovery) refers to the master device supporting |
|                         | IEEE 1588v2 that encapsulates the clock information of local system into |
|                         | 1588v2 message and transmits it to the slave device of the opposite      |
|                         | through the third party network. The slave device obtains the time stamp |
|                         | from the 1588v2 message and recovers the clock to achive the frequency   |
|                         | synchronization of the devices at both sides of PSN (packet switched     |
| IEEE1588 ACR            | network).                                                                |
|                         | By receiving the reference signal of macro cell to calculate             |
| Sniffer synchronization | the time deviation between macro cell and itself so as to                |

1. The corresponding parameters of synchronization mode are shown in table

| Synchronization mode | explain     |        |           |         |          |     |         |    |
|----------------------|-------------|--------|-----------|---------|----------|-----|---------|----|
|                      | calibrate   | the    | timing    | and     | achieve  | the | purpose | of |
|                      | synchroniza | ation  | with macr | ro cell | l.       |     |         |    |
| GPS/RGPS             | The base s  | tation | needs ex  | ternal  | GPS ante | nna |         |    |

#### Table 4 -8Synchronization mode

2. Synchronization configuration parameters are shown in table 4-9.

| parameter           | explain                                                                                              |
|---------------------|----------------------------------------------------------------------------------------------------|
| SyncSwitchEnable    | Synchronous source switch.Off by default.                                                            |
|                     | How to deal with synchronization failure in BTS                                                      |
|                     | <ul> <li>Ignore by default: ignore synchronization failure;</li> </ul>                               |
|                     | <ul> <li>Restart: if the synchronization fails, the cell will be deleted and<br/>retried;</li> </ul> |
|                     | <ul> <li>Reboot: if the synchronization fails, the BTS will be restarted and</li> </ul>              |
| SyncFailureHandling | retried;                                                                                             |

# 4.3.3.1GPS synchronization

- 1. The base station needs external GPS antenna.
- 2. Set the synchronization mode to "GPS";
- 3. Configure frame migration according the operter plan, as shown in figure 4-24 and the calculation method of frame migration is shown in table4-10.

| Information     | Synchronization        | GPS                  | PTP/ACR | Sniffer | NTP/Time |
|-----------------|------------------------|----------------------|---------|---------|----------|
| Management      |                        |                      |         |         |          |
| Security        | C                      |                      |         |         |          |
| ACS             | Sync Setung:           |                      |         |         |          |
| Cell            | CurrentSyncMode        | Freedom              |         |         |          |
| Performance     | SyncStatus             | Undefined            |         |         |          |
| Synchronization | SuccessTime            | 0001-01-01700:00:007 |         |         |          |
| Network         | Successimile           |                      |         |         |          |
| Fault           | SyncSwitchEnable       | Enable               |         |         |          |
| Debug           | SyncMode1              | GPS •                |         |         |          |
| Upgrade         | SyncMode2              | Freedom 🔹            |         |         |          |
| Factory         |                        |                      |         |         |          |
| Access Control  | SyncMode3              | Freedom *            |         |         |          |
| Data Model      | SyncFailureHandling    | Ignored •            |         |         |          |
|                 | TimingCorrectionOffset | 0                    |         |         |          |
|                 | Submit                 |                      |         |         |          |

Figure 4-24GPS synchronization configuration-

Table 4-10 frame migration parameter description-

| The parameter name     | instructions                                                                                                    |
|------------------------|----------------------------------------------------------------------------------------------------|
| TimingCorrectionOffset | Time synchronization frame offset, Chip(1/30.72us), valid for<br>GNSS and IEEE1588V2.If the macro station is 700us ahead of the<br>GPS frame header, then the frame offset should be<br>700*30.72=21504.(the macro station here is of the same<br>frequency band) |

- 4. After parameter configuration is completed, click "Submit";
- 5. Restart base station and perform GPS synchronization.
- 6. After the base station restarts, query the GPS synchronization status, as shown in the figure below.

|                | Synchronization        | GPS                  | PTP/ACR | Sniffer | NTP/Time |
|----------------|------------------------|----------------------|---------|---------|----------|
| Information    |                        |                      |         |         |          |
| Management     | GPS Setting:           |                      |         |         |          |
| Security       | or o octang.           |                      |         |         |          |
| ACS            | GPSEquipped            | 1                    |         |         |          |
| Cell           | GPSReceiverOnMainChip  | 0                    |         |         |          |
| Performance    | ScanStatus             | Indeterminate        |         |         |          |
| Network        | ErrorDetails           |                      |         |         |          |
| Fault          | LastScanTime           | 0001-01-01T00:00:00Z |         |         |          |
| Debug          | LastSuccessfulScanTime | 0001-01-01T00:00:00Z |         |         |          |
| Upgrade        | CurrentFix             | 0                    |         |         |          |
| Factory        | Latitude               | 0                    |         |         |          |
| Access Control | Longitude              | 0                    |         |         |          |
| Data Model     | Elevation              | 0                    |         |         |          |
|                | SatellitesTracked      | 0                    |         |         |          |
|                | Stability              | 0                    |         |         |          |
|                | PositionUncertainty    | 0                    |         |         |          |

Figure 4-25 GPS synchronization status-

### 4.3.3.2 Configure IEEE1588 V2 synchronization

- 1. There are 1588 clock synchronization signals in the network environment of the base station.
- 2. 1588 PTPv2 is divided into two modes: multicast and unicast. The configuration of multicast mode is shown in figure 4-26.
  - Select "Ethernet" for Transport;
  - Role select "Slave";

| Information     | Management PTP1588v2/ACR                       |                                 |         |          |
|-----------------|------------------------------------------------|---------------------------------|---------|----------|
| Management      | if using DTD1599v2/1599ACD to do synchroniza   | tion plazco fill the DTD inform | ation   |          |
| Security        | if using multicast PTP1588v2, leave MasterAddr | and SecGWServer empty.          | auon.   |          |
| ACS             |                                                |                                 |         |          |
| Cell            |                                                |                                 |         |          |
| Performance     |                                                |                                 |         |          |
| Synchronization | Synchronization GPS                            | PTP/ACR                         | Sniffer | NTP/Time |
| Network         |                                                |                                 |         |          |
| Fault           | PTP/ACR Setting:                               |                                 |         |          |
| Debug           |                                                |                                 |         |          |
| Upgrade         | Transport UDPv4 •                              |                                 |         |          |
| Factory         | Role Slave *                                   |                                 |         |          |
| Access Control  | MactorAddr                                     |                                 |         |          |
| Data Model      | MasterAdur                                     |                                 |         |          |
|                 | SecGWServer                                    |                                 |         |          |
|                 | Submit                                         |                                 |         |          |

Figure 4-26 IEEE1588 V2 layer 2 multicast mode

- 3. IEEE1588 V2 unicast mode configuration, as shown in Figure 4-21.
  - Select "Ethernet" for transport;
  - Role select "slave";
  - Master addr fills in IP address of master clock;
  - In the PTP over IPSec scenario, you need to specify the security gateway address. Secgwserver fills in the security gateway IP address.

| Information                                                                     | Management                                          | PTP1588v2/ACR                           |                             |         |          |
|---------------------------------------------------------------------------------|-----------------------------------------------------|-----------------------------------------|-----------------------------|---------|----------|
| Management                                                                      | if using DTD1E00.0/1E0                              | OACD to do a mebronization              | plance fill the DTD informs | ation   |          |
| Security                                                                        | if using multicast PTP15                            | 88v2, leave MasterAddr and              | SecGWServer empty.          | auon.   |          |
| ACS                                                                             |                                                     |                                         |                             |         |          |
| Cell                                                                            |                                                     |                                         |                             |         |          |
| Performance                                                                     |                                                     |                                         |                             |         |          |
| Synchronization                                                                 | Synchronization                                     | GPS                                     | PTP/ACR                     | Sniffer | NTP/Time |
|                                                                                 |                                                     |                                         |                             |         |          |
| Network                                                                         |                                                     |                                         |                             |         |          |
| Network<br>Fault                                                                | PTP/ACR Setting:                                    |                                         |                             |         |          |
| Network<br>Fault<br>Debug                                                       | PTP/ACR Setting:                                    |                                         |                             |         |          |
| Network<br>Fault<br>Debug<br>Upgrade                                            | PTP/ACR Setting:<br>Transport                       | Ethernet •                              |                             |         |          |
| Network<br>Fault<br>Debug<br>Upgrade<br>Factory                                 | PTP/ACR Setting:<br>Transport<br>Role               | Ethernet •<br>Slave •                   |                             |         |          |
| Network<br>Fault<br>Debug<br>Upgrade<br>Factory<br>kccess Control               | PTP/ACR Setting:<br>Transport<br>Role               | Ethernet •<br>Slave •                   |                             |         |          |
| Network<br>Fault<br>Debug<br>Upgrade<br>Factory<br>Access Control<br>Data Model | PTP/ACR Setting:<br>Transport<br>Role<br>MasterAddr | Ethernet •<br>Slave •<br>192.168.100.40 |                             |         |          |

### Figure 4-21 IEEE1588 layer V2 three unicast mode

4. Configure frame offset. See the table below for the value of frame offset.

| Parameter name         | explain                                                                                                    |
|------------------------|----------------------------------------------------------------------------------------------------|
| TimingCorrectionOffset | Time synchronization frame offset, in chip (1 /<br>30.72us), is effective for GNSS and ieee1588v2<br>modes.If the macro station is 700us ahead of the<br>GPS frame head, then the frame offset should be |

| Parameter name | explain                                         |
|----------------|-------------------------------------------------|
|                | 700 * 30.72 = 21504. (the macro station here is |
|                | of the same frequency band)                     |

Table 4 -10Frame offset parameter description

 After setting the above synchronization parameters, set the synchronization mode to "ptp1588", and click "submit" to submit;

# ▲note:

After modifying the synchronization mode, the base station takes effect by restarting to performs synchronization.

|                 | you can choose the sync<br>if you choose ptp1588 or | mode here.<br>gps, then ntp disabled. |         |         |          |
|-----------------|-----------------------------------------------------|---------------------------------------|---------|---------|----------|
| Information     |                                                     |                                       |         |         |          |
| Management      |                                                     |                                       |         |         |          |
| Cell            | Constant and S                                      |                                       |         |         |          |
| Debug           | Synchronization                                     | GPS                                   | PTP/ACR | Sniffer | NTP/Time |
| HeMS            | Sync Setting:                                       |                                       |         |         |          |
| Network         |                                                     |                                       |         |         |          |
| Performance     | CurrentSyncMode                                     | Sniffer                               |         |         |          |
| Security        | SyncStatus                                          | Success                               |         |         |          |
| Synchronization | SuccessTime                                         | 2019-11-13T09:18:25.174               | łZ      |         |          |
| Upgrade         | SyncSwitchEnable                                    | Enable                                |         |         |          |
| Data Model      | SyncMode1                                           | PTP1588 ¥                             |         |         |          |
|                 | SyncMode2                                           | Freedom 🔻                             |         |         |          |
|                 | SyncMode3                                           | Freedom 🔻                             |         |         |          |
|                 | SyncFailureHandling                                 | Ignored 🔻                             |         |         |          |
|                 |                                                     |                                       |         |         |          |

Figure 4-27 1588 ptpv2 synchronization configuration

6. After the base station is restarted, check the synchronization status.

# 4.3.3.3 Configure IEEE1588 ACR synchronization

- 1. IEEE1588 ACR synchronization parameter settings are shown in Figure 4-28.
  - Transport select "udpv4";
  - Role select "slave";
  - Master addr fills in 1588 ACR server address;
  - In the PTP over IPSec scenario, you need to specify the security gateway address.Secgwserver fills in the security gateway IP address.

| Information     | Management                                                                                                    | PTP1588v2/ACR |         |         |          |
|-----------------|----------------------------------------------------------------------------------------------------|---------------|---------|---------|----------|
| Management      |                                                                                                    |               |         |         |          |
| Security        | if using PTP1588v2/1588ACR to do synchronization, please fill the PTP information.<br>if using multicast PTP1588v2, leave MasterAddr and SecGWServer empty. |               |         |         |          |
| ACS             | -                                                                                                    |               |         |         |          |
| Cell            |                                                                                                    |               |         |         |          |
| Performance     |                                                                                                    |               |         |         |          |
| Synchronization | Synchronization                                                                                                    | GPS           | PTP/ACR | Sniffer | NTP/Time |
| Network         |                                                                                                    |               |         |         |          |
| Fault           | PTP/ACR Setting:                                                                                                    |               |         |         |          |
| Debug           |                                                                                                    |               |         |         |          |
| Upgrade         | Transport                                                                                                    | UDPv4 V       |         |         |          |
| Factory         | Role                                                                                                    | Slave V       |         |         |          |
| Access Control  | Role                                                                                                    | Sidire -      |         |         |          |
| Data Model      | MasterAddr                                                                                                    |               |         |         |          |
|                 | SecGWServer                                                                                                    |               |         |         |          |
|                 | Submit                                                                                                    |               |         |         |          |

Figure 4-28 IEEE1588 ACR synchronization parameter setting

2. Set the synchronization mode to 1588 ACR, and click "submit" to submit, as shown in Figure 4-29;

# ▲note:

After modifying the synchronization mode, the base station takes effect by restarting to performs synchronization.

| Information<br>Management<br>Security | you can choose the sync<br>if you choose ptp1588 or | mode here.<br>gps, then ntp disabled. |         |         |          |
|---------------------------------------|-----------------------------------------------------|---------------------------------------|---------|---------|----------|
| Cell                                  | Synchronization                                     | GPS                                   | PTP/ACR | Sniffer | NTP/Time |
| Performance                           |                                                     |                                       |         |         |          |
| Synchronization                       | Sync Setting:                                       |                                       |         |         |          |
| Network                               | CurrentSyncMode                                     | Freedom                               |         |         |          |
| Debug                                 | SyncStatus                                          | Undefined                             |         |         |          |
| Upgrade                               | SuccessTime                                         | 0001-01-01T00:00:00Z                  |         |         |          |
| Factory                               | SyncSwitchEnable                                    | Enable                                |         |         |          |
| Access Control<br>Data Model          | SyncMode1                                           | 1588ACR 🔻                             |         |         |          |
|                                       | SyncMode2                                           | Freedom 🔻                             |         |         |          |
|                                       | SyncMode3                                           | Freedom 🔻                             |         |         |          |
|                                       | SyncFailureHandling                                 | Ignored 🔻                             |         |         |          |
|                                       | TimingCorrectionOffset                              | 0                                     |         |         |          |
|                                       | Submit                                              |                                       |         |         |          |

Figure 4-29 IEEE1588 ACR synchronization mode setting

## 4.3.3.4Set air port synchronization

 Configure the frequency point of air port synchronization, as shown in Figure 4-30.

| formation                             | Management                                            | Sniffer                                                      |                                                              |         |          |
|---------------------------------------|-------------------------------------------------------|--------------------------------------------------------------|--------------------------------------------------------------|---------|----------|
| anagement<br>Cell<br>Debug<br>Factory | If using Sniffer to do sy<br>Since Sniffer only adjus | nchronization, please fill th<br>t the frequency, better add | e Sniffer information here.<br>I one NTP server to fix syste | m time. |          |
| HeMS<br>Network                       | Synchronization                                       | GPS                                                          | PTP/ACR                                                      | Sniffer | NTP/Time |
| Security<br>Synchronization           | Sniffer Setting:                                      |                                                              |                                                              |         |          |
| Upgrade                               | CheckRSPEnable                                        | Enable                                                       |                                                              |         |          |
| ccess Control                         | CheckBWEnable                                         | Enable                                                       |                                                              |         |          |
| ata Model                             | EARFCNDLLISt                                          | 100,1825                                                     |                                                              |         |          |
|                                       | DonorBWThreshold                                      | 50 ¥                                                         |                                                              |         |          |
|                                       | DonorRSPThreshold                                     | 9                                                            |                                                              |         |          |
|                                       | SuccessRatType                                        | Eutran                                                       |                                                              |         |          |
|                                       | SuccessArfon                                          | 100                                                          |                                                              |         |          |
|                                       |                                                       | 1                                                            |                                                              |         |          |

Figure 4-30 setting the sniffer synchronization frequency point

2. Set the synchronization mode to "sniffer", and click "submit" to submit;

| T&W                                        |                                                     |                                       |         |         |          |
|--------------------------------------------|-----------------------------------------------------|---------------------------------------|---------|---------|----------|
|                                            | Management S                                        | ync Mode                              |         |         |          |
| Information<br>Management<br>Cell<br>Debug | you can choose the sync<br>if you choose ptp1588 or | mode here.<br>gps, then ntp disabled. |         |         |          |
| Factory<br>HeMS                            | Synchronization                                     | GPS                                   | PTP/ACR | Sniffer | NTP/Time |
| Network<br>Performance                     | Sync Setting:                                       |                                       |         |         |          |
| Security     Synchronization               | CurrentSyncMode                                     | Sniffer                               |         |         |          |
| Upgrade                                    | SyncStatus                                          | Success                               |         |         |          |
| Access Control                             | SuccessTime                                         | 2019-11-13T09:18:25.174               | Z       |         |          |
| Data Model                                 | SyncSwitchEnable                                    | Enable                                |         |         |          |
|                                            | SyncMode1                                           | Sniffer 🔻                             |         |         |          |
|                                            | SyncMode2                                           | Freedom *                             |         |         |          |
|                                            | SyncMode3                                           | Freedom *                             |         |         |          |
|                                            | SyncFailureHandling                                 | Ignored 🔻                             |         |         |          |
|                                            | TimingCorrectionOffset                              | 0                                     |         |         |          |
|                                            | Submit                                              |                                       |         |         |          |

Figure 4-31 sniffer synchronization configuration

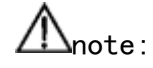

After modifying the synchronization mode, the base station takes effect by restarting to performs synchronization.

**3.** After the base station is restarted, check the air port synchronization status, as shown in Figure 4-32.

| T&W                               |                                                     |                                       |         |         |          |
|-----------------------------------|-----------------------------------------------------|---------------------------------------|---------|---------|----------|
|                                   | Management S                                        | ync Mode                              |         |         |          |
| Information<br>Management<br>Cell | you can choose the sync<br>If you choose ptp1588 or | mode here.<br>gps, then ntp disabled. |         |         |          |
| Debug<br>Factory<br>HeMS          | Synchronization                                     | GPS                                   | PTP/ACR | Sniffer | NTP/Time |
| Network<br>Performance            | Sync Setting:                                       |                                       |         |         |          |
| Security                          | CurrentSyncMode                                     | Sniffer                               |         |         |          |
| Upgrade                           | SyncStatus                                          | Success                               |         |         |          |
| Access Control                    | SuccessTime                                         | 2019-11-13T09:18:25.174               | 4Z      |         |          |
| Data Model                        | SyncSwitchEnable                                    | Enable                                |         |         |          |
|                                   | SyncMode1                                           | Sniffer 🔻                             |         |         |          |
|                                   | SyncMode2                                           | Freedom 🔻                             |         |         |          |
|                                   | SyncMode3                                           | Freedom 🔻                             |         |         |          |
|                                   | SyncFailureHandling                                 | Ignored V                             |         |         |          |
|                                   | TimingCorrectionOffset                              | 0                                     |         |         |          |
|                                   | Submit                                              |                                       |         |         |          |

Figure 4-32 air port synchronization status query

4. When the sniffer synchronization mode is selected, not all the scanned base stations can be used as synchronization targets, Device. Services. FAPService. 1. X\_D837BE\_SON. CNM. DonorRSPThresholdT he minimum threshold that can be used as the reference signal power of the synchronization target cell is defined. The default value is 9, as shown in Figure 4-33. See table 4-11 for parameter description.

| magement       Root Path:       perice.       search       clear         ess Control       a Model       B export       B       DB tree       Device.Services.FAPService.1.X_D8378E_SON.CNM.         B import       X_D8378E_L2Para       X_D8378E_PTP       CheckSyncInfoEnable       Enable       boolean         ternal       X_D8378E_PTP       X_D8378E_PTP       CheckSyncInfoEnable       Enable       boolean         X_D8378E_PTP       X_D8378E_PTP       CheckBWEnable       Enable       boolean         X_D8378E_PTP       X_D8378E_Serial       Donor8WThreshold       S0 •       string         X_D8378E_SoN       CSON       REN       InterBandEnable       Enable       boolean         Donorr       Sync       SelfConfig       InterBandEnable       Enable       boolean         B05A2FrameOffset       -21504       int       ANR       PCI       Device Sentres EAPservice 1 X_D8378E_SON (DM Donor (D))                                                                                                    |                                 | DataModel Device                                       |                       |                   |                    |  |
|----------------------------------------------------------------------------------------------------|---------------------------------|--------------------------------------------------------|-----------------------|-------------------|--------------------|--|
| DB tree     Device.Services.FAPService.1.X_D8378E_SON.CNM.       B import     X_D8378E_L2Para<br>X_D8378E_V22       evice     X_D8378E_H2X0       ternal     X_D8378E_FFXS       X_D8378E_FFS       X_D8378E_Son       CSON       X_D8378E_Son       CSON       RM       Donor       Sync       Sync       Sync       Sync       Sync       SelfConfig       TPM       ANR       PCI                                                                                                    | mation<br>agement<br>ss Control | Root Path: Device.                                     | search                | clear             |                    |  |
| B import<br>X_D8378E_L2Para<br>X_D8378E_V2<br>ternal<br>X_D8378E_HEX0<br>X_D8378E_FFX<br>X_D8378E_FFX<br>X_D8378E_FTC<br>X_D8378E_V1SynC<br>X_D8378E_V1SynC<br>X_D8378E_Serial<br>X_D8378E_Serial<br>X_ | Model<br>export                 | DB tree                                                | Device.Services.FAP   | Service.1.X_D837  | 7BE_SON.CNM.       |  |
| ternal       X_D8378E_PTP         X_D8378E_PFP       X_D8378E_PTP         X_D8378E_PTP       X_D8378E_PTP         X_D8378E_PTP       X_D8378E_PTP         X_D8378E_PTP       DonorBWThreshold       S0 •         X_D8378E_Son       Check8WEnable       Enable       boolean         Check8WEnable       Enable       boolean         DonorRSPThreshold       0       int(f=60:50))         Check8WEnable       Enable       boolean         MR       DonorRSPThreshold       0       int(f=60:50))         BassA2FrameOffset       -21504       int         B405A1FrameOffset       -21504       int         PCI       Device Services F&PService 1 X_D8378E_SON (MM Donor (I))                                                                                                    | import<br>vice                  | X_D837BE_L2Para<br>X_D837BE_X2                         | CheckSyncInfoEnable   | Enable            | boolean            |  |
| X_D8378E_FF     X_D8378E_TFCS     X_D8378E_TSS     X_D8378E_Serial     X_D8378E_Serial     X_D8378E_SON     CSON     REM     COMM     REM     COMM     COMM     COMM     COMM     Donor     Sync:     SelfConfig     TPM     ANR     PCI     Dedice_Services_E4PService_1_X_D8378E_SON     CMM     Dedice_Services_E4PService_1_X_D8378E_SON     CMM     Dedice_Services_E4PService_1_X_D8378E_SON     CMM     Dedice_Services_E4PService_1_X_D8378E_SON     CMM     CMM                                                                                                    | ternal                          | X_D837BE_PTP                                           | CheckBWEnable         | Enable            | boolean            |  |
| X_D8378E_NISync     X_D8378E_Serial     X_D8378E_Serial     X_D8378E_Serial     X_D8378E_SON     CSON     REM     DonorRSPThreshold     DonorRSPThreshold     DonorRSPThreshold     DonorRSPThreshold     DonorRSPThreshold     Sync     SelfConfig     TPM     ANiR     PCI     DonorE SPEctore 1X_D8378E_SON (1)                                                                                                    |                                 | <ul> <li>X_D837BE_RF</li> <li>X_D837BE_TFCS</li> </ul> | DonorBWThreshold      | 50 🔻              | string             |  |
| A Z_DB37BC_Serial     A Z_DB37BC_Serial     A Z_DB37BC_Serial     A Z_DB37BC_Serial     CNM     CSON     REM     CNM     Donor     Sync     SelfConfig     TPM     ANR     PCI     Double Conders F4PSerpter 1 X_DB37BE_SON (DM Donor (D)                                                                                                    |                                 | X_D837BE_NISync                                        | CheckRSPEnable        | Enable            | boolean            |  |
| REM     InterBandEnable     Ø Enable     bolean       ONM     B38SA2FrameOffset     21504     int:       Sync     B40SA2FrameOffset     29640     int:       TPM     B40SA1FrameOffset     -31248     int:       PCI     Denore     Sendre EASSendre 1X_D832RE_SON (NM Denore (I))                                                                                                    |                                 | X_D8378E_Senal<br>X_D8378E_SON<br>CSON                 | DonorRSPThreshold     | 9                 | int([-60:50])      |  |
| ONM         B38SA2FrameOffset         21504         int:           Sync         B40SA2FrameOffset         29640         int:           TPM         B40SA1FrameOffset         -31248         int:           PCI         Device Sentices EAPSentice 1X_D832RE_SON_CNM Device (J)         CNM Device (J)                                                                                                    |                                 | REM                                                    | InterBandEnable       | C Enable          | boolean            |  |
| Sync         B40SA2FrameOffset         -29640         int           TPM         B40SA1FrameOffset         -31248         int           ANR         PCI         Device Septices EAPService 1X_DR378F_SON_CNM Dopper (I)                                                                                                    |                                 | CNM<br>Donor                                           | B38SA2FrameOffset     | -21504            | int                |  |
| TPM B40SA1FrameOffset -31248 int<br>ANR PCI Device September 24 Description 1 X DR378F SON CNM Dopper (i)                                                                                                    |                                 | Sync<br>SelfConfig                                     | B40SA2FrameOffset     | -29640            | int                |  |
| PCI Device Services EAPService 1 X_DR37RF_SON CNM Donor (i)                                                                                                    |                                 | TPM<br>ANR                                             | B40SA1FrameOffset     | -31248            | int                |  |
| FHM                                                                                                    |                                 | PCI<br>FHM                                             | Device.Services.FAPSe | rvice.1.X_D837BE_ | SON.CNM.Donor.{i}. |  |

Figure 4-33 power threshold of synchronous target reference signal

| Parameter name    | Value range | explain                                    |
|-------------------|-------------|--------------------------------------------|
|                   |             | The minimum threshold that can be used as  |
|                   |             | the reference signal power of the          |
|                   |             | synchronization target cell. The default   |
|                   |             | value is 9, which generally corresponds to |
|                   |             | the reference signal power of the macro    |
|                   |             | station. If you want to use the small base |
|                   |             | station as the synchronization target, you |
|                   |             | should set this parameter as the reference |
|                   |             | signal power of the corresponding small    |
| DonorRSPThreshold | [-60:50]    | base station, which is generally negative. |

 ${\tt surface 4-11 Synchronous \ target \ reference \ power \ description}$ 

### 4.3.3.5Free mode

- 1. Set the synchronization mode to "freedom";
- 2. In free mode, the base station will not synchronize with any synchronous source, only rely on its own crystal oscillator to ensure frequency offset.

# 4.3.4Configure NTP service

Select "management synchronization" in the navigation bar to enter the NTP / time setting page, as shown in Figure 4-34 below.

|                 | If using NTP to set syste<br>If you set the system tir | em time, please enter at lea<br>ne manually but NTP is enal | it one NTP server address<br>pled, the system time will | i,<br>be recovered to NTP time | when NTP sync successful. |
|-----------------|--------------------------------------------------------|-------------------------------------------------------------|---------------------------------------------------------|--------------------------------|---------------------------|
| Information     | Timezone follows IEEE                                  | 1003.1 (POSIX). It should be                                | like "CST-8" for China Ti                               | me.                            |                           |
| Management      | The offset in Timezone                                 | is positive if the local time z                             | one is west of the Prime N                              | Meridian and negative if it i  | is east.                  |
| Cell            |                                                        |                                                             |                                                         |                                |                           |
| Debug           | Synchronization                                        | GPS                                                         | PTP/ACR                                                 | Sniffer                        | NTP/Time                  |
| Factory         |                                                        |                                                             |                                                         |                                |                           |
| HeMS            | NTP Setting:                                           |                                                             |                                                         |                                |                           |
| Network         | -                                                      |                                                             |                                                         |                                |                           |
| Performance     | NtpStatus                                              | Disabled (In Other Sync Mo                                  | de)                                                     |                                |                           |
| Security        | NtpServer1                                             | 202.112.29.82                                               | 2.112.29.82                                             |                                |                           |
| Synchronization |                                                        | L                                                           |                                                         |                                |                           |
| Upgrade         | NtpServer2                                             | 202.108.6.95                                                |                                                         |                                |                           |
| Access Control  | NtpServer3                                             | 120.25.108.11                                               |                                                         |                                |                           |
| Data Model      | NtpServer4                                             | 182.92.12.11                                                |                                                         |                                |                           |
|                 | NtpServer5                                             | 202.168.32.5                                                |                                                         |                                |                           |
|                 | SecGWAddr                                              |                                                             |                                                         |                                |                           |
|                 | Submit                                                 |                                                             |                                                         |                                |                           |
|                 | Time Setting:                                          |                                                             |                                                         |                                |                           |
|                 | Curr                                                   | ent System Time 2019-10-0                                   | 8T09:34:58Z                                             |                                |                           |
|                 | Set Time(format as abo                                 | ove item display)                                           |                                                         |                                |                           |
|                 | Submit                                                 |                                                             |                                                         |                                |                           |

Figure 4-34 NTP configuration

Configure NTP server parameters, as shown in 4-12.

| Parameter name | explain                                                          |
|----------------|------------------------------------------------------------------|
| NTP Server     | The domain name or IP address of the NTP server.(multiple can be |
|                | configured at the same time)                                     |

surface4-12 NTP server parameter description

# 4.4Configure LTE parameters

### 4.4.1Configure neighborhood parameters

### 4.4.1.1 Neighbor cell is found by air port listening mode

The base station has the self discovery and self configuration functions of the intra frequency neighborhood, inter frequency neighborhood and inter system neighborhood based on air port listening. It supports the self discovery and self configuration functions of the measurement frequency points based on air port listening.

1. Enable neighborhood self-discovery and frequency point self-measurement functions based on air port interception, as shown in Figure 4-35.

Data model path:

Device. Services. FAPS ervice. 1. FAPC on trol. LTE. SelfConfig. SONC on figParam. SnifferFor ANREn able

Device. Services. FAPS ervice. 1. FAPC ontrol. LTE. SelfConfig. SONC on figParam. SnifferForMeasurement Enable

| ſ <b>&amp;</b> ₩ |                                                        |                                                                                |                       |                            |
|------------------|--------------------------------------------------------|--------------------------------------------------------------------------------|-----------------------|----------------------------|
| formation        | Root Path: Device.                                     | search clear                                                                   |                       |                            |
| lanagement       | DB tree                                                | Device.Services.FAPService.1.FAPControl.LTE.Se                                 | elfConfig.SONConfigPa | ram.                       |
| ccess Control    | Device     Services                                    | LTESnifferChannelList                                                          |                       | string(64[0:65535])        |
| DB export        | FAPService     FAPService.1                            | GERANSnifferEnable                                                             | Enable                | boolean                    |
| Device           | A FAPControl     A LTE                                 | GERANSnifferChannelList                                                        | Enable                | string(256[0:65535])       |
| Internal         | <ul> <li>SelfConfig</li> <li>SONConfigParam</li> </ul> | UTRANSnifferChannelList                                                        |                       | string(256[0:65535])       |
|                  | Gateway<br>X2IpAddrMapInfo                             | MROEnable                                                                      | C Enable              | boolean                    |
|                  | AccessMgmt     CellConfig     PEM                      | X_D837BE_MROInterFreqEnable<br>SHEnable                                        | ✓ Enable              | boolean                    |
|                  | <ul> <li>Transport</li> <li>X_D837BE_L2Para</li> </ul> | SyncMode                                                                       | Sniffer <b>v</b>      | string                     |
|                  | X_D837BE_X2<br>> X_D837BE_HEX0                         | X_D837BE_PeriodicSnifferInterval                                               | 0                     | unsignedInt                |
|                  | <ul> <li>X_D837BE_PTP</li> <li>X_D837BE_RF</li> </ul>  | X_D837BE_SnifferForANREnable                                                   | Enable                | boolean                    |
|                  | X_D837BE_TFCS     X_0837BE_NISync     X_0837BE_Social  | X_D837BE_SnifferForMeasurementEnable<br>X_D837BE_LTESnifferRSRPThresholdForANR | -95                   | boolean<br>int([-140:-44]) |
|                  | X_D83/BE_Senal     V_D837BE_COM                        | •                                                                              |                       | •                          |

# Figure 4-35 function switch of neighbor self discovery and frequency point self measurement based on air port listening

| Parameter    | description | is         | shown    | in | table | 4-13.          |
|--------------|-------------|------------|----------|----|-------|----------------|
| r ar amo cor | accourperon | <b>T</b> O | 0110 011 |    | Capto | <b>I I O ·</b> |

| Parameter name              | explain                                                                                           |
|-----------------------------|---------------------------------------------------------------------------------------------------|
| SnifferForANREnable         | Neighborhood self-discovery function switch based on air port interception. (default enable)      |
| SnifferForMeasurementEnable | Frequency point self-measurement function switch based on air port interception. (default enable) |

Table 4-13 parameter description

### (1) Add LTE neighbor by air port listening

1) Sets the LTE band or frequency point .

| nagement  | Datamodel Device                                        |                         |                      |                      |
|-----------|---------------------------------------------------------|-------------------------|----------------------|----------------------|
| s Control | Root Path: Device.                                      | search                  | clear                |                      |
| el        |                                                         |                         |                      |                      |
| port      | DB tree                                                 | Device.Services.FAPServ | ice.1.REM.LTE.       |                      |
| port      | •                                                       |                         |                      |                      |
| ce<br>nal | Device     Services     FAPService                      | InServiceHandling       | Immediate *          | string               |
|           | <ul> <li>FAPService.1</li> <li>Comphilities</li> </ul>  | ScanOnBoot              | Enable               | boolean              |
|           | FAPControl                                              | ScanPeriodically        | Enable               | boolean              |
|           | <ul> <li>AccessMgmt</li> <li>CellConfig</li> </ul>      | PeriodicInterval        | 0                    | unsignedInt          |
|           | REM     UMTS                                            | PeriodicTime            | 0001-01-01T00:00:002 | dateTime             |
|           | <ul> <li>WCDMA</li> <li>X D837BE TDSCDMA</li> </ul>     | REMPLMNList             |                      | string(32)           |
|           | GSM                                                     | REMBandList             |                      | string(32)           |
|           | Cell                                                    | EUTRACarrierARFCNDLList | 1750                 | string(64[0:262143]) |
|           | CarrierMeas Transport                                   | ScanTimeout             | 0                    | unsignedInt          |
|           | X_D837BE_L2Para<br>X_D837BE_X2                          | ScanStatus              | Indeterminate •      | string               |
|           | <ul> <li>X_D837BE_HEX0</li> <li>X_D837BE_PTP</li> </ul> | ErrorDetails            | NULL                 | string               |
|           | X_D837BE_RF                                             | LastScanTime            | 0001-01-01700-00-007 | dateTime             |

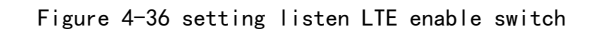

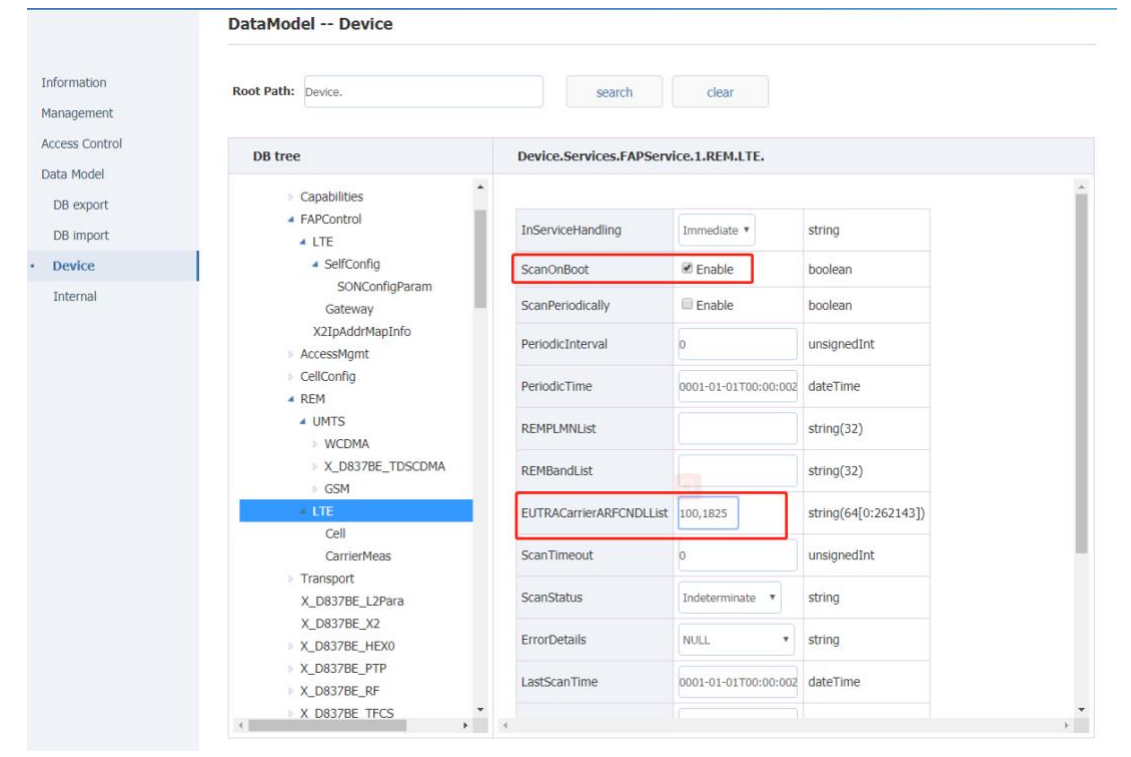

Figure 4-37 setting LTE frequency points for listening

| Parameter name         | explain                                                                      |  |  |  |  |
|------------------------|------------------------------------------------------------------------------|--|--|--|--|
| ScanOnBoot             | function switch,                                                             |  |  |  |  |
| LTESnifferFreqBandList | Scanning frequency points, common frequency points<br>include: 1850,1825,100 |  |  |  |  |

| Parameter name        | explain                                                                                                   |
|-----------------------|----------------------------------------------------------------------------------------------------|
| LTESnifferChannelList | Frequency band scanned.Full band scanning will takes a long time so it need to be configured as required. |

surface4-14 configuration description of LTE adjacent area scanning parameters

#### 2) Check the scanning results of air port listening, as shown in figure 4-38.

Data model path: Device. Services. FAPService. 1. REM. LTE. Cell

| Information         | DataModel Device                                       |                    |           |                         |   |
|---------------------|--------------------------------------------------------|--------------------|-----------|-------------------------|---|
| Management          |                                                        |                    |           |                         |   |
| Access Control      | Root Path: Device.                                     | search             |           | clear                   |   |
| Data Model          |                                                        |                    |           |                         |   |
| DB export           | DB tree                                                | Device.Services.FA | Service.1 | .REM.LTE.Cell.1.RF.     |   |
| DB import           | - Partie                                               |                    |           |                         | * |
| Device     Internal | Service     Service     FAPService                     | EUTRACarrierARFCN  | 100       | unsignedInt([0:262143]) |   |
|                     | <ul> <li>FAPService.1</li> <li>Capabilities</li> </ul> | PhyCellID          | 402       | unsignedInt([0:503])    |   |
|                     | FAPControl     AccessMamt                              | RSRP               | -64       | int([-140:-44])         |   |
|                     | CellConfig                                             | RSRQ               | 0         | int([-240:0])           |   |
|                     | ▲ UMTS                                                 | RSSI               | 0         | int([-110:-19])         |   |
|                     |                                                        | submit             | drop      |                         |   |

Figure 4-38 viewing the scanning results of air port listening

3) View the neighbor cells added by air port listening.

The neighbor cells discovered through the air port listening mode will be added to the neighbor relationship table of the base station.

Data model path:

Device.Services.FAPService.1.CellConfig.LTE.RAN.NeighborListInUse.

# ⚠ note:

Some of the scanned LTE cells are not added to the neighbor relationship table of the base station due to weak RSRP of the scanned LTE cells. You can add these cells to the neighbor relationship table by properly adjusting the threshold (LTESnifferRSRPThresholdForANR), see table 4-15.

Data model path:

Device.Services.FAPService.1.FAPControl.LTE.SelfConfig.SONConfigParam.

LTESnifferRSRPThresholdForANR

|                               | Value      |                                      |
|-------------------------------|------------|--------------------------------------|
| Parameter name                | range      | explain                              |
|                               |            | The RPSR threshold that LTE adjacent |
| LTESnifferRSRPThresholdForANR | [-140:-44] | cell scanned can be used as neighbor |

|  | cell. The default value is - 95, which<br>can be adjusted according to the actual<br>environment. |
|--|---------------------------------------------------------------------------------------------------|
|--|---------------------------------------------------------------------------------------------------|

surface4-15Whether the LTE neighbor listening is the neighbor of the base station (2) Add GSM neighbor cell by air port listening mode

1) Enable GSM air port listening function

### 2) Set parameters for GSM listening

|                | DB tree                                                | Device.Services.FAPService.1.FAPControl | ConfigParam. |  |                      |
|----------------|--------------------------------------------------------|-----------------------------------------|--------------|--|----------------------|
| Information    | ▲ Device                                               | PRACHConfigEnable                       | Enable       |  | boolean              |
| Management     | Services     FAPService                                | LTESnifferFreqBandList                  |              |  | string(64)           |
| Access Control | <ul> <li>FAPService.1</li> <li>Capabilities</li> </ul> | LTESnifferChannelList                   |              |  | string(64[0:65535])  |
| Data Model     | <ul> <li>FAPControl</li> </ul>                         | GERANSnifferEnable                      | ✓ Enable     |  | boolean              |
| DB export      | <ul> <li>LTE</li> <li>SelfConfig</li> </ul>            | GERANSnifferChannelList                 | 5,35,36      |  | string(256[0:65535]) |
| Device         | SONConfigParam                                         | UTRANSnifferEnable                      | Enable       |  | boolean              |
| Internal       | X2IpAddrMapInfo                                        | UTRANSnifferChannelList                 |              |  | string(256[0:65535]) |

Figure 4-39 setting the GSM frequency point for listening

| Parameter name                                        | explain                          |
|-------------------------------------------------------|----------------------------------|
| Device.Services.FAPService.1.REM.UMTS.GSM. ScanOnBoot | GSM air port listening switch.0: |
|                                                       | disable; 1: enabled              |
| Device.Services.FAPService.1.REM.UMTS.GSM.REMPLMNList | Enter the operators PLMN, and    |
|                                                       | the BTS will filter the          |
|                                                       | scanned neighbor cell and only   |
|                                                       | keep neighbor cell which PLMN    |
|                                                       | belonging to the remplmnlist.    |
| Device.Services.FAPService.1.REM.UMTS.GSM.REMBandList | Generally, the scanned GSM       |
|                                                       | frequency band does not need     |
|                                                       | to be scanned, so this item      |
|                                                       | can be left blank.               |
| Device.Services.FAPService.1.REM.UMTS.GSM. ARFCNList  | GSM frequency point scanned.     |

Table 4 -16 configuration description of GSM adjacent area scanning parameters

### 3) Check the scan results of GSM cell, as shown in figure 4-40.

Data model path:Device.Services.FAPService.1.REM.UMTS.GSM.Cell.

| Information    | DataModel Device                                                                                                 |                                                     |
|----------------|----------------------------------------------------------------------------------------------------|-----------------------------------------------------|
| Management     |                                                                                                    |                                                     |
| Access Control | Root Path: Device.                                                                                               | search clear                                        |
| Data Model     |                                                                                                    |                                                     |
| DB export      | DB tree                                                                                                    | Device.Services.FAPService.1.REM.UMTS.GSM.Cell.{i}. |
| DB import      |                                                                                                    |                                                     |
| Device         | Capabilities     FAPControl                                                                                      |                                                     |
| Internal       | AccessMgmt CellConfig REM UMTS VCDMA V_D8378E_TDSCDMA Cell LTE Transport X_D8378E_L2Para X_D8378E_X2 V_D8378E_K2 | add     delete                                      |

Figure 4-40gsm cell scan results

### 4) Add GSM neighbor through air port listening.

The neighbor discovered through the air port listening mode will be added to the neighbor list of the base station.

Data model path: Device.Services.FAPService.1.CellConfig.LTE.RAN.NeighborListInUse.InterRA TCell.GSM.

# ▲note:

Some scanned cells are not added to the GSM neighborhood table of the base station due to weak RSSI of the scanned cells. In this case, these cells can be added to the neighborhood table by properly adjusting the threshold value, as shown in table 4-17.

Data model path:

Device.Services.FAPService.1.FAPControl.LTE.SelfConfig.SONConfigParam.GER ANSnifferRSSIThresholdForANR

|                                 | Value     |                                         |
|---------------------------------|-----------|-----------------------------------------|
| Parameter name                  | range     | explain                                 |
|                                 |           | The RSSI threshold that GSM adjacent    |
|                                 |           | cell scanned can be used as neighbor    |
|                                 |           | cell . The default value is - 95, which |
|                                 |           | can be adjusted according to the actual |
| GERANSnifferRSSIThresholdForANR | [-110:48] | environment.                            |

surface4-17 The threshold that BS add a scanned cell to the neighbor list

### 4.4.1.2Manually configure adjacent area

When you manually configure the neighbor cell, you need to configure the candidate neighbor cell list and enable the corresponding neighbor cell; the

enabled neighbor cell information will be added to the neighbor cell relationship table of the base station as an effective neighbor cell.

1. Manual configuration of neighborhood is achieved by setting the list of neighborhood.

Data model path:

#### Device.Services.FAPService.1.CellConfig.LTE.RAN.NeighborList.

2. The enabled neighbor in the neighbor list will be added to the neighbor relationship table of the base station.

Data model path:

Device.Services.FAPService.1.CellConfig.LTE.RAN.NeighborListInUse.

### (1) Manually configure LTE neighborhood

1) Manually configure the neighbor list;

Data model path:

Device.Services.FAPService.1.CellConfig.LTE.RAN.NeighborList.

| Assess Control |                                                           |                            |                         |                            |
|----------------|-----------------------------------------------------------|----------------------------|-------------------------|----------------------------|
| Access Control | Root Path: Device.                                        | search clear               |                         |                            |
| Data Model     |                                                           |                            |                         |                            |
| DB export      | DB tree                                                   | Device.Services.FAPService | .1.CellConfig.LTE.RAN.N | eighborList.LTECell.1.     |
| DB import      |                                                           |                            |                         |                            |
| Device         | CellRestriction     X D0378E ParticeEerMOSignalling       |                            |                         |                            |
| Internal       | X D837BE_BarringForMOData                                 | Enable                     | C Enable                | boolean                    |
|                | X_D837BE_BarringForMMTELVoice                             | Alias                      | cpe-LTECell1            | string(64)                 |
|                | X_D837BE_BarringForCSFB                                   | MustInclude                | CENable                 | boolean                    |
|                | <ul> <li>X_D837BE_Congestion</li> <li>Mobility</li> </ul> | PLMNID                     | 00110                   | string(6)                  |
|                | IdleMode     ConnMode                                     | CID                        | 513                     | unsignedInt([1:268435455]) |
|                | X_D8378E_SPID     Neinbhod ist                            | EUTRACarrierARFCN          | 1900                    | unsignedInt([0:65535])     |
|                | <ul> <li>LTECell</li> </ul>                               | PhyCellID                  | 2                       | unsignedInt([0:503])       |
|                | X_D8378E_PLMNList2                                        | QOffset                    | 0 *                     | int                        |
|                | InterRATCell     NeighborListInUse                        | CIO                        | 0 *                     | int                        |
|                | LTECell     InterRATCell                                  | RSTxPower                  | 0                       | int([-60:50])              |
|                | VoLTE<br>VoLTEParam                                       | Blacklisted                | Enable                  | boolean                    |
|                | CAParam<br>X D8378E ACCParam                              | TAC                        | 10                      | unsignedInt([0:65535])     |
|                | X D837BE LBParam                                          | EnhTimo                    |                         | uncicopatiot/(0.17)        |

Figure 4-41 manually adding LTE neighborhood

2) After setting the LTE neighbor information, select "submit" to submit;

| Parameter name | explain                                                          |  |  |  |
|----------------|------------------------------------------------------------------|--|--|--|
|                | Adjacent enable switch                                           |  |  |  |
| The Enable     | 0: invalid neighborhood;1: effective neighborhood                |  |  |  |
| Alias          | Keep the default                                                 |  |  |  |
|                | Whether to include the neighbor table switch                     |  |  |  |
|                | 0: not added to neighborhood relational table;1: is added to the |  |  |  |
| MustInclude    | neighborhood relationship table                                  |  |  |  |
| PLMNID         | Adjacent regions PLMN ID                                         |  |  |  |

3) See table 4-18 for main parameters.

| Parameter name                   | explain                                                                                                    |  |  |
|----------------------------------|----------------------------------------------------------------------------------------------------|--|--|
|                                  | Neighborhood community ID,                                                                                  |  |  |
|                                  | • When the neighborhood type is Home, the length is 28 bits                                                 |  |  |
| CID                              | • When the neighborhood type is Marco, the length is 20 bits (that is, eNodeB ID)                           |  |  |
| EUTRACarrierARFCN                | Neighborhood absolute frequency                                                                             |  |  |
| PhyCeIIID                        | Adjacent regions PCI                                                                                        |  |  |
| QOffset                          | Neighborhood migration, Idle mode cell re - selection, the larger the easier to re - selection to this cell |  |  |
| The CIO                          | Neighborhood offset, connection mode cell switching, the larger the easier to switch to this cell           |  |  |
| RSTxPower                        | Reference signal power of adjacent region                                                                   |  |  |
| Blacklisted                      | Turns off by default. If enabled, this neighborhood will not be a switching target for UE                   |  |  |
| TAC                              | Adjacent regions TAC                                                                                        |  |  |
| EnbType                          | 0: macro station, 1: small station                                                                          |  |  |
| X_18396E_NoRemove                | Disabled by default. If enabled, this neighborhood will not be automatically removed from the InUse list    |  |  |
|                                  | Default off.                                                                                                |  |  |
| X_18396E_NoX2                    | <ul> <li>If enabled, the base station will not establish an X2 connection with this neighborhood</li> </ul> |  |  |
|                                  | Default off.                                                                                                |  |  |
| X_18396E_NoX2HO                  | • If enabled, the base station will not be switched with the adjacent area via the X2 interface             |  |  |
| X_18396E_AccessMode              | Neighborhood Access mode, default is Open Access                                                            |  |  |
| X_18396E_CSGID                   | CSG ID of adjacent area, default does not need to be filled in                                              |  |  |
| X_18396E_BlacklistedSIB          | This is turned off by default, corresponding to BlackCellList in SIB4 or 5                                  |  |  |
| X_18396E_AntennaPortsCount       | Number of adjacent antenna ports                                                                            |  |  |
| X_18396E_DLBandwidth             | Adjacent downlink bandwidth                                                                                 |  |  |
| X_18396E_SubFrameAssignment      | Neighborhood sub-frame ratio                                                                                |  |  |
| X_18396E_SpecialSubframePatterns | Neighborhood special subframe mode                                                                          |  |  |

surface4-18 LTE adjacent area parameter configuration description

### (2) Manual configuration of 3G adjacent area

1) Manual configuration of 3G neighbor list

Data model path:

 $Device. Services. {\tt FAPService. 1. Cell Config. LTE. RAN. Neighbor List. Inter {\tt RATCell. UMTS}.$ 

| T&W                       |                                                                                  |                      |                  |                                |                 |
|---------------------------|----------------------------------------------------------------------------------|----------------------|------------------|--------------------------------|-----------------|
|                           | DataModel Device                                                                 |                      |                  |                                |                 |
| information<br>Management | Root Path: Device.Services.FAPService.1.CelConfig.LTE.R search clea              |                      |                  |                                |                 |
| ata Model                 | DB tree                                                                          | Device.Services.FAPS | ervice.1.CellCon | fig.LTE.RAN.NeighborList.Inter | RATCell.UMTS.1. |
| DB export                 | * Device.Services.FAPService.1.CellConfig.LTE.RAN.NeighborList.InterRATCell.UMTS | MustInclude          | Inable           | boolean                        |                 |
| DB import                 | UMTS.1                                                                           | PLMNID               | 00110            | string(6)                      |                 |
| nternal                   |                                                                                  | RNCID                | 0                | unsignedInt([0:65535])         |                 |
|                           |                                                                                  | CID                  | 1                | unsignedInt([0:65535])         |                 |
|                           |                                                                                  | LAC                  | 0                | unsignedInt([0:65535])         |                 |
|                           |                                                                                  | RAC                  | 0                | unsignedInt([0:255])           |                 |
|                           |                                                                                  | URA                  | 0                | unsignedInt([0:65535])         |                 |
|                           |                                                                                  | UARFCNUL             | 9763             | unsignedInt([0:16383])         |                 |
|                           |                                                                                  | UARFCNDL             | 10713            | unsignedInt([0:16383])         |                 |
|                           |                                                                                  | PCPICHScramblingCode | 0                | unsignedInt([0:511])           |                 |
|                           |                                                                                  | PCPICHTxPower        | 0                | int([-100:500])                |                 |
|                           |                                                                                  | submit               | drop             |                                |                 |
|                           | 4                                                                                | 4                    |                  |                                |                 |

Figure 4-42 add 3G neighbor manually

2) Select "submit" to submit after setting 3G neighborhood information;

| 3) See table 4-19 b | elow for the | description of | main parame  | ters. |
|---------------------|--------------|----------------|--------------|-------|
| 5/ 5CC (USIC + 15 5 |              | acourption of  | mann paranne |       |

| Parameter name       | explain                                                          |  |  |
|----------------------|------------------------------------------------------------------|--|--|
| Enable               | Item enable switch, enable required                              |  |  |
| Alias                | Keep default                                                     |  |  |
| MustInclude          | Mandatory include switch, enable required                        |  |  |
| PLMNID               | Adjacent PLMN ID                                                 |  |  |
| RNCID                | Neighbor RNC ID                                                  |  |  |
| Parameter name       | explain                                                          |  |  |
| CID                  | Neighborhood C-ID                                                |  |  |
| LAC                  | Lac of adjacent area                                             |  |  |
| RAC                  | Adjacent area RAC                                                |  |  |
| URA                  | Neighborhood URA                                                 |  |  |
| UARFCNUL             | Uplink frequency point                                           |  |  |
| UARFCNDL             | Downlink frequency point                                         |  |  |
| PCPICHScramblingCode | Scrambling code                                                  |  |  |
|                      | Pcpich transmit power, multiplied by 0.1 is the actual value, in |  |  |
| PCPICHTxPower        | dBm                                                              |  |  |

 $\mbox{surface4-19}$  UMTS adjacent area parameter configuration description

### (3) Manually configure GSM neighborhood

1) Manual configuration of GSM neighbor list

Data model path:

Device.Services.FAPService.1.CellConfig.LTE.RAN.NeighborList.InterRATCell.GSM.

| DataModel Device                                                              |       |                      |                    |                           |
|-------------------------------------------------------------------------------|-------|----------------------|--------------------|---------------------------|
| Root Path: Device.Services.FAPService.1.CellConfig.LTE.R search               | clear |                      |                    |                           |
| DB tree                                                                       |       | Device.Services.FAPS | ervice.1.CellConfi | g.LTE.RAN.NeighborList.In |
| Device.Services.FAPService.1.CellConfig.LTE.RAN.NeighborList.InterRATCell.GSM | ^     |                      |                    |                           |
| GSM.1                                                                         |       | Enable               | Enable             | boolean                   |
|                                                                               |       | Alias                | cpe-GSM1           | string(64)                |
|                                                                               |       | MustInclude          | 🗷 Enable           | boolean                   |
|                                                                               |       | PLMNID               | 00110              | string(6)                 |
|                                                                               |       | LAC                  | 0                  | unsignedInt([0:65535])    |
|                                                                               |       | BSIC                 | 0                  | unsignedInt([0:255])      |
|                                                                               |       | СІ                   | 0                  | unsignedInt([0:65535])    |
|                                                                               |       | BandIndicator        | GSM850 ¥           | string                    |
|                                                                               |       | BCCHARFCN            | 0                  | unsignedInt([0:1023])     |
|                                                                               |       | X_D837BE_RACPresent  | Enable             | boolean                   |
|                                                                               |       | RAC                  | 0                  | unsignedInt([0:255])      |

Figure 4-43 manual addition of GSM neighborhood

2) Select "submit" to submit after setting the adjacent area information of GSM;

| Parameter name | explain                                                                                    |
|----------------|--------------------------------------------------------------------------------------------|
| Enable         | Item enable switch, enable required                                                        |
| Alias          | Keep default                                                                               |
| MustInclude    | Mandatory include switch, enable required                                                  |
| PLMNID         | Adjacent PLMN ID                                                                           |
| LAC            | Lac of adjacent area                                                                       |
| BSIC           | Bit 7:6 - not used ("00") Bit 5:3 - NCC (PLMN Color Code) Bit 2:0 - BCC (BS<br>color code) |
| CI             | Cell ID of adjacent area                                                                   |
| BandIndicator  | Adjacent band indication                                                                   |
| Parameter name | explain                                                                                    |
| BCCHARFCN      | Adjacent frequency point                                                                   |
| RAC            | Adjacent area RAC                                                                          |

 ${\tt surface4-20}\ {\tt GSM}$  adjacent area parameter configuration description

# 4.4.2Configure mobility parameters

1. The base station handover decision mainly uses the following events:

A1 event: indicates that the signal quality of the service community is higher than a certain threshold. When UE reports this event, the base station stops the measurement of different frequency/different system;

A2 event: indicates that the signal quality of the service community is below a certain threshold. When UE reports this event, the base station starts the measurement of different frequency/different system.

A3 event: indicates that the quality of the same frequency/different frequency neighborhood is higher than that of the service community. When UE reports this event, the base station initiates the same frequency/different frequency switching request.

B1 event: indicates that the quality of the neighboring area of the different system is higher than a certain threshold. When UE reports this event, the base station starts the eSRVCC switching request based on the uplinking service quality.

B2 event: it means that the quality of the service community is below a certain threshold and the quality of the neighboring area of the different system is above a certain threshold. When UE reports this event, the base station initiates the overcoverbased eSRVCC switching request.

2. The data model configuration item corresponding to the above events is:

Device. Services. FAPService. 1. CellConfig. LTE. RAN. Mobility. ConnMode. EUTRA. A1MeasureCtrl

Device. Services. FAPService. 1. CellConfig. LTE. RAN. Mobility. ConnMode. EUTRA. A2MeasureCtrl

Device. Services. FAPService. 1. CellConfig. LTE. RAN. Mobility. ConnMode. EUTRA. A3MeasureCtrl

Device. Services. FAPService. 1. CellConfig. LTE. RAN. Mobility. ConnMode. IRAT. B1MeasureCtrl

Device. Services. FAPService. 1. CellConfig. LTE. RAN. Mobility. ConnMode. IRAT. B2MeasureCtrl

Date model path:

Device.Services.FAPService.1.CellConfig.LTE.RAN.Mobility.ConnMode.EUTRA.A1MeasureCtrl Device.Services.FAPService.1.CellConfig.LTE.RAN.Mobility.ConnMode.EUTRA.A2MeasureCtrl Device.Services.FAPService.1.CellConfig.LTE.RAN.Mobility.ConnMode.EUTRA.A3MeasureCtrl Device.Services.FAPService.1.CellConfig.LTE.RAN.Mobility.ConnMode.IRAT.B1MeasureCtrl Device.Services.FAPService.1.CellConfig.LTE.RAN.Mobility.ConnMode.IRAT.B1MeasureCtrl

### 4.4.2.1Start inter frequency / inter system measurement

 The measurement of the different frequency / different system is triggered by the A2 event, as shown in figure 4-44. There are 11 groups of A2 events in total, which need to be focused on 1 to 7, which are respectively used in different scenarios:

A2measurerctr1: different frequency measurement A2measurecrl. 2: 3G measurement (LTE data service exists) A2measurecrl.3: 2G measurement (LTE data service exists) A2measurecrl. 4: 3G blind handover

### A2measurecrl.5: 2G blind handover A2measurecrl. 6: 3G measurement (LTE voice service exists) A2measurecrl.7: 2G measurement (LTE voice service exists)

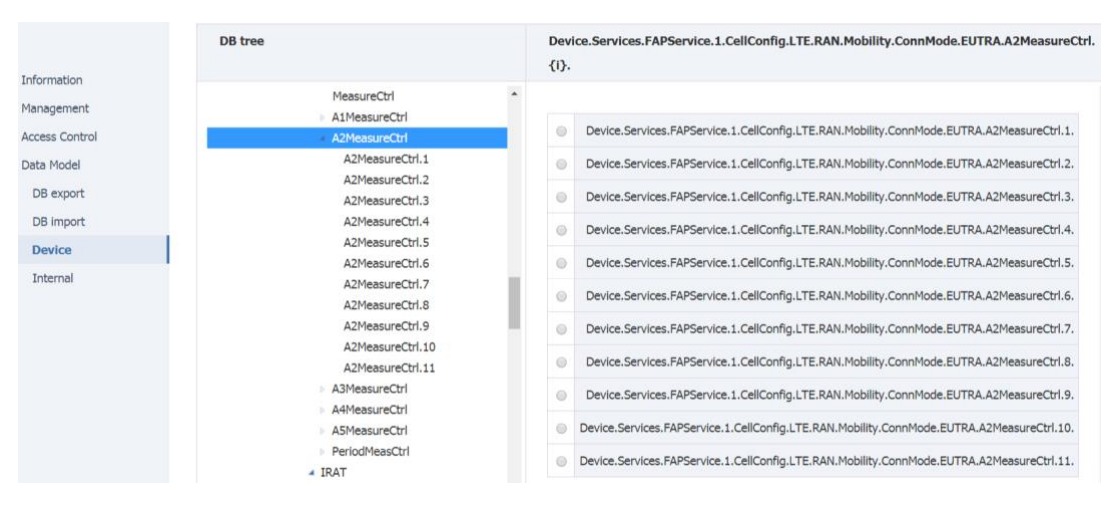

Figure 4-44 A2 event

2. Regarding the parameter configuration of A2 event, take the common inter frequency measurement scenario as an example.

A2 event will be triggered when UE's measurement results of primary plot are less than a2thresholdrsrp-hysteresis (both are actual converted values, as shown in figure 4-45, 45-140-2\*0.5=-96 dBm) and are maintained longer than TimeToTrigger, and report continuously with ReportInterval.**Error! Reference source not found.**See table 311 for parameter description.

| tree                                                                     |   | Device.Services.F | APService.1.CellConfig.LT | E.RAN.Mobility.ConnMod |
|--------------------------------------------------------------------------|---|-------------------|---------------------------|------------------------|
| MeasureCtrl<br>A1MeasureCtrl<br>A2MeasureCtrl                            | • | Enable            | ✓ Enable                  | boolean                |
| A2MeasureCtrl.1                                                          |   | A2ThresholdRSRP   | 45                        | unsignedInt([0:97])    |
| A2MeasureCtrl.2<br>A2MeasureCtrl.3<br>A2MeasureCtrl.4                    |   | A2ThresholdRSRQ   | 10                        | unsignedInt([0:34])    |
| A2MeasureCtrl.5                                                          |   | Hysteresis        | 2                         | unsignedInt([0:30])    |
| AzmeasureCtrl.7<br>A2MeasureCtrl.7<br>A2MeasureCtrl.8<br>A2MeasureCtrl.9 | 1 | MaxReportCells    | 4                         | unsignedInt([1:8])     |
|                                                                          | 4 | MeasurePurpose    | 1                         | unsignedInt([1:100])   |
| A2MeasureCtrl.10<br>A2MeasureCtrl.11                                     |   | ReportAmount      | 0 •                       | unsignedInt            |
| <ul> <li>A3MeasureCtrl</li> <li>A4MeasureCtrl</li> </ul>                 |   | ReportInterval    | 10240 •                   | unsignedInt            |
| <ul> <li>A5MeasureCtrl</li> <li>PeriodMeasCtrl</li> </ul>                |   | ReportQuantity    | both                      | * string               |
| <ul> <li>IRAT</li> <li>B1MeasureCtrl</li> </ul>                          |   | TimeToTrigger     | 40 •                      | unsignedInt            |
| <ul> <li>B2MeasureCtrl</li> <li>GERAN</li> </ul>                         |   | TriggerQuantity   | RSRP *                    | string                 |

Figure 4-45 A2 event parameters

| Parameter name | explain |
|----------------|---------|
| The Enable     |         |

| A2ThresholdRSRP | A2 RSRP trigger threshold, after subtracting 140, is the actual value (in dBm) |
|-----------------|--------------------------------------------------------------------------------|
| A2ThresholdRSRQ |                                                                                |
| Hysteresis      | Trigger hysteresis, multiplied by 0.5, is the actual value (in unit dB)        |
| MaxReportCells  |                                                                                |
| MeasurePurpose  |                                                                                |
| ReportAmount    | Number of reports, 0 is infinite                                               |
| ReportInterval  | Report interval, unit ms                                                       |
| ReportQuantity  | Report the amount                                                              |
| Parameter name  | explain                                                                        |
| TimeToTrigger   | Trigger time , unit ms                                                         |
| TriggerQuantity | Trigger quantity, rsrp by default                                              |

surface4-21 A2 event configuration description

# **4.4.2.2**Stop the measurement of inter frequency / intra system

 The BTS stops the measurement of inter frequency / inter system by triggering A1 event, as shown in Figure 4-46. There are 11 groups of A1 events in total, which need to be focused on 1 to 5, respectively for different scenarios:

A1measurecrl. 1: inter frequency measurement A1measurecrl. 2: 3G measurement (LTE data service exists) A1measurecrl.3: 2G measurement (LTE data service exists) A1measurecrl.4: 3G measurement (with LTE voice service) A1measurecrl.5: 2G measurement (LTE voice service exists)

| DB tree          | Device. Services. FAPS ervice. 1. Cell Config. LTE. RAN. Mobility. ConnMode. EUTRA. A1 Measure Ctrl. |
|------------------|----------------------------------------------------------------------------------------------------|
|                  | (1).                                                                                                 |
| MeasureCtrl      |                                                                                                    |
| A1MeasureCtrl    | Device Centices EADCentics 1 CellConfis LTE DAM Mobility ConsMade ELITRA A1MassureCtrd 1             |
| A1MeasureCtrl.1  | Device.Services.rAPService.1.Celiconing.c1E.RAN.Mobility.Confinidae.e01RA.A1Measurecth.1.            |
| A1MeasureCtrl.2  | Oevice.Services.FAPService.1.CellConfig.LTE.RAN.Mobility.ConnMode.EUTRA.A1MeasureCtrl.2.             |
| A1MeasureCtrl.3  | Device Services EADCervice 1 CellCerfie LTE BAN Mobility Commade ELITRA AtManeursCel 2               |
| A1MeasureCtrl.4  | Device.Services.rAPService.1.Celiconing.c1E.RAN.Mobility.Confinitiode.E01RA.A1Measurecth.5.          |
| A1MeasureCtrl.5  | Device.Services.FAPService.1.CellConfig.LTE.RAN.Mobility.ConnMode.EUTRA.A1MeasureCtrl.4.             |
| A1MeasureCtrl.6  |                                                                                                    |
| A1MeasureCtrl.7  | Device.Services.FAPService.1.CellConfig.LTE.RAN.Mobility.ConnMode.EUTRA.A1MeasureCtrl.5.             |
| A1MeasureCtrl.8  | Device Services EAPService 1 CellConfig LTE RAN Mobility ConnMode ELITRA A1MeasureCtrl 6             |
| A1MeasureCtrl.9  |                                                                                                    |
| A1MeasureCtrl.10 | Device.Services.FAPService.1.CellConfig.LTE.RAN.Mobility.ConnMode.EUTRA.A1MeasureCtrl.7.             |
| A1MeasureCtrl.11 |                                                                                                    |
| A2MeasureCtrl    | Device.Services.FAPService.1.CellConfig.LTE.RAN.Mobility.ConnMode.EUTRA.A1MeasureCtrl.8.             |
| A3MeasureCtrl    | Device.Services.FAPService.1.CellConfig.LTE.RAN.Mobility.ConnMode.EUTRA.A1MeasureCtrl.9.             |
| A4MeasureCtrl    |                                                                                                    |
| A5MeasureCtrl    | Device.Services.FAPService.1.CellConfig.LTE.RAN.Mobility.ConnMode.EUTRA.A1MeasureCtrl.10.            |
| PeriodMeasCtrl   | Device.Services.FAPService.1.CellConfig.LTE.RAN.Mobility.ConnMode.EUTRA.A1MeasureCtrl.11.            |
| IRAT             |                                                                                                    |

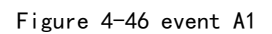

2. For the parameter configuration of A1 event, take the commonly used scene of inter frequency measurement as an example.

When the measurement result of UE to the server cell is greater than A1 thresholdrsrp + hysteresis (both are converted actual values, take figure 4-47 as an example, 55-140 + 2 \* 0.5 = -84 DBM), and the maintain time is greater than timetotrigger, A1 event will be triggered, and the A1 report will be continuously reported at the interval of reportinterval. See table 4-22 for parameter description.

|                        | Root Path: Device.                                       |     | search            | clear                   |                                           |
|------------------------|----------------------------------------------------------|-----|-------------------|-------------------------|-------------------------------------------|
| formation              |                                                          |     |                   |                         |                                           |
| anagement              | DB tree                                                  |     | Device.Services.F | APService.1.CellConfig. | TE.RAN.Mobility.ConnMode.EUTRA.A1MeasureC |
| cess Control           | X DR37RE Concestion                                      |     |                   |                         |                                           |
| ta Model               | <ul> <li>Mobility</li> <li>IdleMode</li> </ul>           |     | Enable            | ✓ Enable                | boolean                                   |
| OB export<br>OB import | ConnMode     EITERA                                      |     | A1ThresholdRSRP   | 55                      | unsignedInt([0:97])                       |
| Device                 | MeasureCtrl                                              |     | A1ThresholdRSRQ   | 20                      | unsignedInt([0:34])                       |
| nternal                | A1MeasureCtrl                                            | -11 | Hysteresis        | 2                       | unsignedInt([0:30])                       |
|                        | A1MeasureCtrl.2<br>A1MeasureCtrl.3                       |     | MaxReportCells    | 4                       | unsignedInt([1:8])                        |
|                        | A1MeasureCtrl.4<br>A1MeasureCtrl.5                       |     | MeasurePurpose    | 1                       | unsignedInt([1:100])                      |
|                        | A1MeasureCtrl.6                                          |     | ReportAmount      | 0                       | unsignedInt                               |
|                        | A1MeasureCtrl.8                                          |     | ReportInterval    | 10240 🔻                 | unsignedInt                               |
|                        | A1MeasureCtrl.10                                         |     | ReportQuantity    | both •                  | string                                    |
|                        | A1MeasureCtrl.11<br>A1MeasureCtrl.12                     |     | TimeToTrigger     | 40 🔻                    | unsignedInt                               |
|                        | <ul> <li>A2MeasureCtrl</li> <li>A3MeasureCtrl</li> </ul> |     | TriggerQuantity   | RSRP T                  | string                                    |

Figure 4-47 A1 event parameters

| Parameter name  | explain                                              |
|-----------------|------------------------------------------------------|
| The Enable      |                                                      |
|                 | A1 RSRP trigger threshold, which is the actual       |
| A1ThresholdRSRP | value (in dBm) after subtraction of 140              |
| A1ThresholdRSRQ |                                                      |
|                 | Trigger hysteresis, multiplied by 0.5, is the actual |
| Hysteresis      | value (in unit dB)                                   |
| MaxReportCells  |                                                      |
| MeasurePurpose  |                                                      |
| ReportAmount    | Number of reports, 0 is infinite                     |
| ReportInterval  | Report interval, in ms                               |
| ReportQuantity  | Report the amount                                    |
| TimeToTrigger   | Trigger time in ms                                   |
| TriggerQuantity | Trigger, default to RSRP                             |

### 表 4-22 A1 事件配置说明

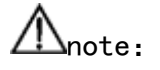

Note: a2thresholdrsrp-hysteresis should be lower than a1thresholdrsrp-hysteresis, otherwise UE will repeatedly report A1, A2 events.

### 4.4.2.3LTE intra/inter frequency handover

1. LTE same-frequency/different-frequency switching is triggered by A3 events. As shown in figure 4-48, there are two groups of configurations of A3 events, which are used in different scenarios:

A3MeasureCtrl.1: measurement of same frequency

A3MeasureCtrl.2: measurement of different frequencies

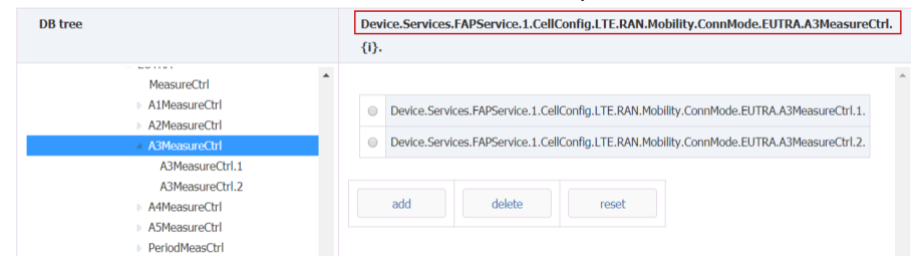

Figure 4-48 A3 event

2. The trigger condition of A3 is: where Mn and Mp are the measurement results of UE on adjacent area and main area respectively, Ofn and Ofp are frequency offset of adjacent area and main area respectively (default is 0), Ocn and Ocp are offset of adjacent area and main respectively (default is 0), Off is A3Offset, Hys area is Hysteresis. Mn + Ofn + Ocn - Hys > Mp + Ofp + Ocp + Off Therefore, when the measurement results of UE on the adjacent area are larger than A3Offset + Hysteresis when compared with the main plot (both are actual values after conversion, as shown in FIG. 4-43, 4\*0.5+2\*0.5=3dB) and the maintenance time is longer than TimeToTrigger, A3 events will be triggered and report continuously with ReportInterval as interval. Error! Reference source not found. See table 313 for parameter description.

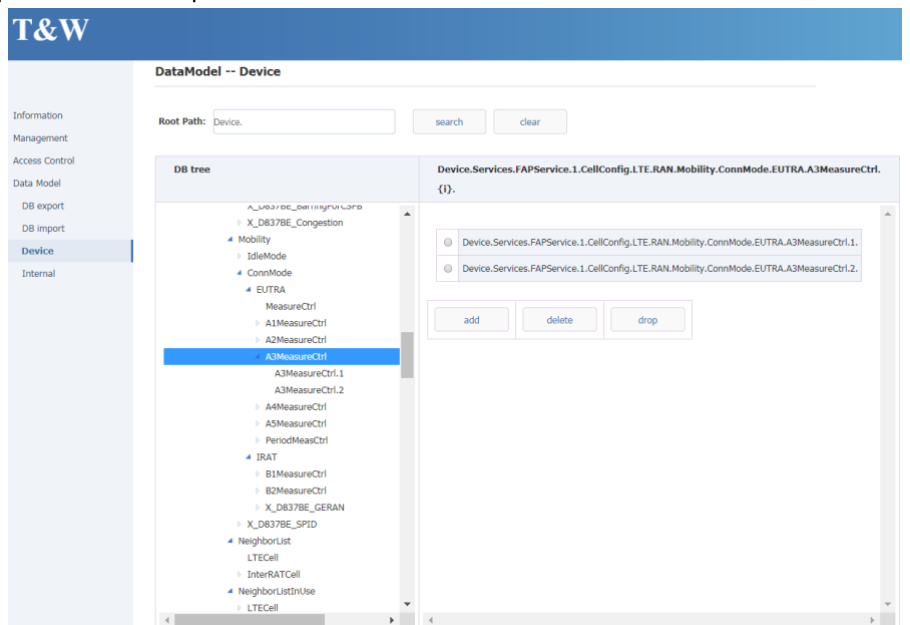

Figure 4-49 A3 event parameters

| 参数名称           | 说明                                                                  |
|----------------|---------------------------------------------------------------------|
| The Enable     |                                                                     |
| A3Offset       | A3 offset, multiplied by 0.5, is the actual value (in dB).          |
|                | Trigger hysteresis, multiplied by 0.5, is the actual value (in unit |
| Hysteresis     | dB)                                                                 |
| MaxReportCells |                                                                     |
| MeasurePurpose |                                                                     |
| ReportAmount   | Number of reports, 0 is infinite                                    |
| ReportOnLeave  |                                                                     |
| ReportInterval | Report interval, in ms                                              |
| ReportQuantity | Report the amount                                                   |
| TimeToTrigger  | Trigger time in ms                                                  |

table4-23 A3 event

# 4.2.3 SONRelated configuration

The son function parameters are located in the following nodes: Device.Services.FAPService.1.FAPControl.LTE.SelfConfig.SONConfigParam.

Please refer to table 4-24 for parameter descriptions.

| Parameter name Value range explai |                    | explain                                                  |  |
|-----------------------------------|--------------------|----------------------------------------------------------|--|
|                                   | Distributed        |                                                          |  |
| SUNSysMode                        | Centralized        | Son system mode                                          |  |
| SONWorkMode                       | Free Control       | Son mode setting                                         |  |
| PCIOptEnable                      | -                  | PCI self optimization<br>algorithm switch                |  |
| PCIReconfigWaitTime               | -                  | PCI reset wait timer                                     |  |
|                                   |                    | List of candidate frequency                              |  |
|                                   | 64[0:262143]       | points                                                   |  |
|                                   | 64[0:503]          | Candidate PCI list                                       |  |
| ANREnable                         | -                  | Anr algorithm main switch                                |  |
| ANRInterFegEnable                 | _                  | E-utran different frequency                              |  |
|                                   |                    | Geran different system ANR                               |  |
| ANRGERANEnable                    | -                  | algorithm switch                                         |  |
| ANRUTRANEnable                    | -                  | UTRAN differentsystem<br>ANR algorithm switch            |  |
|                                   |                    | Frequency point self                                     |  |
| ARECNEnable                       | _                  | configuration algorithm                                  |  |
|                                   |                    | Maximum number of LTE                                    |  |
| MaxLTENeighbourCellNum            | -                  | neighbors                                                |  |
| MaxUTRANNeighbourCellNum          | -                  | Maximum number of<br>UTRAN neighbors                     |  |
|                                   |                    | Maximum number of Gen                                    |  |
| MaxGRANNeighbourCellNum           | -                  | neighbors                                                |  |
| ReSynCellEnable                   | -                  | switch                                                   |  |
| PowerEnable                       | -                  | Power self configuration algorithm switch                |  |
|                                   |                    | Root sequence self                                       |  |
| RootSeqConfigEnable               | -                  | configuration switch                                     |  |
| PRACHConfigEnable                 | -                  | configuration switch                                     |  |
| LTESnifferFregBandList            | 64                 | LTE listening band list                                  |  |
|                                   | 64                 | LTE listoning froquency list                             |  |
|                                   | 04                 |                                                          |  |
| GERANSHITEIEITADIe                | -                  | GERAN listen ehannel                                     |  |
| GERANSnifferChannell ist          | 256                | number list                                              |  |
|                                   | _                  | LITRAN listening enable                                  |  |
|                                   |                    | UTRAN listening channel                                  |  |
| UTRANSnifferChannelList           | 256                | number list                                              |  |
| MROEnable                         | -                  | Neighborhood robust optimization function switch         |  |
| SHEnable                          | -                  | Self healing function switch                             |  |
|                                   | GNSS               |                                                          |  |
|                                   | IEEE1588V2         | Clock synchronization                                    |  |
| SyncMode                          | Sniffer<br>Freedom | mode, this parameter is                                  |  |
|                                   |                    |                                                          |  |
| PeriodicSnifferInterval           | -                  | Cycle listening interval, 0 means cycle listening is off |  |

|                                                                                                    |                                                                   | Neighborhood self-                                                                                                    |
|----------------------------------------------------------------------------------------------------|-------------------------------------------------------------------|----------------------------------------------------------------------------------------------------|
|                                                                                                    |                                                                   | discovery function switch                                                                                                    |
|                                                                                                    |                                                                   | based on air port                                                                                                    |
| SnifferForANREnable                                                                                                    | -                                                                 | interception. (default enable)                                                                                                    |
|                                                                                                    |                                                                   | Frequency point self-                                                                                                    |
|                                                                                                    |                                                                   | measurement function switch                                                                                                    |
|                                                                                                    |                                                                   | based on air port                                                                                                    |
| SnifferForMeasurementEnable                                                                                                    | -                                                                 | interception. (default enable)                                                                                                    |
|                                                                                                    |                                                                   | The RPSR threshold that                                                                                                    |
|                                                                                                    |                                                                   | LTE adjacent cell scanned                                                                                                    |
|                                                                                                    |                                                                   | can be used as neighbor                                                                                                    |
|                                                                                                    |                                                                   | cell. The default value is                                                                                                    |
|                                                                                                    |                                                                   | - 95, which can be adjusted                                                                                                    |
|                                                                                                    |                                                                   | according to the actual                                                                                                    |
| LTESnifferRSRPThresholdForANR                                                                                                    | [-140:-44]                                                        | environment.                                                                                                    |
|                                                                                                    |                                                                   | The LTE neighbor scanned                                                                                                    |
|                                                                                                    |                                                                   | can be used as the rsrp                                                                                                    |
|                                                                                                    | [ 140: 44]                                                        | threshold of the                                                                                                    |
|                                                                                                    | [-14044]                                                          |                                                                                                    |
|                                                                                                    |                                                                   | neighborhood can be used                                                                                                    |
|                                                                                                    |                                                                   | as the RSCP threshold of                                                                                                    |
|                                                                                                    |                                                                   | the base station                                                                                                    |
| UTRANSnifferRSCPThresholdForANR                                                                                                    | [-120:-25]                                                        | neighborhood                                                                                                    |
|                                                                                                    |                                                                   |                                                                                                    |
|                                                                                                    |                                                                   | The scanned UTRAN                                                                                                    |
|                                                                                                    |                                                                   | The scanned UTRAN neighborhood can be used                                                                                                    |
|                                                                                                    |                                                                   | The scanned UTRAN<br>neighborhood can be used<br>as the RSCP threshold of                                                                                                    |
|                                                                                                    | [ 420: 25]                                                        | The scanned UTRAN<br>neighborhood can be used<br>as the RSCP threshold of<br>the base station                                                                                                    |
| UTRANSnifferRSCPThresholdForMeasurement                                                                                                    | [-120:-25]                                                        | The scanned UTRAN<br>neighborhood can be used<br>as the RSCP threshold of<br>the base station<br>measurement object                                                                                                    |
| UTRANSnifferRSCPThresholdForMeasurement                                                                                                    | [-120:-25]                                                        | The scanned UTRAN<br>neighborhood can be used<br>as the RSCP threshold of<br>the base station<br>measurement object<br>The scanned adjacent area<br>of the gap can be used as                                                                                                    |
| UTRANSnifferRSCPThresholdForMeasurement                                                                                                    | [-120:-25]                                                        | The scanned UTRAN<br>neighborhood can be used<br>as the RSCP threshold of<br>the base station<br>measurement object<br>The scanned adjacent area<br>of the gen can be used as<br>the RSSI threshold of the                                                                                                    |
| UTRANSnifferRSCPThresholdForMeasurement                                                                                                    | [-120:-25]                                                        | The scanned UTRAN<br>neighborhood can be used<br>as the RSCP threshold of<br>the base station<br>measurement object<br>The scanned adjacent area<br>of the gen can be used as<br>the RSSI threshold of the<br>adjacent area of the base                                                                                                    |
| UTRANSnifferRSCPThresholdForMeasurement                                                                                                    | [-120:-25]                                                        | The scanned UTRAN<br>neighborhood can be used<br>as the RSCP threshold of<br>the base station<br>measurement object<br>The scanned adjacent area<br>of the gen can be used as<br>the RSSI threshold of the<br>adjacent area of the base<br>station                                                                                                    |
| UTRANSnifferRSCPThresholdForMeasurement<br>GERANSnifferRSSIThresholdForANR                                                                                                    | [-120:-25]<br>[-110:48]                                           | The scanned UTRAN<br>neighborhood can be used<br>as the RSCP threshold of<br>the base station<br>measurement object<br>The scanned adjacent area<br>of the gen can be used as<br>the RSSI threshold of the<br>adjacent area of the base<br>station<br>The scanned adjacent area                                                                                                    |
| UTRANSnifferRSCPThresholdForMeasurement<br>GERANSnifferRSSIThresholdForANR                                                                                                    | [-120:-25]<br>[-110:48]                                           | The scanned UTRAN<br>neighborhood can be used<br>as the RSCP threshold of<br>the base station<br>measurement object<br>The scanned adjacent area<br>of the gen can be used as<br>the RSSI threshold of the<br>adjacent area of the base<br>station<br>The scanned adjacent area<br>of the gen can be used as                                                                                                    |
| UTRANSnifferRSCPThresholdForMeasurement<br>GERANSnifferRSSIThresholdForANR                                                                                                    | [-120:-25]<br>[-110:48]                                           | The scanned UTRAN<br>neighborhood can be used<br>as the RSCP threshold of<br>the base station<br>measurement object<br>The scanned adjacent area<br>of the gen can be used as<br>the RSSI threshold of the<br>adjacent area of the base<br>station<br>The scanned adjacent area<br>of the gen can be used as<br>the RSSI threshold of the                                                                                                    |
| UTRANSnifferRSCPThresholdForMeasurement<br>GERANSnifferRSSIThresholdForANR                                                                                                    | [-120:-25]                                                        | The scanned UTRAN<br>neighborhood can be used<br>as the RSCP threshold of<br>the base station<br>measurement object<br>The scanned adjacent area<br>of the gen can be used as<br>the RSSI threshold of the<br>adjacent area of the base<br>station<br>The scanned adjacent area<br>of the gen can be used as<br>the RSSI threshold of the<br>base station measurement                                                                                                    |
| UTRANSnifferRSCPThresholdForMeasurement<br>GERANSnifferRSSIThresholdForANR<br>GERANSnifferRSSIThresholdForMeasurement                                                                                                    | [-120:-25]<br>[-110:48]<br>[-110:48]                              | The scanned UTRAN<br>neighborhood can be used<br>as the RSCP threshold of<br>the base station<br>measurement object<br>The scanned adjacent area<br>of the gen can be used as<br>the RSSI threshold of the<br>adjacent area of the base<br>station<br>The scanned adjacent area<br>of the gen can be used as<br>the RSSI threshold of the<br>base station measurement<br>object                                                                                                    |
| UTRANSnifferRSCPThresholdForMeasurement<br>GERANSnifferRSSIThresholdForANR<br>GERANSnifferRSSIThresholdForMeasurement                                                                                                    | [-120:-25]<br>[-110:48]<br>[-110:48]                              | The scanned UTRAN<br>neighborhood can be used<br>as the RSCP threshold of<br>the base station<br>measurement object<br>The scanned adjacent area<br>of the gen can be used as<br>the RSSI threshold of the<br>adjacent area of the base<br>station<br>The scanned adjacent area<br>of the gen can be used as<br>the RSSI threshold of the<br>base station measurement<br>object                                                                                                    |
| UTRANSnifferRSCPThresholdForMeasurement<br>GERANSnifferRSSIThresholdForANR<br>GERANSnifferRSSIThresholdForMeasurement<br>MLBEnable                                                                                         | [-120:-25]<br>[-110:48]<br>[-110:48]                              | The scanned UTRAN<br>neighborhood can be used<br>as the RSCP threshold of<br>the base station<br>measurement object<br>The scanned adjacent area<br>of the gen can be used as<br>the RSSI threshold of the<br>adjacent area of the base<br>station<br>The scanned adjacent area<br>of the gen can be used as<br>the RSSI threshold of the<br>base station measurement<br>object<br>Mobile load balancing<br>switch                                                                                                    |
| UTRANSnifferRSCPThresholdForMeasurement<br>GERANSnifferRSSIThresholdForANR<br>GERANSnifferRSSIThresholdForMeasurement<br>MLBEnable                                                                                         | [-120:-25]<br>[-110:48]<br>[-110:48]                              | The scanned UTRAN<br>neighborhood can be used<br>as the RSCP threshold of<br>the base station<br>measurement object<br>The scanned adjacent area<br>of the gen can be used as<br>the RSSI threshold of the<br>adjacent area of the base<br>station<br>The scanned adjacent area<br>of the gen can be used as<br>the RSSI threshold of the<br>base station measurement<br>object<br>Mobile load balancing switch                                                                                                    |
| UTRANSnifferRSCPThresholdForMeasurement<br>GERANSnifferRSSIThresholdForANR<br>GERANSnifferRSSIThresholdForMeasurement<br>MLBEnable<br>MLBTimerLength                                                                       | [-120:-25]<br>[-110:48]<br>[-110:48]<br>                          | The scanned UTRAN<br>neighborhood can be used<br>as the RSCP threshold of<br>the base station<br>measurement object<br>The scanned adjacent area<br>of the gen can be used as<br>the RSSI threshold of the<br>adjacent area of the base<br>station<br>The scanned adjacent area<br>of the gen can be used as<br>the RSSI threshold of the<br>base station measurement<br>object<br>Mobile load balancing<br>switch                                                                                                    |
| UTRANSnifferRSCPThresholdForMeasurement<br>GERANSnifferRSSIThresholdForANR<br>GERANSnifferRSSIThresholdForMeasurement<br>MLBEnable<br>MLBTimerLength                                                                       | [-120:-25]<br>[-110:48]<br>[-110:48]<br><br>                      | The scanned UTRAN<br>neighborhood can be used<br>as the RSCP threshold of<br>the base station<br>measurement object<br>The scanned adjacent area<br>of the gen can be used as<br>the RSSI threshold of the<br>adjacent area of the base<br>station<br>The scanned adjacent area<br>of the gen can be used as<br>the RSSI threshold of the<br>base station measurement<br>object<br>Mobile load balancing<br>switch<br>Mobile load balancing timer<br>duration                                                                                       |
| UTRANSnifferRSCPThresholdForMeasurement<br>GERANSnifferRSSIThresholdForANR<br>GERANSnifferRSSIThresholdForMeasurement<br>MLBEnable<br>MLBTimerLength<br>MLBThreshold                                                       | [-120:-25]<br>[-110:48]<br>[-110:48]<br><br><br>[0:100]           | The scanned UTRAN<br>neighborhood can be used<br>as the RSCP threshold of<br>the base station<br>measurement object<br>The scanned adjacent area<br>of the gen can be used as<br>the RSSI threshold of the<br>adjacent area of the base<br>station<br>The scanned adjacent area<br>of the gen can be used as<br>the RSSI threshold of the<br>base station measurement<br>object<br>Mobile load balancing<br>switch<br>Mobile load balancing timer<br>duration                                                                                       |
| UTRANSnifferRSCPThresholdForMeasurement<br>GERANSnifferRSSIThresholdForANR<br>GERANSnifferRSSIThresholdForMeasurement<br>MLBEnable<br>MLBTimerLength<br>MLBThreshold                                                       | [-120:-25]<br>[-110:48]<br>[-110:48]<br>-<br>-<br>[0:100]         | The scanned UTRAN<br>neighborhood can be used<br>as the RSCP threshold of<br>the base station<br>measurement object<br>The scanned adjacent area<br>of the gen can be used as<br>the RSSI threshold of the<br>adjacent area of the base<br>station<br>The scanned adjacent area<br>of the gen can be used as<br>the RSSI threshold of the<br>base station measurement<br>object<br>Mobile load balancing<br>switch<br>Mobile load balancing timer<br>duration<br>Mobility load balancing UE                                                         |
| UTRANSnifferRSCPThresholdForMeasurement<br>GERANSnifferRSSIThresholdForANR<br>GERANSnifferRSSIThresholdForMeasurement<br>MLBEnable<br>MLBTimerLength<br>MLBThreshold<br>MLBUEProtectTimerLength                            | [-120:-25]<br>[-110:48]<br>[-110:48]<br><br><br>[0:100]<br>_      | The scanned UTRAN<br>neighborhood can be used<br>as the RSCP threshold of<br>the base station<br>measurement object<br>The scanned adjacent area<br>of the gen can be used as<br>the RSSI threshold of the<br>adjacent area of the base<br>station<br>The scanned adjacent area<br>of the gen can be used as<br>the RSSI threshold of the<br>base station measurement<br>object<br>Mobile load balancing timer<br>duration<br>Mobile load balancing timer<br>duration<br>Mobile load balancing UE<br>protection timer duration                      |
| UTRANSnifferRSCPThresholdForMeasurement<br>GERANSnifferRSSIThresholdForANR<br>GERANSnifferRSSIThresholdForMeasurement<br>MLBEnable<br>MLBTimerLength<br>MLBThreshold<br>MLBUEProtectTimerLength<br>MLBUEProtectTimerLength | [-120:-25]<br>[-110:48]<br>[-110:48]<br><br>[0:100]<br><br>[0:20] | The scanned UTRAN<br>neighborhood can be used<br>as the RSCP threshold of<br>the base station<br>measurement object<br>The scanned adjacent area<br>of the gen can be used as<br>the RSSI threshold of the<br>adjacent area of the base<br>station<br>The scanned adjacent area<br>of the gen can be used as<br>the RSSI threshold of the<br>base station measurement<br>object<br>Mobile load balancing switch<br>Mobile load balancing timer<br>duration<br>Mobility load balancing UE<br>protection timer duration<br>Mobility load balancing UE |

|                      |         | When a cell is deleted, the<br>timer duration of the cell<br>reference signal power is<br>reduced.The purpose is to<br>reduce the power of cell<br>reference signal and let UE<br>switch out. This function is |
|----------------------|---------|----------------------------------------------------------------------------------------------------|
| ReduceRspTimerLength | [1:255] | not used at present                                                                                                    |
|                      |         | Number of times to reduce                                                                                                    |
|                      |         | cell reference power, 0                                                                                                    |
| ReduceRspTimes       | [0:255] | means disabled                                                                                                    |
|                      |         | Step to reduce cell                                                                                                    |
| ReduceRspStep        | [1:255] | reference power, DB                                                                                                    |

surface4-24 son parameter configuration description

# Anote:

In general, these parameters do not need to be changed. Please keep the default value except for the parameters related to neighbor listening.

# 4.5Configure system parameters

# 4.5.1Software version upgrade

Select "management" upgrade in the navigation bar to enter the version upgrade page, as shown in figure 4-50.

| Information     | Management Firmware Upgrade                                      |  |  |
|-----------------|------------------------------------------------------------------|--|--|
| Management      |                                                                  |  |  |
| Cell            | Upload a firmware package to upgrade Femto cell.                 |  |  |
| Debug           | During firmware upgrade, Femto cell will be reboot.              |  |  |
| Factory         |                                                                  |  |  |
| HeMS            | Firmware Upgrade                                                 |  |  |
| Network         |                                                                  |  |  |
| Performance     | Software version:                                                |  |  |
| Security        | Software version:                                                |  |  |
| Synchronization | Firmware V1.0                                                    |  |  |
| • Upgrade       | Platform FSM9055.PX.3.0.3(r3.3p0.0.374.1),FSM9055.DV.3.0.3(r3.3) |  |  |
| Access Control  |                                                                  |  |  |
| Data Model      |                                                                  |  |  |
|                 | Firmware upgrade:<br>适爆文件 未选择任何文件                                |  |  |
|                 |                                                                  |  |  |
|                 |                                                                  |  |  |
|                 |                                                                  |  |  |
|                 | Submit                                                           |  |  |

chart4–50Version upgrade

Software upgrade steps:

- 1. Click Select file, select upgrade file and upload to base station.
- 2. Click submit to upgrade.

- 3. The base station is restarted and upgraded, waiting for about 3-5min.After the upgrade is successful, the page will prompt accordingly.
- 4. The upgraded version can be confirmed through the "information" page.

# 4.5.2System file backup

### 4.5.2.1Import / export profile

1. Select "data model" in the navigation bar to enter the DB import / export page, as shown in figure 4-51

|                | Information | DataModel Export DB Files |        |  |
|----------------|-------------|---------------------------|--------|--|
|                | Management  |                           |        |  |
| Access Control |             | Current DR Eiles          |        |  |
|                | Data Model  | Current DD Files          |        |  |
| •              | DB export   | Device.xml                | Export |  |
|                | DB import   | Internal yml              |        |  |
|                | Device      | Internal.XIII             | Export |  |
|                | Internal    | SON_DM.xml                | Export |  |
|                |             |                           |        |  |

Figure 4-51 profile export and import

2. Export / import is used to export and import configuration files.

### 4.5.2.2Export log file

1. Select "management debug" in the navigation bar to enter the log operation interface, as shown in figure 4-52.

| Information                                                                           | Management Export debuglog                                                                           |                 |  |  |
|---------------------------------------------------------------------------------------|----------------------------------------------------------------------------------------------------|-----------------|--|--|
| Management                                                                            |                                                                                                    |                 |  |  |
| Cell                                                                                  | If you want to get running details of Femto cell, just click 'export' button to get Devicelog files. |                 |  |  |
| Debug                                                                                 |                                                                                                    |                 |  |  |
| Upload & Export                                                                       | Log server Upload & dump                                                                             | Export Debuglog |  |  |
| LogViewer Filter                                                                      |                                                                                                    |                 |  |  |
| Factory                                                                               | Export                                                                                               |                 |  |  |
| HeMS                                                                                  |                                                                                                    |                 |  |  |
| Network                                                                               | Devicelog.gz                                                                                         | export          |  |  |
| Performance<br>Security<br>Synchronization<br>Upgrade<br>Access Control<br>Data Model | Varlog.tgz                                                                                           | export          |  |  |
|                                                                                       | dmesg.log                                                                                            | export          |  |  |
|                                                                                       | ps.log                                                                                               | export          |  |  |
|                                                                                       | netstat.log                                                                                          | export          |  |  |
|                                                                                       | ifconfig.log                                                                                         | export          |  |  |
|                                                                                       | route.log                                                                                            | export          |  |  |
|                                                                                       | tmpfiles.log                                                                                         | export          |  |  |
|                                                                                       | ethtool.log                                                                                          | export          |  |  |

Figure 4-52 export log file

- 2. Select the log you want to export, and click export.
- 3. Select the save path in the pop-up download dialog box to save the log file locally.

# 4.6Restart base station

- 1. In the navigation bar, select "management->factory".
- 2. Click "reboot" to restart the base station.
- 3. It usually takes 3-5 minutes for the base station to restart.

| T&W             |               |        |             |             |  |
|-----------------|---------------|--------|-------------|-------------|--|
|                 |               |        |             |             |  |
| Information     | Management R  | eboot  |             |             |  |
| Management      |               |        |             |             |  |
| Cell            | Reboot device |        |             |             |  |
| Debug           |               |        |             |             |  |
| Factory         | Watchdog      | Reboot | Calibration | Vendor Logo |  |
| HeMS            |               |        |             |             |  |
| Network         | Reboot:       |        |             |             |  |
| Performance     |               |        |             |             |  |
| Security        | Reboot        |        |             |             |  |
| Synchronization |               |        |             |             |  |
| Upgrade         |               |        |             |             |  |
| Access Control  |               |        |             |             |  |
| Data Model      |               |        |             |             |  |

Figure 4-53 device restart